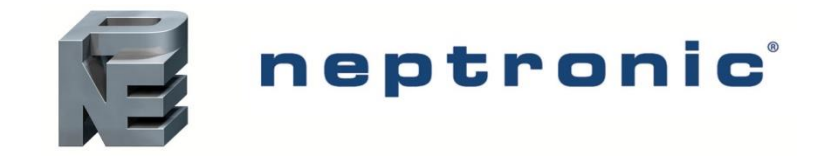

# **Steam Humidifier**

SKE4-E Series Installation Instructions and User Manual

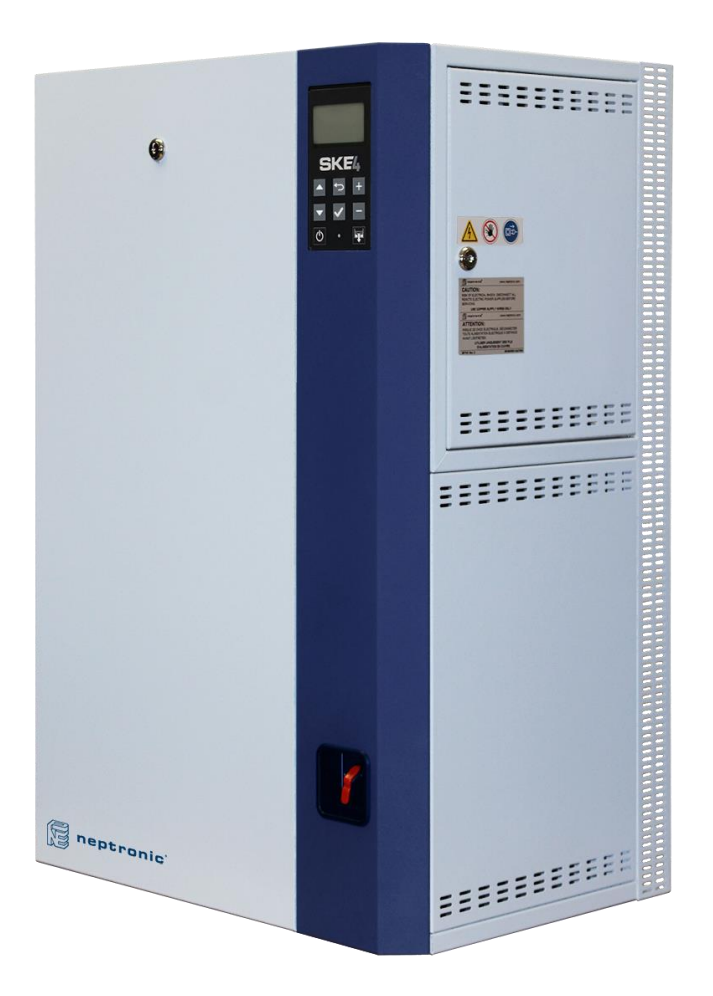

# **READ AND SAVE THESE INSTRUCTIONS**

CE

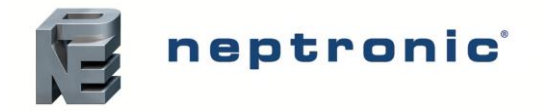

Foreword

### **Neptronic Company Overview**

Founded in 1976, we're a private corporation that designs, manufactures and distributes products for the HVAC industry. Our product line includes intelligent controllers, electronic actuators, actuated valves, humidifiers and electric heaters.

Our products are designed and manufactured by over 250 dedicated employees in our 7,500 m<sup>2</sup> (80,000 ft<sup>2</sup>) state-of-the-art facility located in Montreal, Canada. Using a vertical integration model, our entire manufacturing chain is under one roof, from software and hardware development, to SMT circuit board assembly, to sheet metal fabrication, to product testing, ensuring that our products are engineered to last.

We currently hold several national and international patents and with our continued commitment to research and development, we provide innovative products and technologies for the ever-evolving challenges of the HVAC industry. Exporting over 70% of our sales, we have an exclusive distribution network around the globe that provides comprehensive solutions to our worldwide customers.

### About the Manual

These installation and operation instructions have been developed to facilitate the installation of the Steam Humidifier.

- The strict application of these instructions will ensure the conformity of your installation and operation as per the manufacturer's recommendations.
- The application of these instructions is one of the conditions for the application of the warranty.
- The application of these instructions does not ensure, at any time conformity to procedures, regulation or local codes, regarding electric installation and connection to local water supply.

This product has been declared to conform to applicable European safety and electromagnetic compatibility standards and directives and bear the CE mark. The certificate of conformity CE is available upon request to the manufacturer.

2020<sup>©</sup>: All rights reserved. This document cannot be reproduced totally or partially by any means whether, electronic, mechanical, photocopy, recording or other, without prior written authorization of Neptronic.

### Electricity

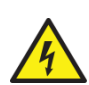

All work concerned with electrical installation MUST only be performed by skilled and qualified technical personnel, such as an electrician or a technician with appropriate training. The customer is always responsible for ensuring the suitability of the technical personnel.

Please observe the local regulations concerning the provision of electrical installations.

### **Correct Use**

Neptronic systems and its products are designed only for humidification use. Any other application is not considered appropriate for the intended purpose. The manufacturer cannot be made liable for any damage resulting from incorrect use.

### **General Warranty**

This product is subject to the terms and conditions described at <u>http://www.neptronic.com/Sales-Conditions.aspx</u>.

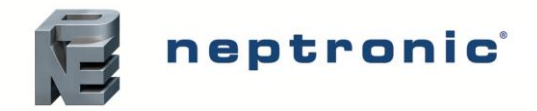

# Handling and Lifting

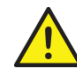

Lifting or handling MUST be carried out by trained and qualified personnel. Ensure that the lifting operation has been properly planned, assessed for risk and that the equipment has been checked by a competent Health & Safety representative, and effective control measures are in place.

It is the customer's responsibility to ensure that the operators are trained in handling heavy goods and to enforce the relevant lifting regulations.

The Steam Humidifier MUST be handled and lifted with care at all times and remain in its original packaging for as long as possible, prior to installation.

The Steam Humidifier package may be carried using a forklift from the underside. Exercise caution before lifting to ensure that the load is balanced.

### Unpacking

The Steam Humidifier is shipped inside carton boxes or in a wooden crate. Remove packing and skids prior to commissioning.

# Contents

| Overview                                                        | 4 |
|-----------------------------------------------------------------|---|
| List of Accessories Supplied                                    | 4 |
| Available Options                                               | 4 |
| Description of Systems                                          | 4 |
| Visual Overview                                                 | 5 |
| Standard Humidifier Unit                                        | 7 |
| Dimensions and Weight                                           | 7 |
| Humidifier with Space Distribution Unit                         | 8 |
| Humidifier with Space Distribution Unit - Dimensions and Weight | 8 |
| Weather Proof Enclosure                                         | 9 |
| Weather Proof Enclosure - Dimensions and Weight                 | 9 |
| Output and Power Consumption - Humidifier                       |   |
| Mechanical Installation                                         |   |
| General Recommendations                                         |   |
| Location                                                        |   |
| Positioning                                                     |   |
| Wall Mounting                                                   |   |
| Positioning - Humidifier with SDU                               |   |
| Maintenance of the SDU                                          |   |
| Positioning and Mounting - Weather Proof Enclosure Unit         |   |
| General Recommendations                                         |   |
| Steam Dispersion System                                         |   |
| Steam Dispersion System Selection                               |   |
| Positioning S.A.M. and S.A.M.E2                                 |   |
| Placement of Steam Pipe in Horizontal Duct                      |   |
| Placement of Steam Pipe in Vertical Duct                        |   |

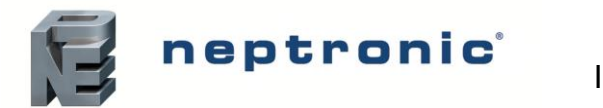

### SKE4-E Steam Humidifier

Installation Instructions and User Manual

| Steam Output Connections                                | . 23 |
|---------------------------------------------------------|------|
| Installation                                            | . 23 |
| General Recommendations                                 | . 23 |
| S Trap Installation on the Steam Line                   | . 24 |
| Position of Steam Outputs                               | . 25 |
| Remote Installation - Humidifier with SDU               | . 26 |
| Plumbing Connections                                    | . 29 |
| Chloride Concentration in Water Supply                  | . 30 |
| Water Treatment Guidelines                              | . 31 |
| Water Supply Connections                                | . 31 |
| Water Drain Connections                                 | . 32 |
| Weather Proof Enclosure Plumbing Connection             | . 33 |
| Electrical Connections                                  | . 35 |
| Power Supply Hole Locations                             | . 36 |
| Low Voltage Control Connections                         | . 37 |
| Printed Circuit Board                                   | . 37 |
| Safety Contact Connections                              | . 38 |
| Dry Contacts                                            | . 38 |
| ON/OFF Humidifier                                       | . 39 |
| Modulating Humidifier                                   | . 40 |
| Network Communication                                   | . 43 |
| Controls Placement (Steam Dispersed into a Duct or AHU) | . 44 |
| Controller Configuration                                | . 45 |
| Control Panel Features                                  | . 45 |
| Idle Screen                                             | . 46 |
| Menu Access                                             | . 46 |
| Menu Navigation and Configuration                       | . 47 |
| Menu - General                                          | . 48 |
| Menu - User Settings                                    | . 51 |
| Menu - Service                                          | . 52 |
| Menu - Installation                                     | . 53 |
| Menu - Integration                                      | . 57 |
| List of Alarms                                          | . 60 |
| Manual Water Level Calibration                          | . 62 |
| Start-up Procedure                                      | . 64 |
| Service                                                 | 66   |
| Cleaning the Evaporation Chamber                        | . 66 |
| Troubleshooting                                         | . 71 |
| Exploded View and Bill of Material                      | . 72 |

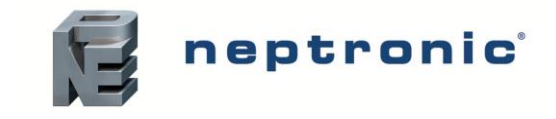

# **Overview**

# **List of Accessories Supplied**

The following accessories are supplied with the SKE4 Steam Humidifier:

- 2 sets of keys.
- 2 adjustable collars per steam outlet for the connection of the steam hose.
- 1 hydraulic female compression fitting DN20 for the drain output of the evaporation chamber.
- 1 hydraulic female elbow fitting DN15 for the drain output of the drip pan.
- 2 brackets and screws for wall mounting the humidifier (models SKE4-E05 to E80 only).
- 1 Installation Instructions and User Manual.

# **Available Options**

The following options are available when purchasing a SKE4 humidifier:

- Modulating control humidifier (Suffix M, i.e. SKE4-E20M)
- Humidifier for a system supplied with Deionized water or Reverse Osmosis water, having less than 0.1 ppm of dissolved solids
- Space Distribution Unit mounted on humidifier (SDU) or remotely installed (SDU-REM)
- Weather proof enclosure
- BACnet Network Communication System
- Ethernet (IP) option
- Stainless steel humidifier cabinet

# **Description of Systems**

| System                                                 | Description                                                                                                    |
|--------------------------------------------------------|----------------------------------------------------------------------------------------------------|
| Evaporation Chamber                                    | Removable metallic container in which steam is produced. It is the most important part of the humidifier.                                                                              |
| Space Distribution Unit<br>(SDU)                       | Integrated steam distribution unit to humidify air when there is no duct system. Optional feature available for certain humidifier models.                                             |
| Multi-Steam System                                     | Custom made system for steam distribution. This system is designed for applications where absorption distances are very short (less than 900 mm).                                      |
| Steam Absorption Manifold (S.A.M.)                     | Steam manifold adapted to air duct size. Allows steam absorption for relatively short distance applications (less than 1500 mm).                                                       |
| Steam Absorption Manifold<br>with 2 Eyelets (S.A.M.E2) | Steam manifold with two eyelets, adapted for applications with restricted air duct dimensions. Allows steam absorption for relatively short distance applications (less than 1500 mm). |

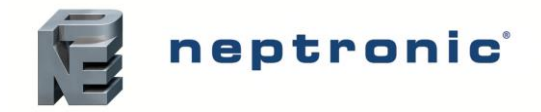

# **Visual Overview**

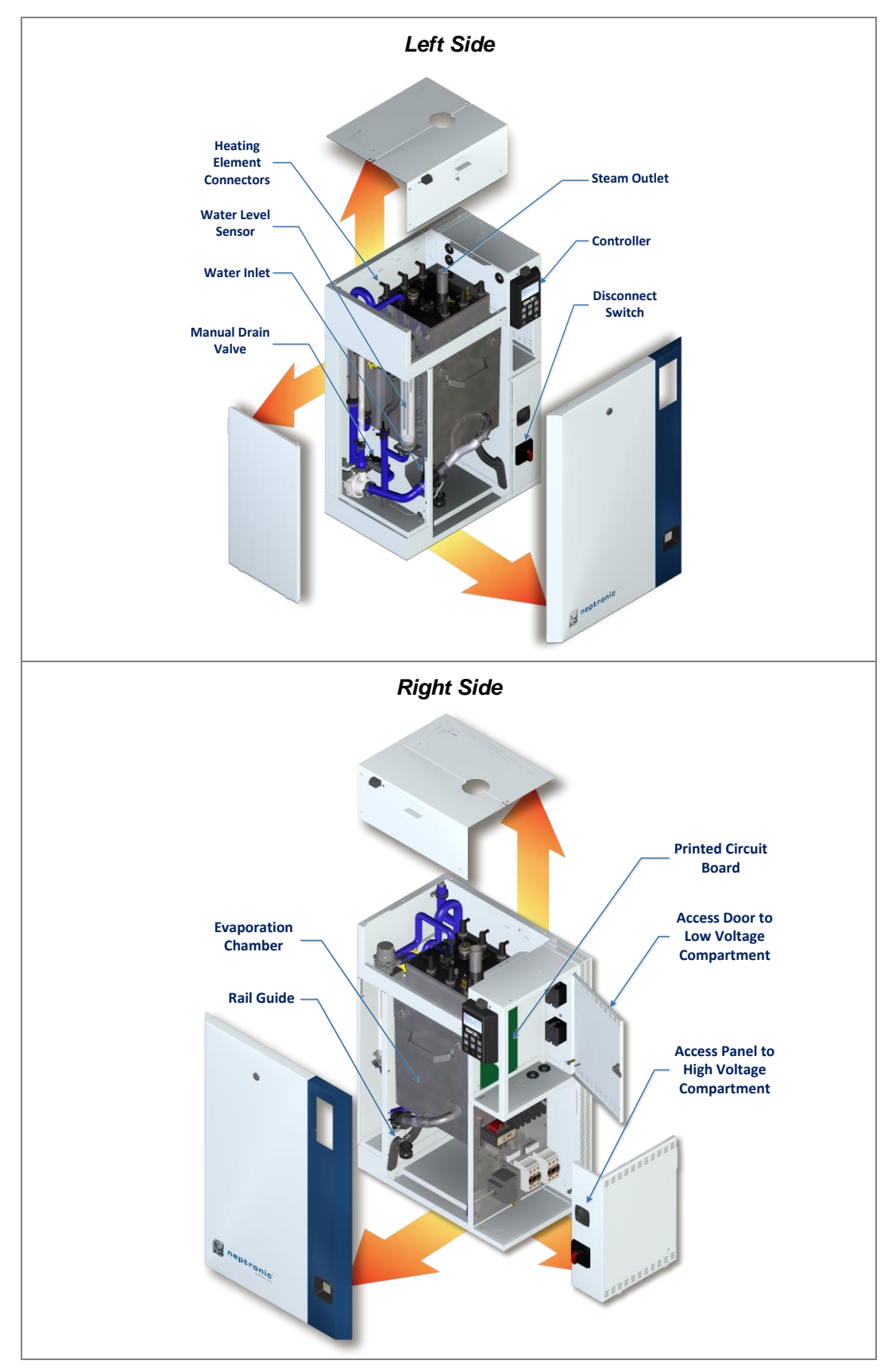

Illustration 1 - Overview of the Humidifier (SKE4-E05 to E80)

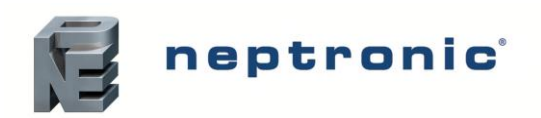

### SKE4-E Steam Humidifier

Installation Instructions and User Manual

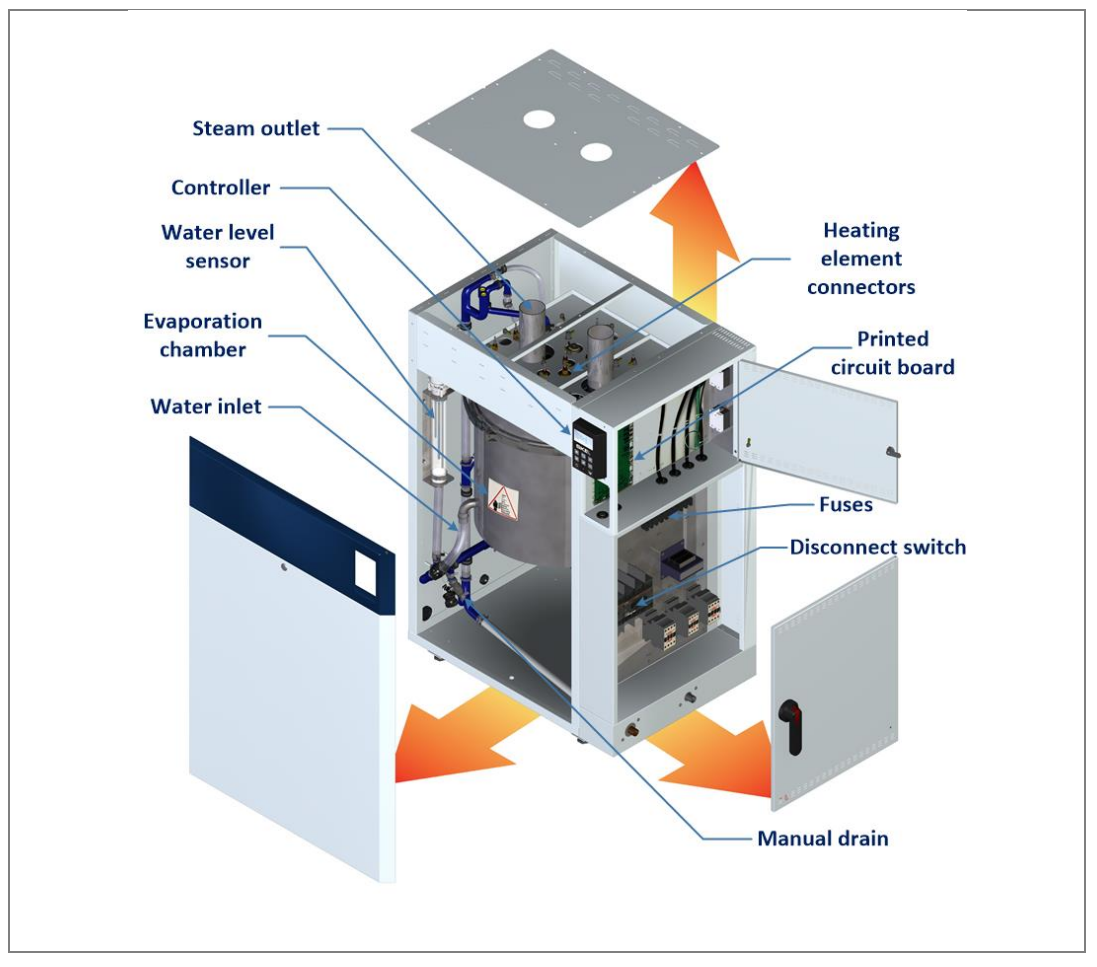

Illustration 2 - Overview of the Humidifier (SKE4-E90 to E120)

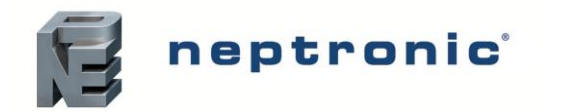

# **Standard Humidifier Unit**

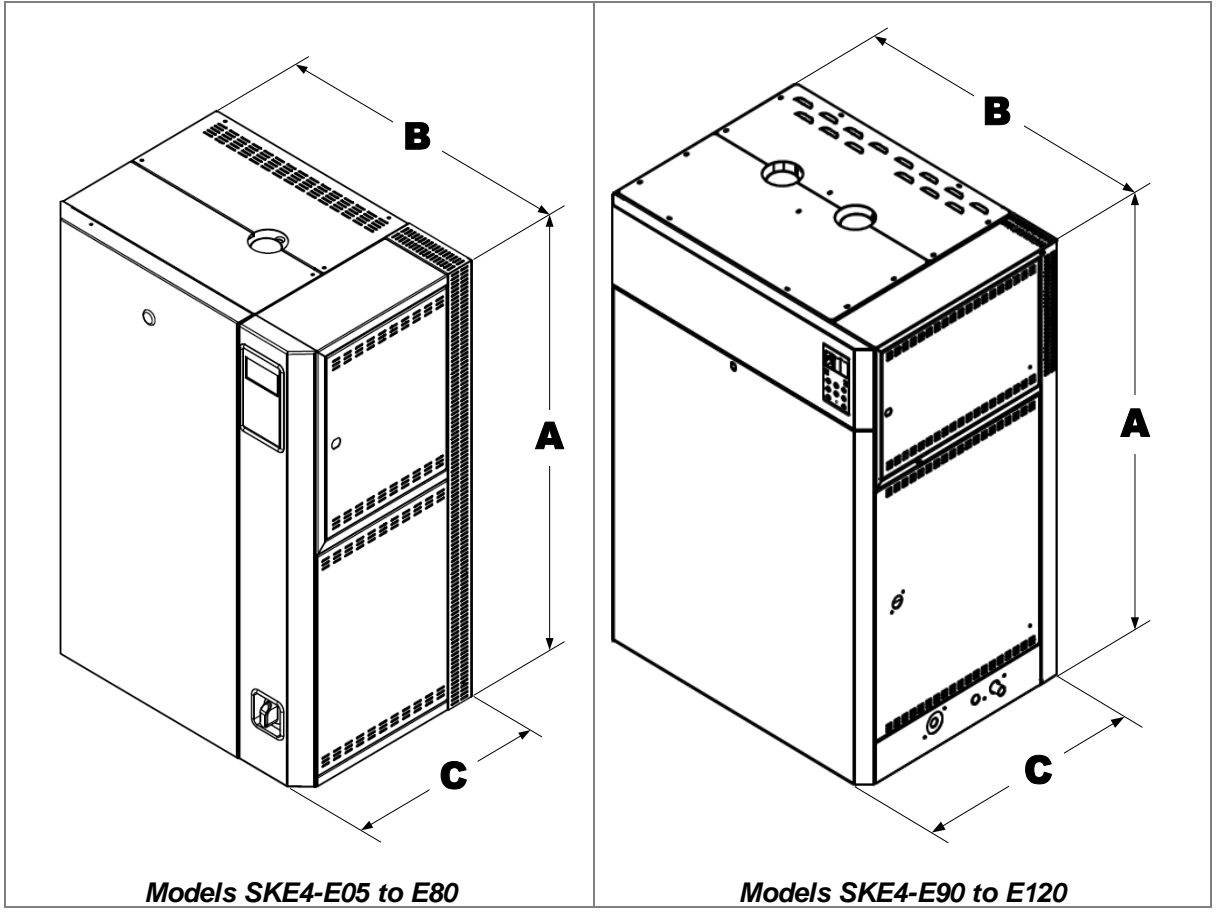

Illustration 3 - SKE4 Steam Humidifier

### **Dimensions and Weight**

| Table 1 - | Dimensions | and Weight |
|-----------|------------|------------|
|-----------|------------|------------|

|                                                 | Dimensi | ons of the Cabir | Weight (kg) |       |      |
|-------------------------------------------------|---------|------------------|-------------|-------|------|
| Model                                           | Α       | В                | С           | Empty | Full |
| SKE4-E05                                        | 584     | 492              | 352         | 29    | 36   |
| SKE4-E10<br>SKE4-E20<br>SKE4-E30<br>SKE4-E40    | 813     | 565              | 381         | 44    | 65   |
| SKE4-E50<br>SKE4-E60<br>SKE4-E80                | 813     | 845              | 381         | 61    | 102  |
| SKE4-E90<br>SKE4-E100<br>SKE4-E110<br>SKE4-E120 | 1213    | 838              | 619         | 145   | 200  |

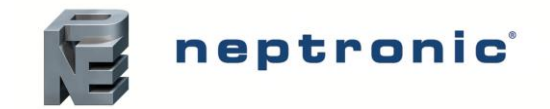

# **Humidifier with Space Distribution Unit**

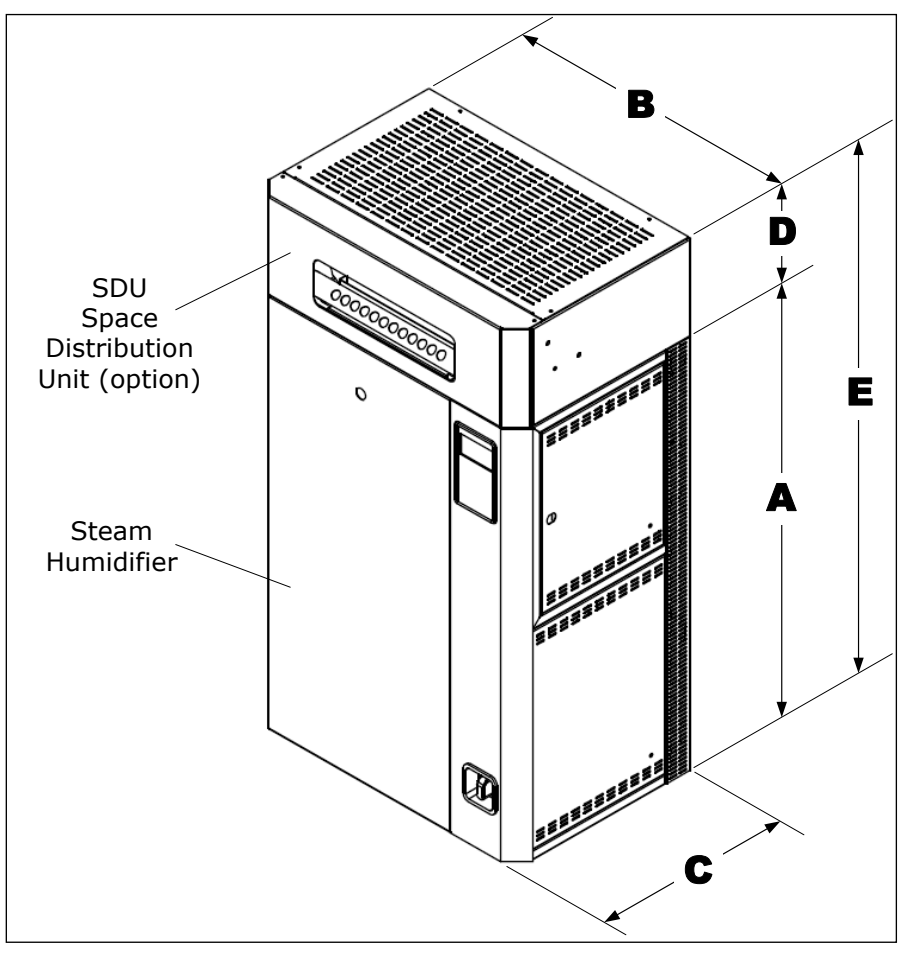

Illustration 4 - Steam Humidifier with Space Distribution Unit

### Humidifier with Space Distribution Unit - Dimensions and Weight

|                                  | D   | imension | Weight (kg) |     | SDU  |       |      |                     |
|----------------------------------|-----|----------|-------------|-----|------|-------|------|---------------------|
| Model                            | Α   | В        | С           | D   | E    | Empty | Full | Weight<br>(kg)      |
| SKE4-E05                         | 584 | 492      | 352         | 178 | 755  | 36    | 43   | <b>SDU4-1</b><br>7  |
| SKE4-E10                         | 813 | 565      | 381         | 197 | 1010 | 53    | 74   | <b>SDU4-2</b><br>9  |
| SKE4-E20<br>SKE4-E30<br>SKE4-E40 | 813 | 565      | 381         | 289 | 1102 | 58    | 79   | <b>SDU4-3</b><br>14 |

Table 2 - Dimensions and Weight of SDU

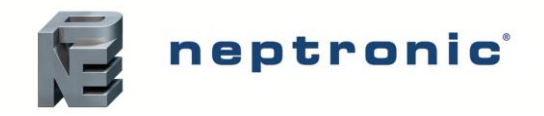

# **Weather Proof Enclosure**

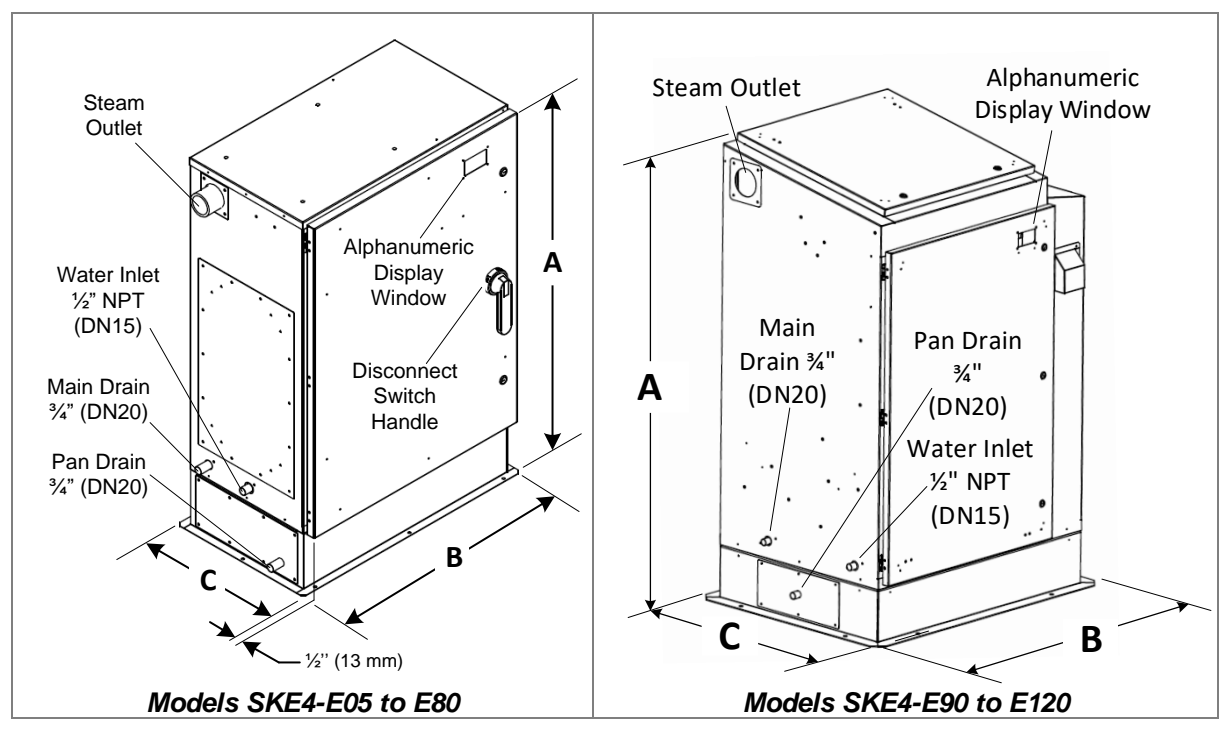

Illustration 5 - Weather Proof Enclosure

### Weather Proof Enclosure - Dimensions and Weight

|                                  | Dimensior | ns of the Cab | inet (mm) | Weight (kg) |      | Steam Outlet  |
|----------------------------------|-----------|---------------|-----------|-------------|------|---------------|
| Model                            | Α         | В             | С         | Empty       | Full | Diameter (mm) |
| SKE4-E05                         | 854       | 651           | 410       | 59          | 66   | 35            |
| SKE4-E10                         | 1102      | 753           | 438       | 77          | 98   | 35            |
| SKE4-E20<br>SKE4-E30<br>SKE4-E40 | 1102      | 753           | 438       | 77          | 98   | 51            |
| SKE4-E50<br>SKE4-E60<br>SKE4-E80 | 1114      | 1032          | 438       | 105         | 146  | 76            |
| SKE4-E90<br>SKE4-E100            | 1524      | 1022          | 789       | 191         | 247  | 76            |
| SKE4-E110<br>SKE4-E120           | 1524      | 1022          | 789       | 191         | 247  | 100           |

Table 3 - Weather Proof Enclosure: Dimensions and Weight

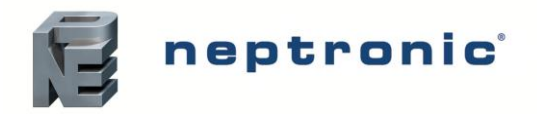

# **Output and Power Consumption - Humidifier**

Table 4 - Output and Power Consumption

|           | Steam    | Consumption |        |         | Stea | m Output |
|-----------|----------|-------------|--------|---------|------|----------|
| Model     | Capacity | Power       | Ampera | age (A) | Otv  | Diameter |
|           | (kg/hr)  | (kW)        | 230/1  | 400/3   | QLY  | (mm)     |
| SKE4-E05  | 5        | 3.7         | 16     | 5.5     | 1    | 35       |
| SKE4-E10  | 10       | 7.5         | 33     | 11      | 1    | 35       |
| SKE4-E20  | 20       | 15          | -      | 22      | 1    | 51       |
| SKE4-E30  | 30       | 22          | -      | 33      | 1    | 51       |
| SKE4-E40  | 40       | 30          | -      | 44      | 1    | 51       |
| SKE4-E50  | 50       | 36          | -      | 53      | 1    | 76       |
| SKE4-E60  | 60       | 44          | -      | 64      | 1    | 76       |
| SKE4-E80  | 80       | 60          | -      | 87      | 1    | 76       |
| SKE4-E90  | 90       | 66          | -      | 96      | 1    | 76       |
| SKE4-E100 | 100      | 74          | -      | 107     | 1    | 76       |
| SKE4-E110 | 110      | 82          | -      | 119     | 2    | 76       |
| SKE4-E120 | 120      | 90          | -      | 130     | 2    | 76       |

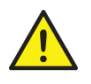

WARNING: For Modulating Humidifier, maintain the maximum power of the electrical installations according to the information in Table 4 - Output and Power Consumption.

Do not consider a possible reduction of steam output due to modulation.

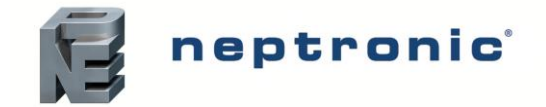

# **Mechanical Installation**

## **General Recommendations**

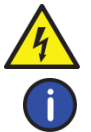

WARNING: Risk of electric shock. Disconnect the appliance from electric supply before commencing installation.

Note: Mechanical installation must conform to local codes and regulations.

### Location

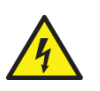

WARNING: The SKE4 series is designed for indoor installation only. For outdoor installation, the SKE4 must be installed using a Neptronic weather proof enclosure (see Positioning and Mounting - Weather Proof Enclosure Unit on page 17). Failure to follow these guidelines will void the warranty.

Consider the following points before deciding the location for the SKE4 Steam Humidifier:

- Plan a location that is easy to access and permits an easy inspection and servicing of the humidifier.
- Do not install the humidifier where failure of the appliance could cause damage to the building structure or to other expensive equipment.
- Ensure that the location is well ventilated and that the ambient temperature is less than 30°C.
- Consider the total steam line length between the humidifier and the steam distributor based on the steam line material type:
  - For flexible steam hose, total steam line must not exceed 5 meters. For longer distances, use insulated hard piping.
  - For insulated hard piping, the total steam line is determined by the humidifier capacity: 0.67 m for each kg/hr capacity of the humidifier, with a maximum of 15 m. For longer steam line runs, consult factory.

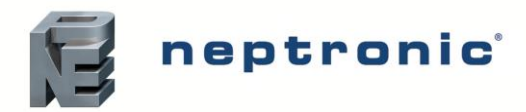

### Positioning

- Ensure that the front panel, the left side (plumbing compartment) and the right side (electrical compartment) are accessible in order to permit servicing.
- Leave a clearance of at least 1.2 m to the front panel and 0.3 m on the left side of the humidifier.
- Leave a clearance of at least 0.5 m on top of the humidifier.

For models SKE4-E05 to E80:

- Leave a clearance of at least 0.3 m on the right side of the humidifier.
- o Mount the humidifier at a minimum height of 0.6 m above floor level.
- Leave a clearance of at least 0.25 m under the humidifier for installation of water supply, drain piping and electrical connections.

#### For models SKE4-E90 to E120:

- Leave a clearance of at least 0.6 m on the right side of the humidifier.
- These models are designed to be installed directly on the floor. Adjustable legs are provided in order to ensure proper level.
- Provide a level, solid foundation and ensure that the floor beneath the humidifier is water proof to withstand any water spillage during servicing or in the event of a problem.

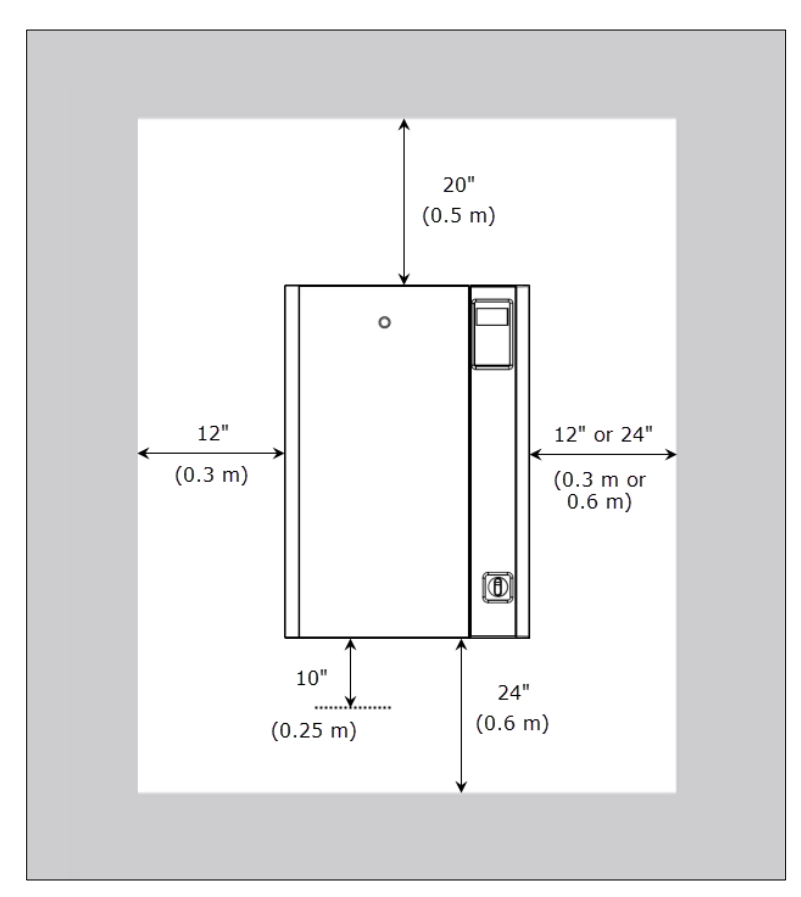

Illustration 6 - Positioning the Humidifier

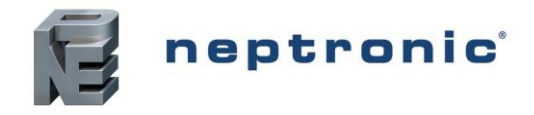

### Wall Mounting

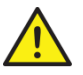

CAUTION: Risk of malfunction. The humidifier must be placed at an equal level. CAUTION: Risk of overheating. Do not block the ventilation openings located on the cabinet.

Before proceeding, check the strength of the chosen support or wall (brick, concrete, stud partition wall) on which the humidifier will be mounted. See the Dimensions and Weight section (page 7) to know the weight of the unit.

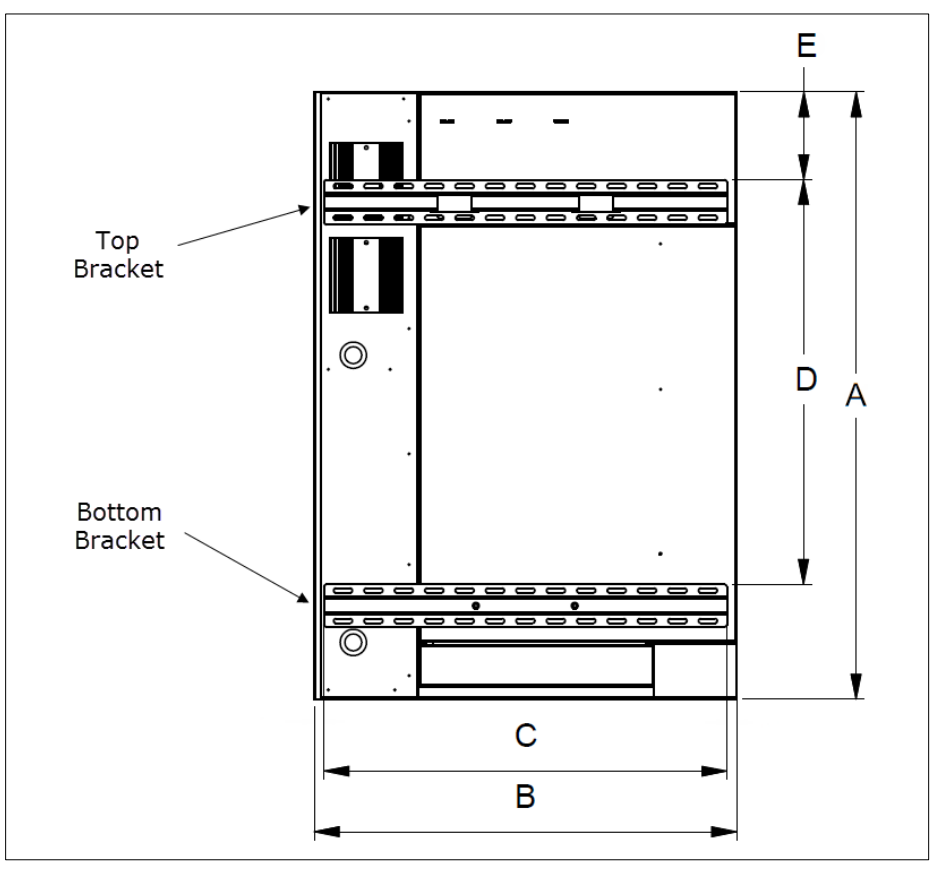

Illustration 7 - Mounting Bracket Positioning

| Madal                                        | Dimensions (mm) |     |     |     |    |  |  |  |
|----------------------------------------------|-----------------|-----|-----|-----|----|--|--|--|
| Model                                        | А               | В   | С   | D   | E  |  |  |  |
| SKE4-E05                                     | 584             | 492 | 467 | 467 | 22 |  |  |  |
| SKE4-E10<br>SKE4-E20<br>SKE4-E30<br>SKE4-E40 | 813             | 565 | 540 | 540 | 22 |  |  |  |
| SKE4-E50<br>SKE4-E60<br>SKE4-E80             | 813             | 845 | 718 | 540 | 22 |  |  |  |

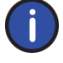

Note: Models SKE4-E90 to E120 cannot be wall mounted and must be properly secured to the ground using the adjustable legs.

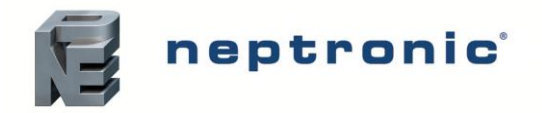

To wall mount the humidifier, perform the following steps:

- 1. Place the top bracket (supplied) on the support or wall as per the dimensions specified in Table 5 Positioning Lines of Mounting Brackets.
- 2. Drill 4 screws (not supplied) into the slotted holes of the top bracket, to secure the bracket to the support or wall.
- 3. Place the bottom bracket (supplied) on the support or wall as per the dimensions specified in Table 5 Positioning Lines of Mounting Brackets.
- 4. Drill 4 screws (not supplied) into the slotted holes of the bottom bracket, to secure the bracket to the support or wall.

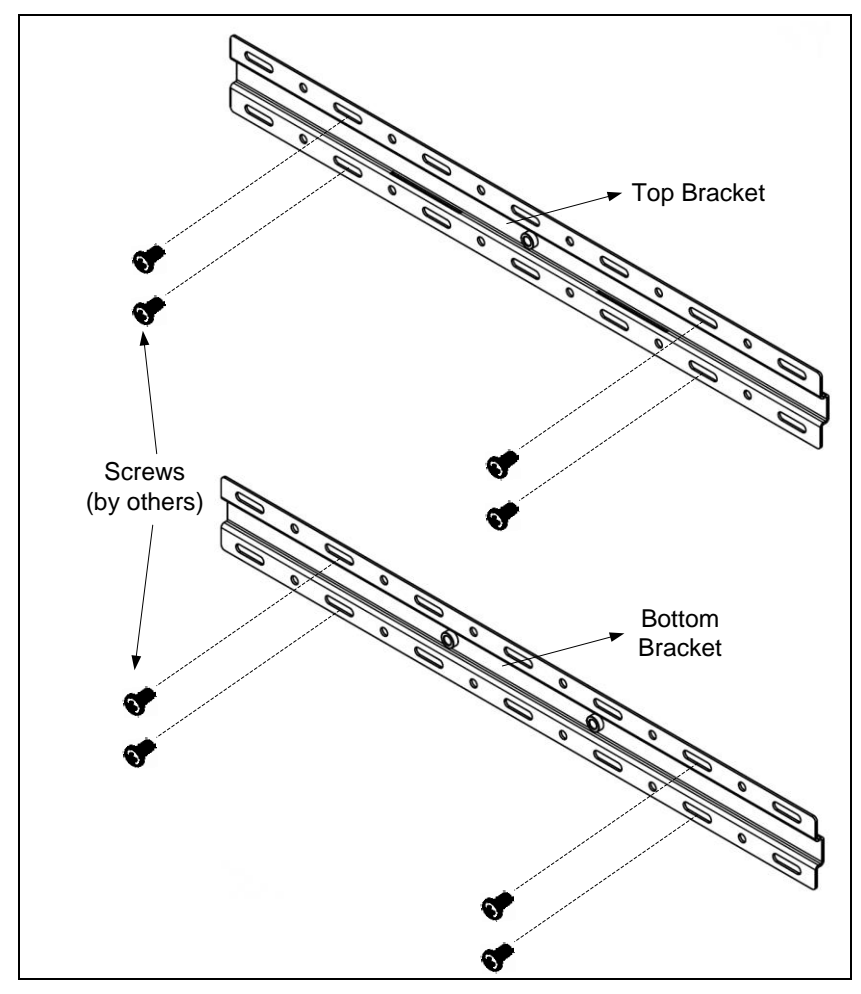

Illustration 8 - Mounting Bracket Attachment

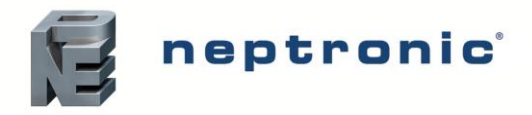

5. Secure the humidifier to the top bracket, by placing the back inserts into the open slots located on the edge of the center of the top bracket.

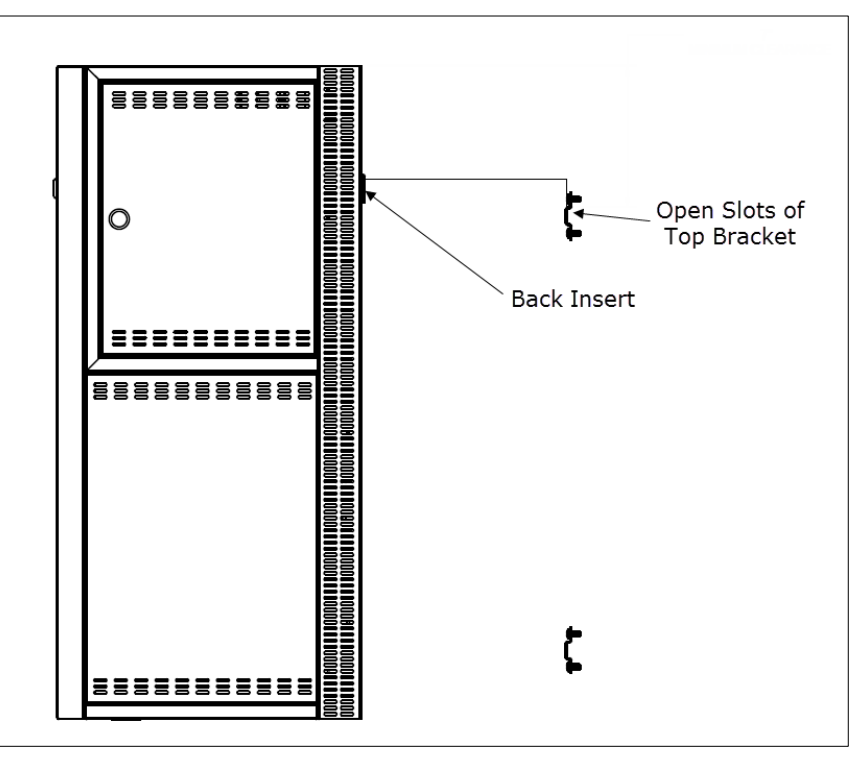

Illustration 9 - Top Mounting Bracket Connection

- 6. Open the front door of the humidifier to gain access to the slotted holes located in the back of the cabinet. Verify that the holes are aligned with the ones located in the center of the bottom bracket.
- From inside the humidifier, drill 2 (models SKE4-E05 to E40) or 4 (models SKE4-E50 to E80) screws (supplied) into the center of the bottom bracket, in order to secure the humidifier to the support or wall.

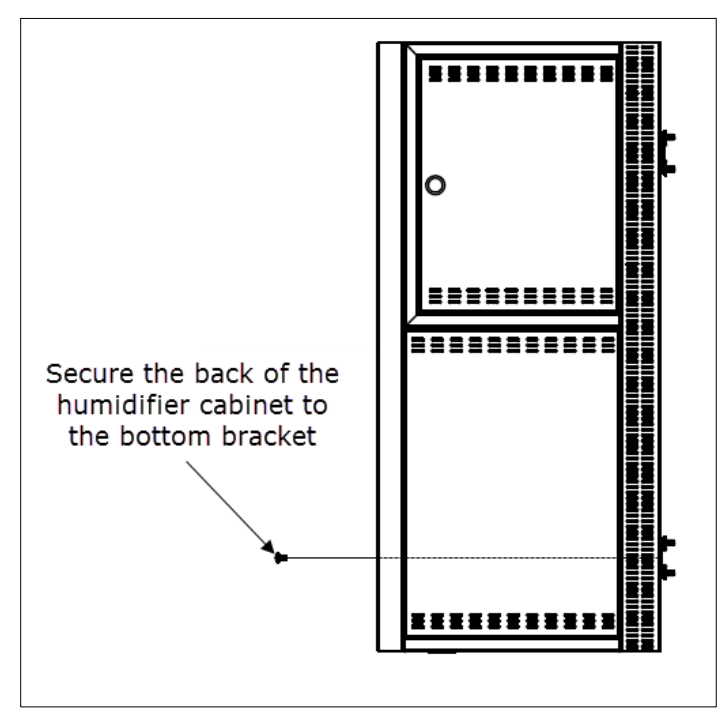

Illustration 10 - Bottom Mounting Bracket Connection

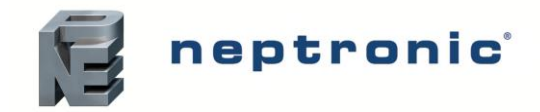

# **Positioning - Humidifier with SDU**

- The SDU must be installed in an environment where the air is relatively clean. This will prevent the blower from getting clogged with dust.
- The humidifier must be mounted such that the SDU fan section is at least 2 m above the floor.
- Allocate a minimum clearance of 0.45 m from the ceiling to avoid ceiling and wall condensation.
- If additional ventilation is not present, ensure that the fan has a clearance of at least 1.35 m from the ceiling. Proper ventilation must be observed to avoid ceiling and wall condensation.

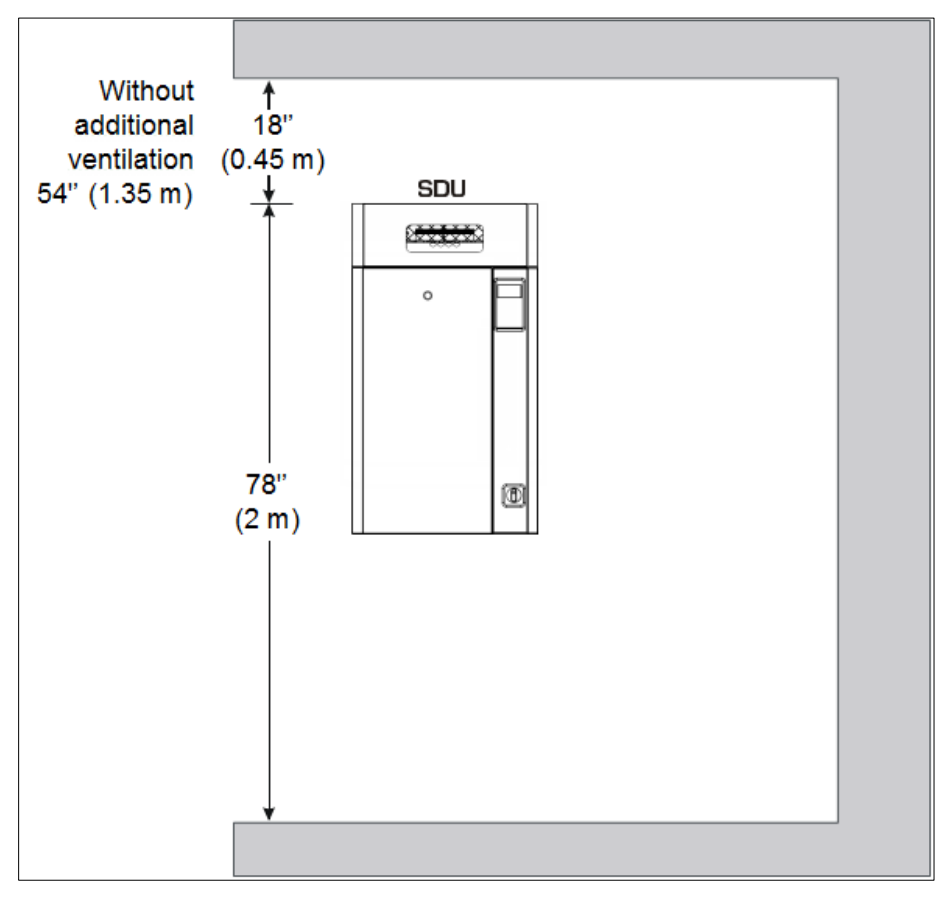

Illustration 11 - SDU Mounted on Humidifier

### Maintenance of the SDU

Clean the blower if there is an accumulation of dust.

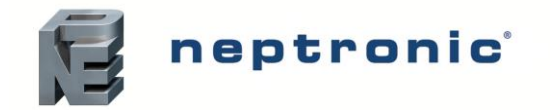

## Positioning and Mounting - Weather Proof Enclosure Unit

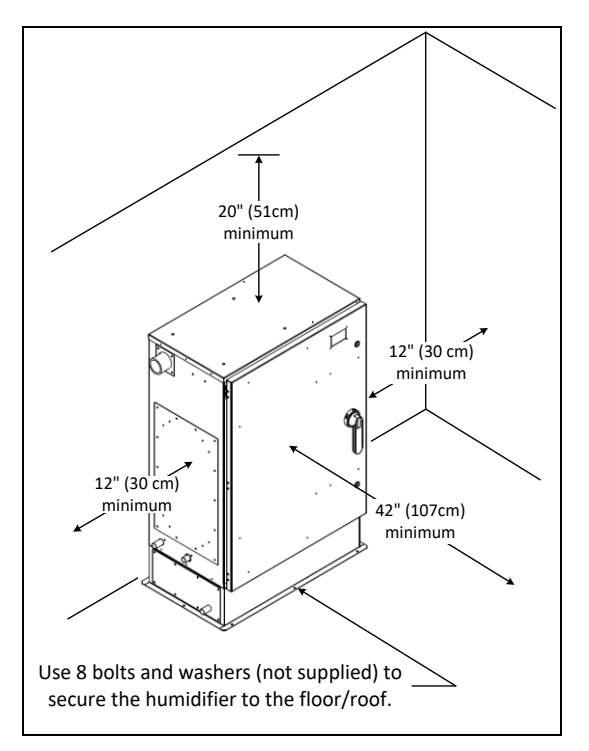

Illustration 12 - Weather Proof Enclosure Positioning

#### **General Recommendations**

- Plan a location that is easy to access and permits an easy inspection and servicing of the humidifier.
- Ensure that the humidifier is installed in a location in which the outside temperature lies between -40°C and 50°C.
- Do not install the humidifier where failure of the appliance could cause damage to the building structure or to other expensive equipment.
- Maintain the following minimum clearances while installing to enable access for inspection and servicing.

| Side       | Minimum Clearance |
|------------|-------------------|
| Тор        | 51 cm             |
| Both sides | 30 cm             |
| Front      | 107 cm            |

- The humidifier is designed to be installed directly on the floor/roof or a curb.
- Provide a level, solid foundation for the humidifier.
- Ensure that the floor/roof beneath the humidifier is water proof to withstand any water spillage during servicing or if a problem occurs.
- Attach the SKE4 enclosure securely and safely, by securing the base plate to the ground with the use of 8 bolts and washers (not supplied), as per the sizes indicated in the following table.

| Model                 | Bolt Diameter |
|-----------------------|---------------|
| SKE4-E05 to SKE4-E80  | 8mm           |
| SKE4-E90 to SKE4-E120 | 12mm          |

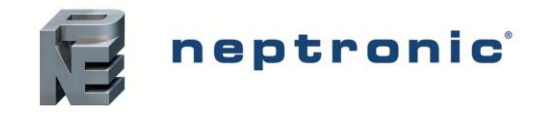

# **Steam Dispersion System**

### **Steam Dispersion System Selection**

In order to prevent the accumulation of condensation in air ducts, Neptronic has designed four basic configurations of steam distribution systems to provide the most economical solution for any particular application.

#### Steam Absorption Manifold (S.A.M.) Horizontal Duct

The S.A.M. system is suitable for installations where absorption distances are short, less than 1500 mm, and/or low duct temperatures are in effect.

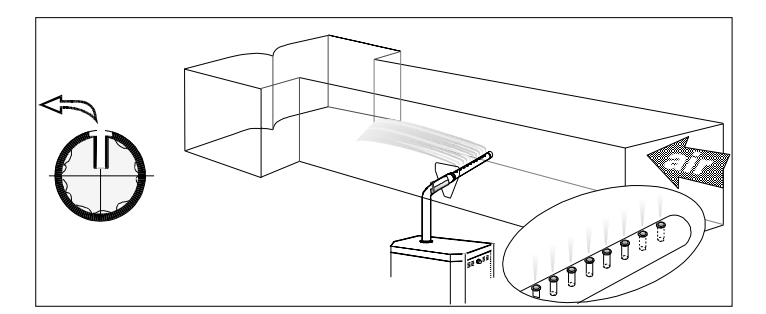

Illustration 13 - Steam Absorption Manifold (S.A.M) Horizontal Duct

#### Steam Absorption Manifold (S.A.M.E2) Horizontal Duct

The S.A.M.E2 system is suitable for installations where absorption distances are short, less than 1500 mm, and/or low duct temperatures are in effect. S.A.M.E2 are used in applications with restricted duct dimensions.

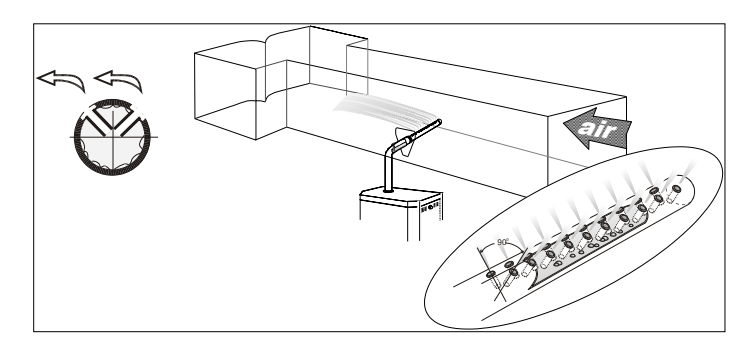

Illustration 14 - Steam Absorption Manifold (S.A.M.E2) Horizontal Duct

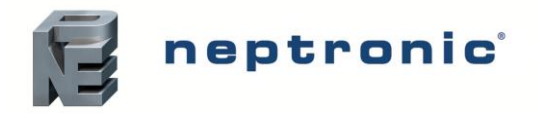

#### Steam Absorption Manifold (S.A.M. or S.A.M.E2) Vertical Duct

S.A.M. or S.A.M.E2 systems for vertical ducts are used when the absorption distances are normal and the requirement is for an economical and efficient solution.

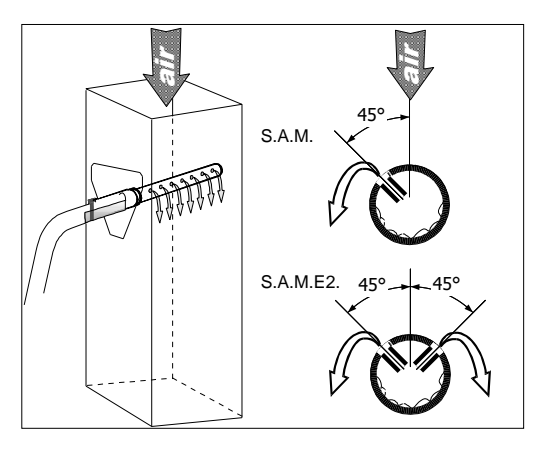

Illustration 15 - Steam Absorption Manifold (S.A.M. or S.A.M.E2) Vertical Duct

#### Multi-Steam System

The Multi-Steam system is used in critical locations in air handling systems, particularly where absorption distances are very short, less than 900 mm, or where low air duct temperatures are present. The Multi-Steam is custom made to the dimensions of the duct or AHU.

Instructions to install the Multi-Steam system are described in a specific installation instructions manual enclosed with the Multi-Steam system.

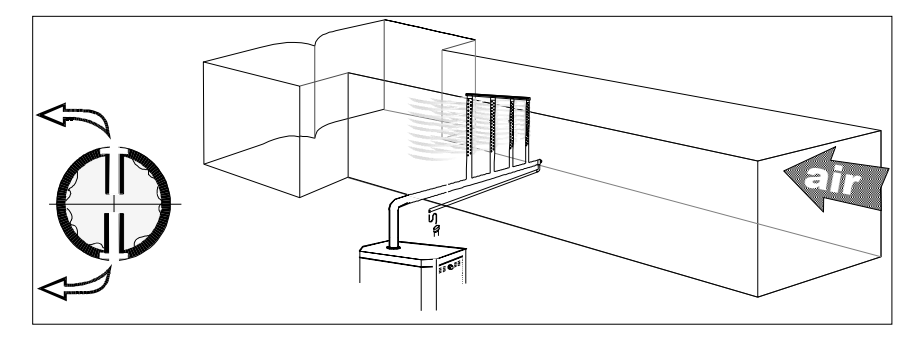

Illustration 16 - Multi Steam System

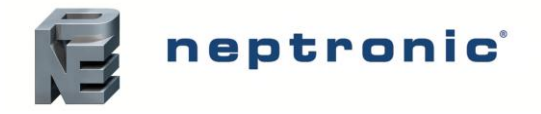

### Positioning S.A.M. and S.A.M.E2

#### Duct Mounting

The steam manifold must be mounted and secured through the side of the air handling unit or duct. Ensure that provisions are made for safe accessibility, ideally with an observation light and window. Ensure that the construction of the duct wall is suitable enough to support the steam pipe for the duration of the installation life.

The dimension of the hole size in the duct must be as follows:

| Steam Manifold Ø | Hole Size ØA |
|------------------|--------------|
| 35 mm            | 51 mm        |
| 51 mm            | 76 mm        |

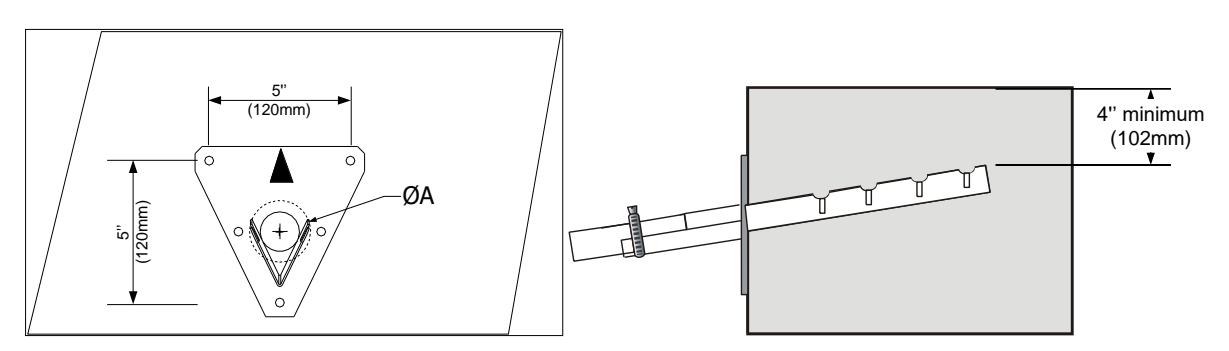

Illustration 17 - Duct Hole Dimensions and Minimum Distance

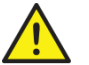

WARNING: Risk of condensation. Ensure that the minimum distance at the end of the manifold is at least 102 mm from the top of the duct.

#### Recommendation for S.A.M. Distribution Pipes

Table 6 - Recommendation for S.A.M. Distribution Pipes

|          | Max<br>Capacity | Distribution Pipes |    |            | Max Static  |                  |   |  |
|----------|-----------------|--------------------|----|------------|-------------|------------------|---|--|
| Model    | kg/hr           | Q                  | ty | Dian<br>(m | neter<br>m) | Pressure<br>(Pa) |   |  |
| SKE4-E05 | 5               |                    |    |            |             | 2                | 5 |  |
| SKE4-E10 | 10              | 1                  |    |            |             |                  |   |  |
| SKE4-E20 | 20              |                    |    | 51         |             | 51               |   |  |
| SKE4-E30 | 30              | 1                  | 2  | 51         | 35          | 12/15            |   |  |
| SKE4-E40 | 40              |                    | 2  | 51         | 35          | 1245             |   |  |
| SKE4-E50 | 50              | 2                  |    |            |             |                  |   |  |
| SKE4-E60 | 60              |                    |    | 5          | 51          |                  |   |  |
| SKE4-E80 | 80              |                    |    |            |             |                  |   |  |

For higher static pressure, contact the manufacturer.

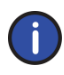

Note: A steam header having an inlet of 76 mm and two or three outlets of 51 mm is required when using S.A.M. steam manifolds for models SKE4-E50 to E80 (purchased seperately).

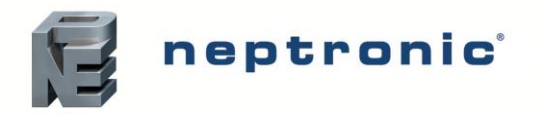

### **Placement of Steam Pipe in Horizontal Duct**

35mm Diameter Pipe

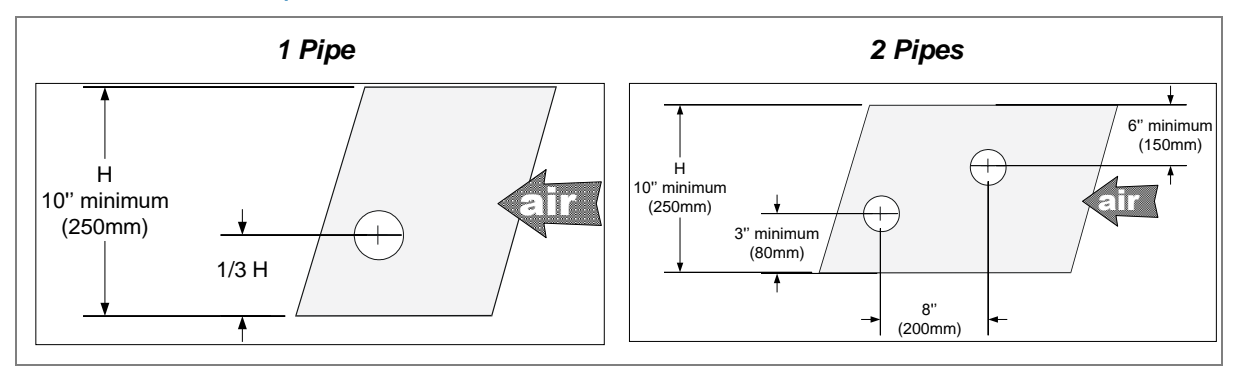

Illustration 18 - 35 mm Diameter Pipe Placement: Horizontal Duct

#### 51mm Diameter Pipe

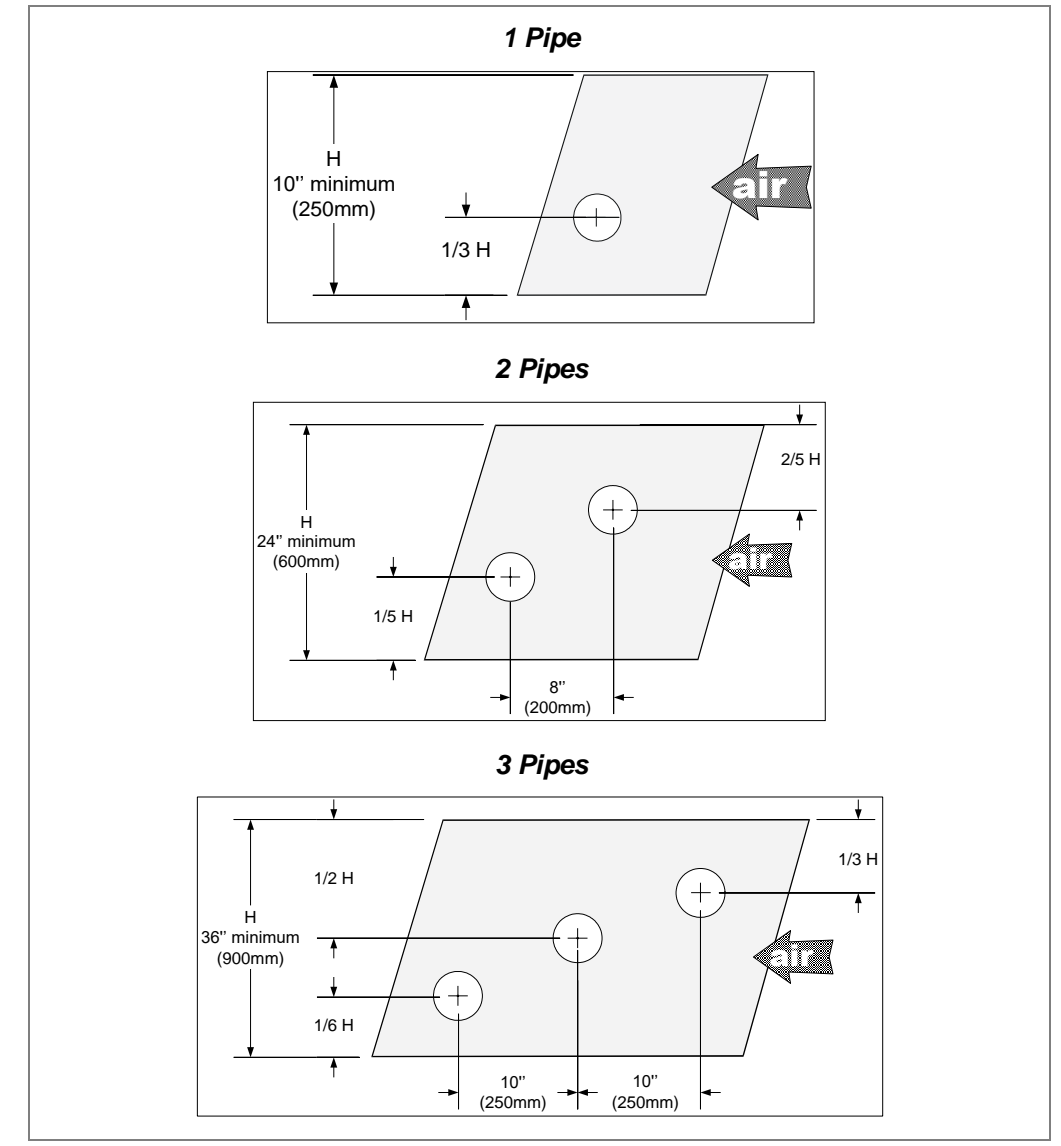

Illustration 19 - 51 mm Diameter Pipe Placement: Horizontal Duct

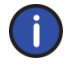

Note: 51 mm steam pipe must be supported on the end by appropriate duct hanger or strap (supplied by others).

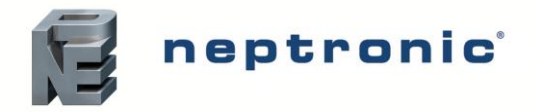

### **Placement of Steam Pipe in Vertical Duct**

**Eyelet Orientation** 

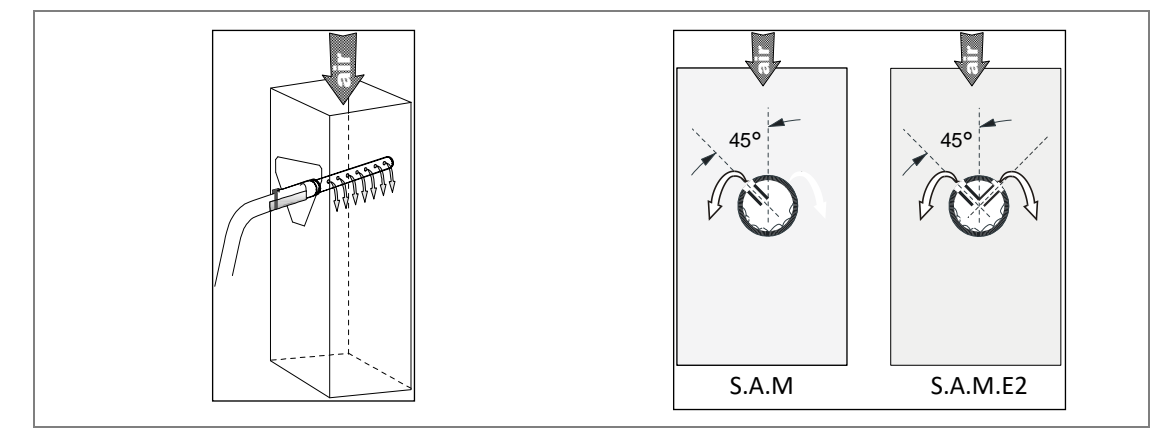

Illustration 20 - Eyelet Orientation

#### 35 mm Diameter Pipe

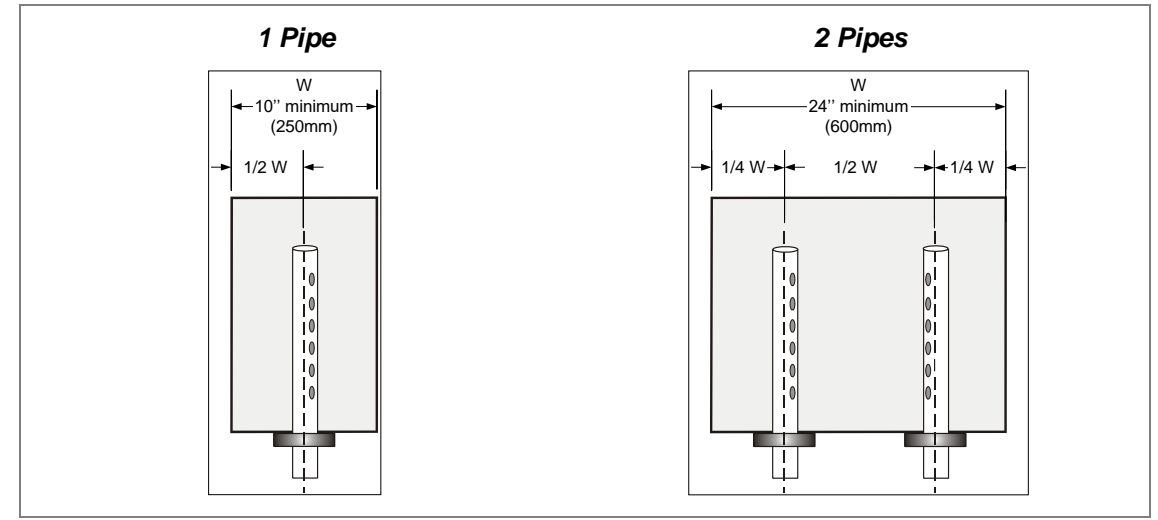

Illustration 21 - 35 mm Diameter Pipe Placement: Vertical Duct

#### 51 mm Diameter Pipe

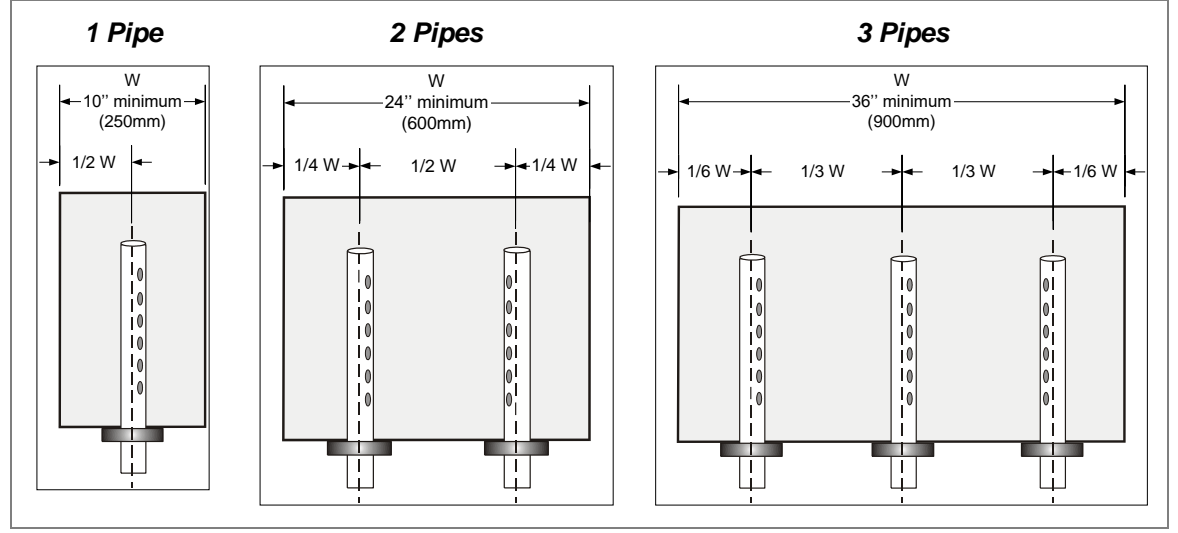

Illustration 22 - 51 mm Diameter Pipe Placement: Vertical Duct

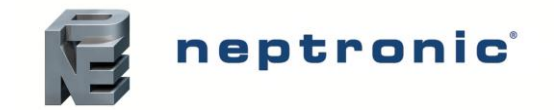

# **Steam Output Connections**

# Installation

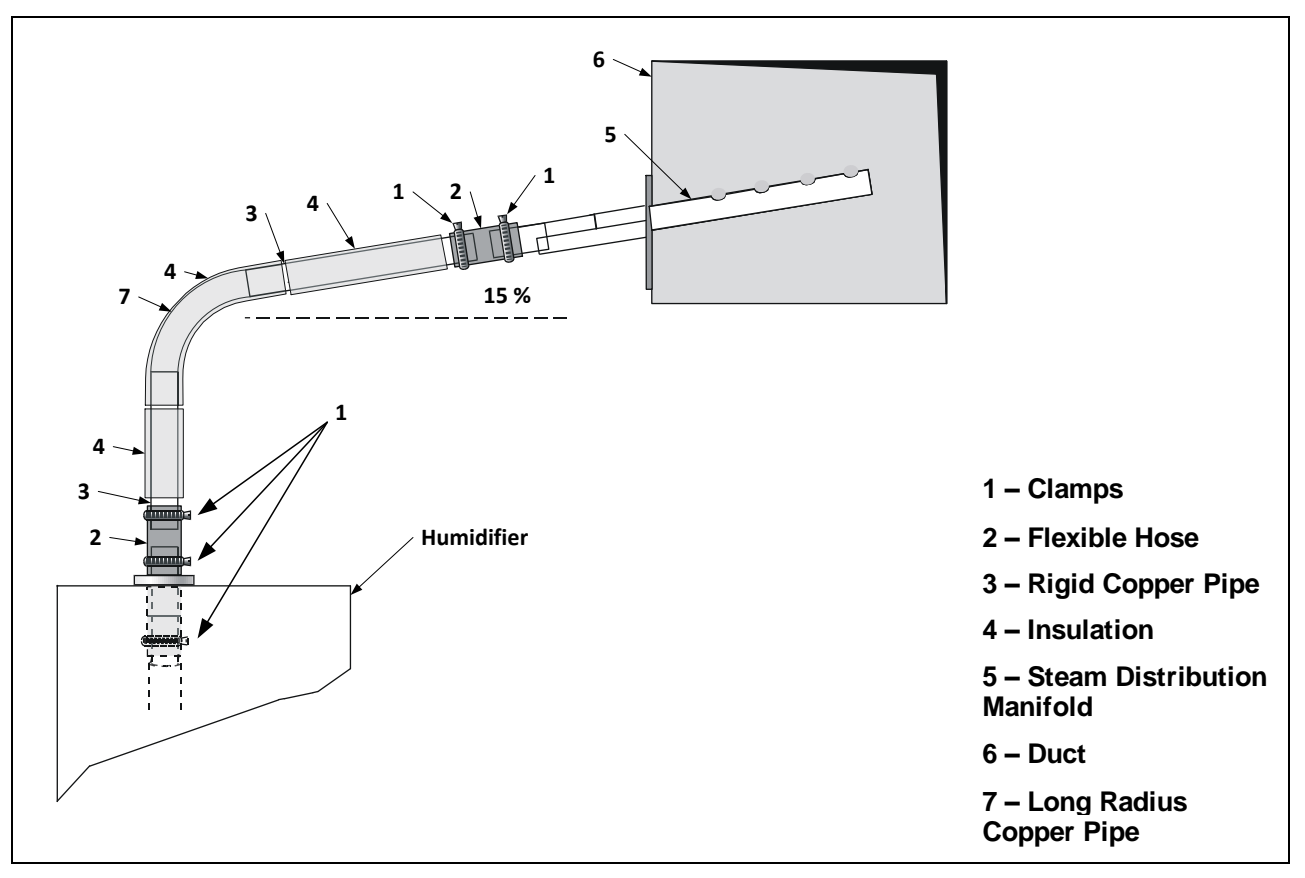

Illustration 23 - Steam Output Connections: Typical Installation

# **General Recommendations**

Follow these general installation rules in order to avoid any restrictions inside the distribution pipes and the humidifier evaporation chamber, as well as condensation accumulation, which can lead to severe water accumulation in the duct or a humidifier malfunction.

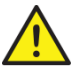

# CAUTION: Risk of malfunction. Avoid kinks, sags and areas where condensate can be trapped.

- Ensure that the slope of the steam hose (rigid or flexible) is not less than 15% (7 horizontal lengths for 1 vertical length), in order to ensure continuous drainage of condensation back to the humidifier or to a steam trap.
- Use flexible steam hoses for short runs (up to 5 m) or for interconnecting between the rigid pipe runs. Ensure that there are no kinks and that the hose does not sag when using flexible tubing. Do not use flexible hoses for curved portions of the steam line.
- Determine the total steam line for insulated hard piping based on the capacity of the humidifier, such as 0.67 m for each kg/hr capacity of the humidifier with a maximum of 15 m. Consult factory for longer steam line runs.
- If you are using a rigid copper pipe, use insulation to diminish condensate build-up.

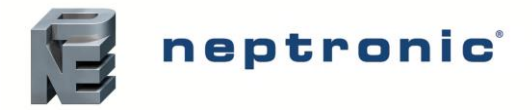

### S Trap Installation on the Steam Line

• The lowest point of any steam hose or rigid pipe must be the humidifier. If the humidifier cannot be the lowest point of the piping, install one or more steam traps (S Type) at the lowest point(s) of the steam supply piping. The steam separator (S trap) must be installed higher than the static pressure of the system by at least 51mm.

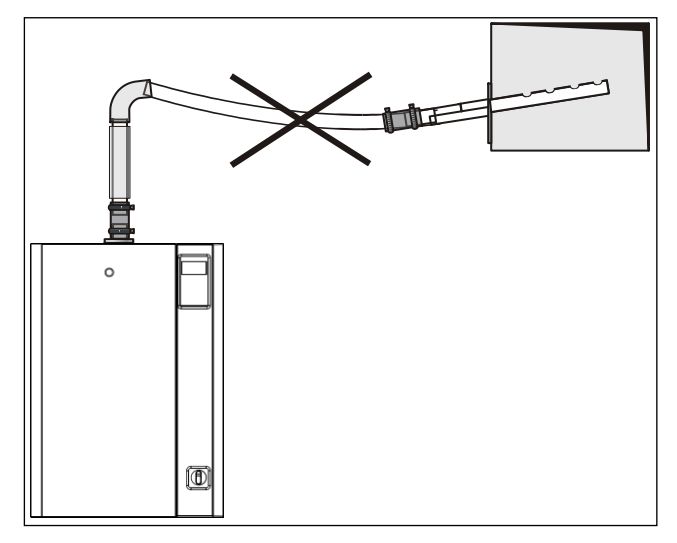

Illustration 24 - Steam Output Connection: Incorrect Installation

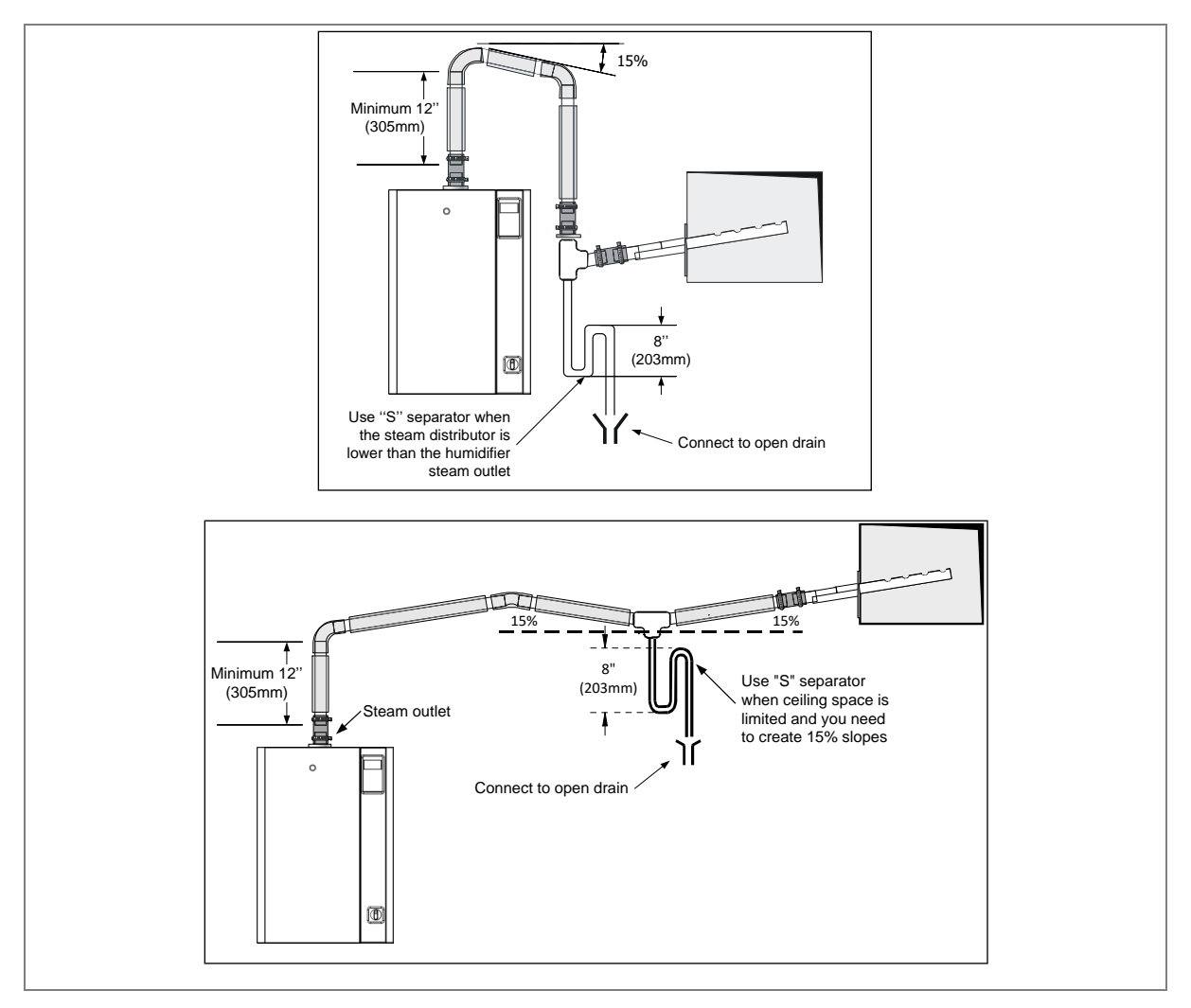

Illustration 25 - Steam Separator (S trap) Installation

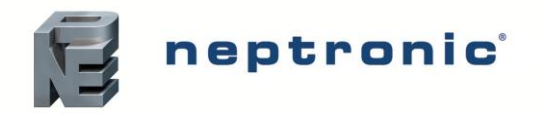

# **Position of Steam Outputs**

Table 7 - Position of Steam Outputs

| Model     | I         | J         | K         |
|-----------|-----------|-----------|-----------|
| SKE4-E05  | 171 mm    | 232 mm    | -         |
| SKE4-E10  |           |           |           |
| SKE4-E20  | 101 mm    | 205 mm    |           |
| SKE4-E30  | 1911111   | 305 mm    | -         |
| SKE4-E40  |           |           |           |
| SKE4-E50  |           |           |           |
| SKE4-E60  | 191 mm    | 406 mm    | -         |
| SKE4-E80  |           |           |           |
| SKE4-E90  | 276 mm    | 462 mm    |           |
| SKE4-E100 | 270 11111 | 402 11111 | -         |
| SKE4-E110 | 276 ~~~   | 220 mm    | 224 mm    |
| SKE4-E120 | 276 mm    | 229 1111  | 234 11111 |

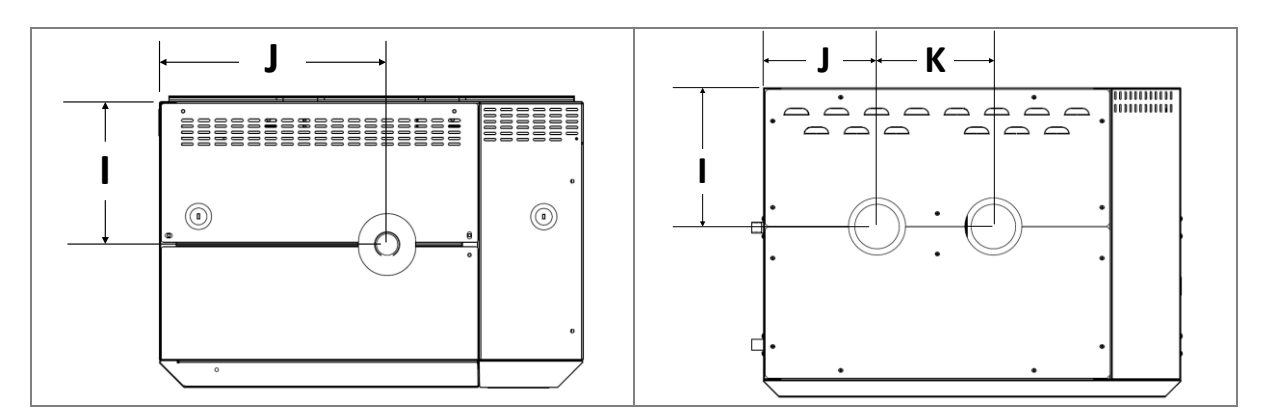

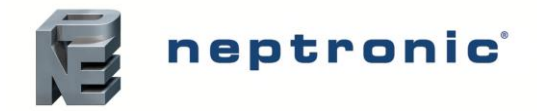

## **Remote Installation - Humidifier with SDU**

The SDU can be installed in a different location than the humidifier (remote SDU). Follow the piping recommendations.

- Mount the SDU to the wall on brackets (supplied). Do not drill mounting holes through the cabinet of the SDU.
- Connect the steam hose to the bottom inlet of the SDU and to the humidifier steam outlet located on top of the cabinet.
- Secure the steam hose with the hose clamp (supplied).
- Connect the condensate hose to the bottom of the SDU and to an open drain or to the humidifier using the knockout hole located on the back of the cabinet.
- Connect the electrical wires from the SDU to the top of the humidifier. Field wiring must conform to local codes.
- The fan of the SDU will operate for a period of five minutes after steam production has stopped to prevent condensation.
- Without 18" additional ventilation (0.45 m) 54" (1.35 m) SDU Field wiring Connect condensate (by others) hose to humidifier (back knockout hole) Or to open drain Field piping 4'' (by others) 78'' (0.10 m) 0 (2 m) Ø
- Avoid any obstruction of the ventilation openings on top of the SDU.

Illustration 26 - SDU Remote Installation

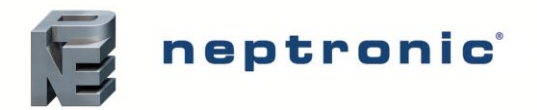

### Wall Mounting the Remote SDU

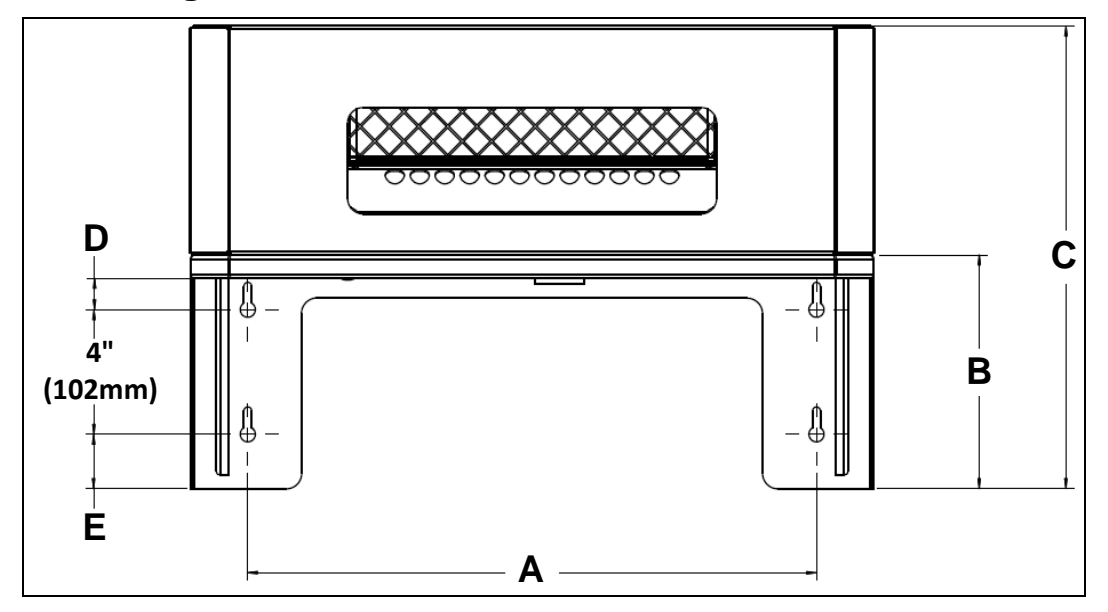

Illustration 27 - Remote SDU Mounting Bracket

| Table 8 - Remote SDU Mounting Bracket Dimensions |
|--------------------------------------------------|
|--------------------------------------------------|

| Model                | SDU    | Dimensions (mm) |     |     |    |    |
|----------------------|--------|-----------------|-----|-----|----|----|
|                      |        | Α               | В   | С   | D  | E  |
| SKE4-E05             | SDU4-1 | 406             | 171 | 348 | 19 | 29 |
| SKE4-E10<br>SKE4-E20 | SDU4-2 | 470             | 191 | 377 | 25 | 45 |
| SKE4-E30<br>SKE4-E40 | SDU4-3 | 470             | 191 | 480 | 25 | 45 |

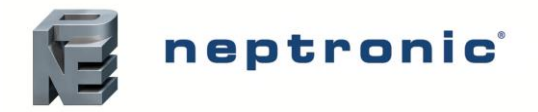

### **Remote SDU Cover Installation (Option)**

Perform the following steps to install the optional remote SDU cover.

- 1) Secure the two side covers onto the remote SDU mounting bracket by fastening them with 3x M3.5 x 0.6 nuts (supplied).
- 2) Secure the front cover onto the remote SDU mounting bracket by fastening it with 6x M4 x 0.7 screws (supplied).

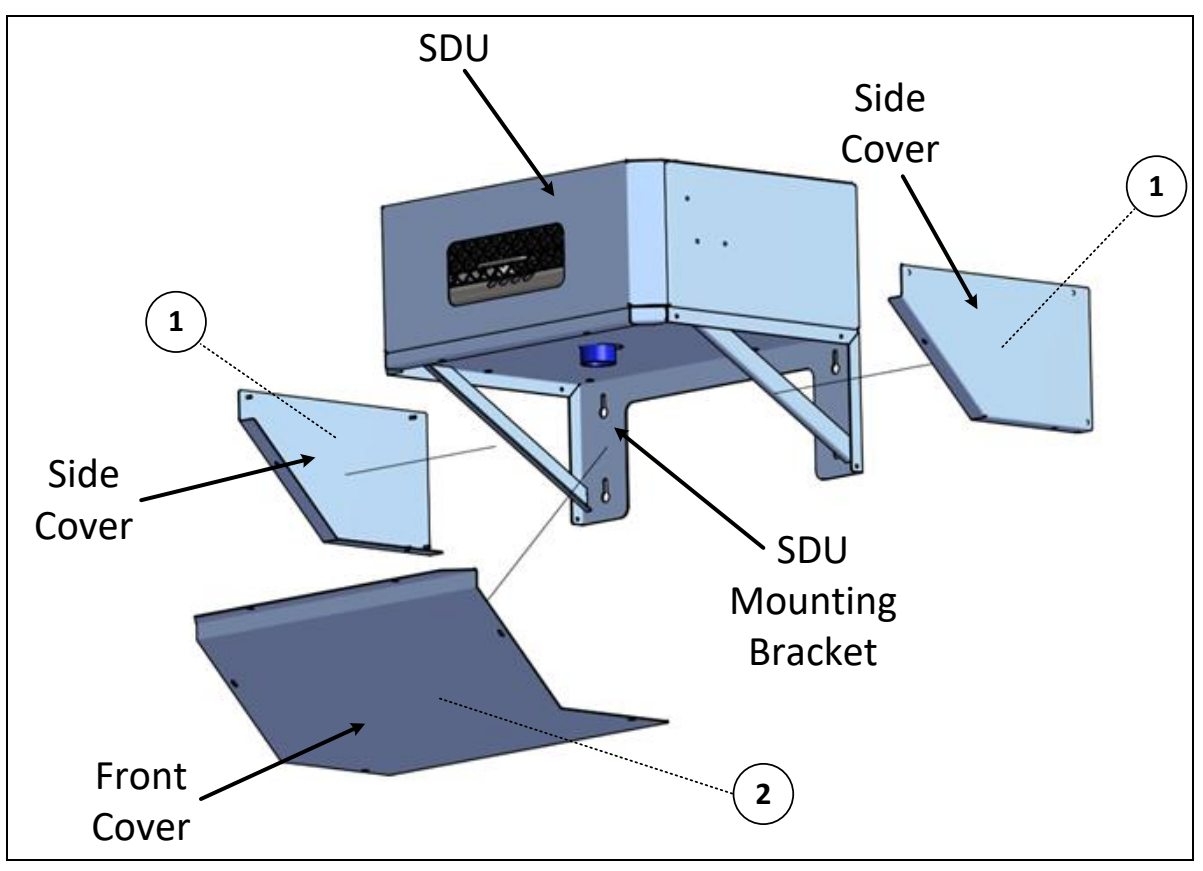

Illustration 28 - Remote SDU Cover Installation

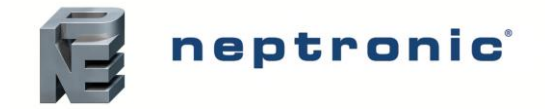

# **Plumbing Connections**

#### Plumbing Installation must conform to Local and National Codes. Any installation work must be carried out by suitably qualified personnel.

The SKE4 humidifier can operate with tap, reverse osmosis and deionised water.

- For normal operation, pre-treatment of water is not necessary.
- For ultrapure deionised or reverse osmosis water (2-10 µS/cm), the pure DI humidifier option must be used.
- The chloride concentration in the humidifier's evaporation chamber must remain below 10ppm (20ppm for ultrapure water).
- As the humidifier is equipped with the Neptronic Anti-Foaming Energy Conservation (AFEC) system, which drains the humidifier in the presence of foam to ensure clean and safe operation, the use of softened water is not required.

If a third party requires a water softener for any operational or equivalency purposes, ensure that the water dilution feature is enabled. To enable this function, configure the value of the *BlowdownRate* setting located in the *Installation* menu (see page 52 for details).

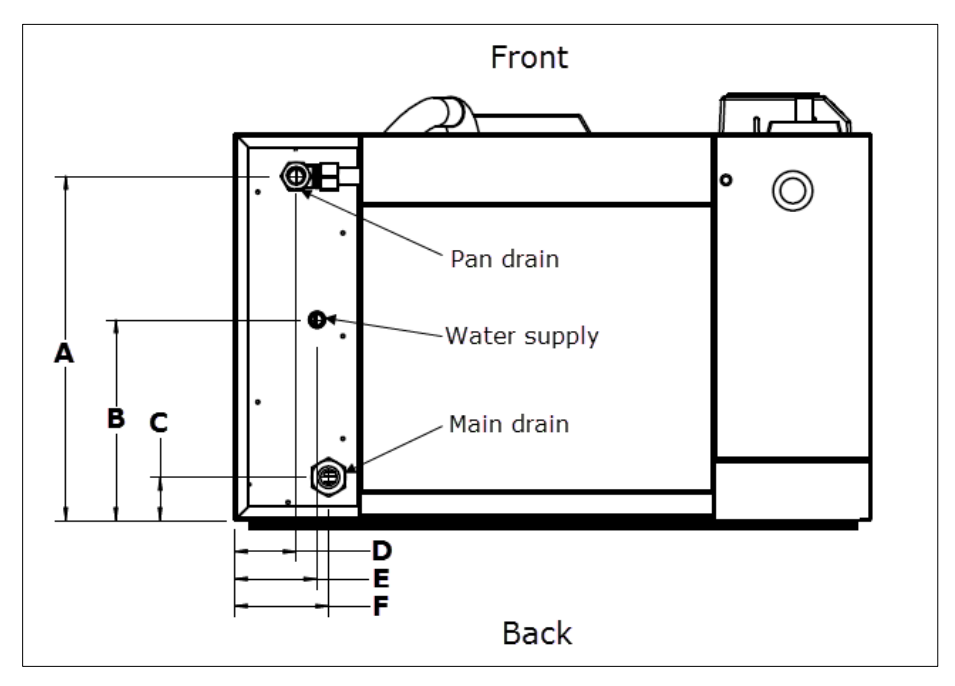

Illustration 29 - Plumbing Connections for Models SKE4-E05 to E80 (Bottom View)

| Madal                                                                                        | Dimensions (mm) |     |    |    |    |    |
|----------------------------------------------------------------------------------------------|-----------------|-----|----|----|----|----|
| woder                                                                                        | Α               | В   | С  | D  | E  | F  |
| SKE4-E05<br>SKE4-E10<br>SKE4-E20<br>SKE4-E30<br>SKE4-E40<br>SKE4-E50<br>SKE4-E60<br>SKE4-E80 | 232             | 178 | 38 | 79 | 79 | 79 |

Table 9 - Dimensions for Plumbing Connections (SKE4-E05 to E80)

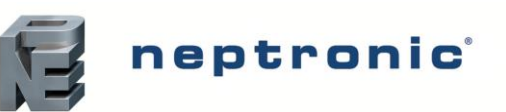

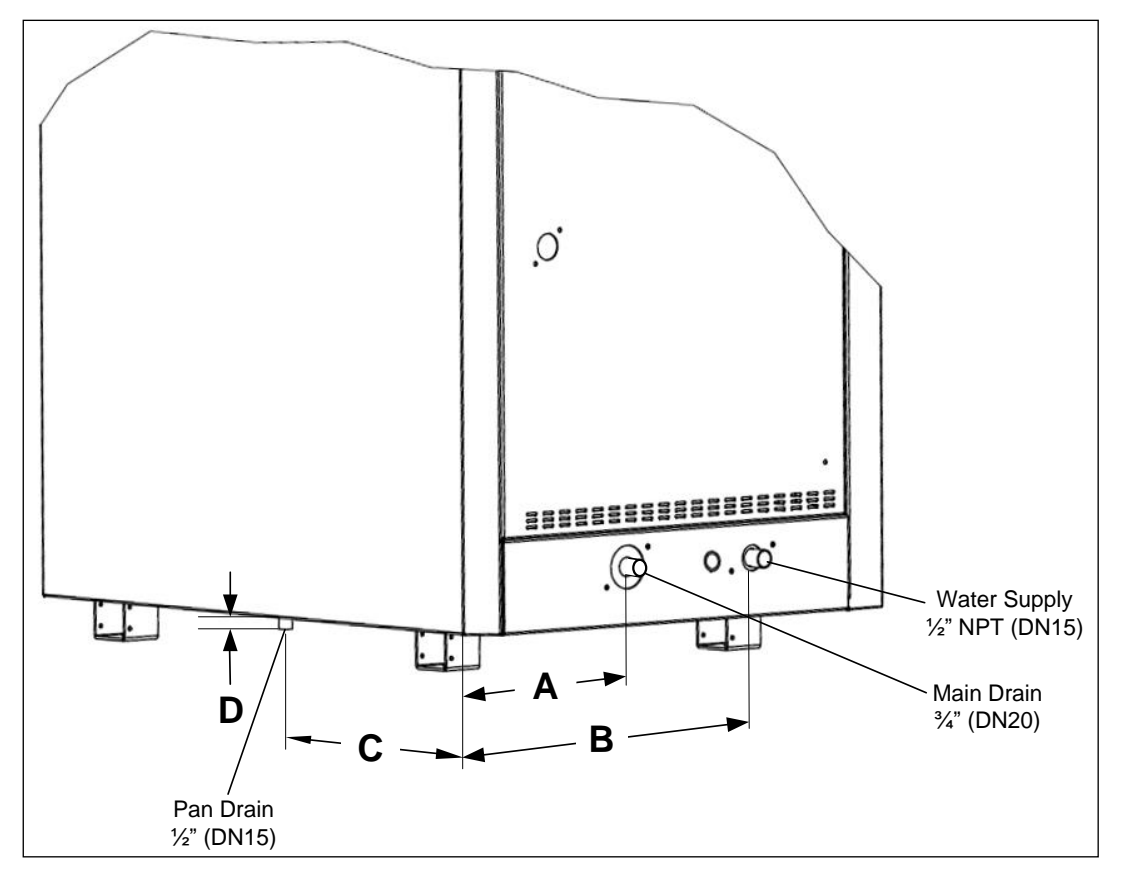

Illustration 30 - Plumbing Connections for Models SKE4-E90 to E120

| Table 10 - Dimensions for Plumbi | ng Connections | (SKE4-E90 to E120) |
|----------------------------------|----------------|--------------------|
|----------------------------------|----------------|--------------------|

| Madal                                           | Dimensions (mm) |     |     |    |
|-------------------------------------------------|-----------------|-----|-----|----|
| WOUEI                                           | Α               | В   | С   | D  |
| SKE4-E90<br>SKE4-E100<br>SKE4-E110<br>SKE4-E120 | 105             | 340 | 489 | 25 |

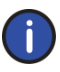

Note: For models SKE4-E90 to E120, the water supply inlet and main drain outlet are located on the right hand side of the humidifier by default. Left hand side or bottom placement (only with weather proof enclosure option) are available upon request.

# **Chloride Concentration in Water Supply**

The presence of chlorides (Cl-) can cause corrosion to the humidifier components that operate at elevated temperatures, such as the evaporation chamber and heating elements. Damage from corrosion is not covered under warranty.

Here are some general guidelines to follow for chloride concentration based on the type of water used:

| Water Source | Chloride (mg/L or PPM) |
|--------------|------------------------|
| RO/DI        | < 5                    |
| Softened     | < 30                   |
| Тар          | < 50                   |

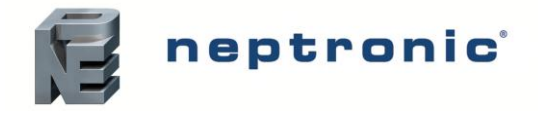

# Water Treatment Guidelines

Water treatment, such as reverse osmosis and deionization, can dramatically reduce the service requirements of the humidifiers in hard water environments. The use of purified water allows for longer operation time in between drain intervals, which can be important for maintaining humidity control in high-demand applications.

| Total Hardness<br>(mg/L or PPM) | Description     | RO Recommended?                              |
|---------------------------------|-----------------|----------------------------------------------|
| <50                             | Soft            | No                                           |
| 61-120                          | Moderately Hard | Optional (based on application requirements) |
| 120-180                         | Hard            | Yes                                          |
| 181-800                         | Very Hard       | Yes                                          |
| >800                            | Extremely Hard  | Yes, High-TDS System Required                |

Here are some general guidelines to follow in regard to water treatment:

# Water Supply Connections

- Water Inlet Specifications:
  - Inlet water pressure: 1.7 to 4.8 bars
  - Maximum temperature: 30°C
  - o DN15 standard copper water line connection or DN20 PEX pipe line
- Water Supply Line Installation:
  - Connect a DN15 water supply braided hose (by others) to the male threaded part of the pipe.
- In order to facilitate servicing, install a shutoff valve (not supplied) in the water supply line close to the humidifier.
- It is recommended to install a standard water strainer in the water supply line.
- It is recommended to install a water hammer arrestor, in order to absorb hydraulic shock and minimize water hammer when the fill valve closes.

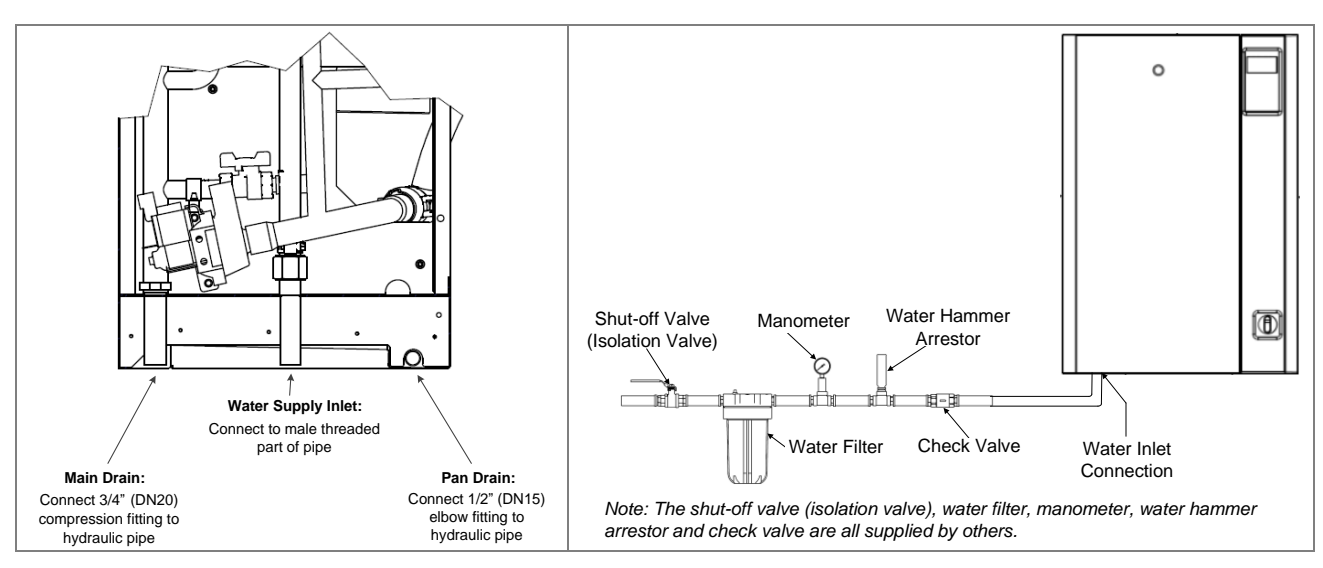

Illustration 31 - Water Supply and Drain Connections

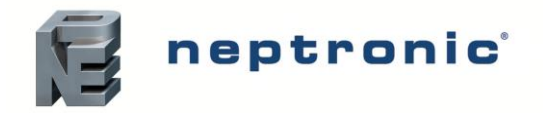

# Water Drain Connections

- Water Drain Specifications:
  - Evaporation chamber water drain temperature: 60°C.
  - Standard hydraulic fittings (supplied): a DN20 female compression fitting for the evaporation chamber drain and a DN15 female elbow fitting for the pan drain.
- 2 hydraulic pipes (not supplied) must be placed underneath the humidifier and connected to the drain pipes (see Illustration 31 Water Supply and Drain Connections).
- Use DN20 and DN15 standard copper or stainless steel hydraulic pipes. Do not undersize the drain pipes.
- The installed drain piping must be rated for a temperature of 100°C.
- Ensure that the drain pipe dimension is sufficient, especially if more than one humidifier is evacuating into the same drain line.
- The minimum drain pipe gradient must be of 6.5mm per 300mm.
- The humidifier drain pipes must not have a drain trap installed and must be piped to an open drain.
- The open drain pipe must have a minimum diameter of DN40.
- The main drain and pan drain must not be piped together or to other appliances.
- The maximum equivalent pipe length of the DN20 drain must not exceed 4.5m between the drain outlet of the humidifier and the open drain. Otherwise, the drain pipe diameter must be increased to DN40.
- The maximum drain flow rate of one SKE4 unit is equivalent to 48 l/min.
- A minimum 25mm air gap must be kept between the connection of the humidifier drain pipes and the open drain line.

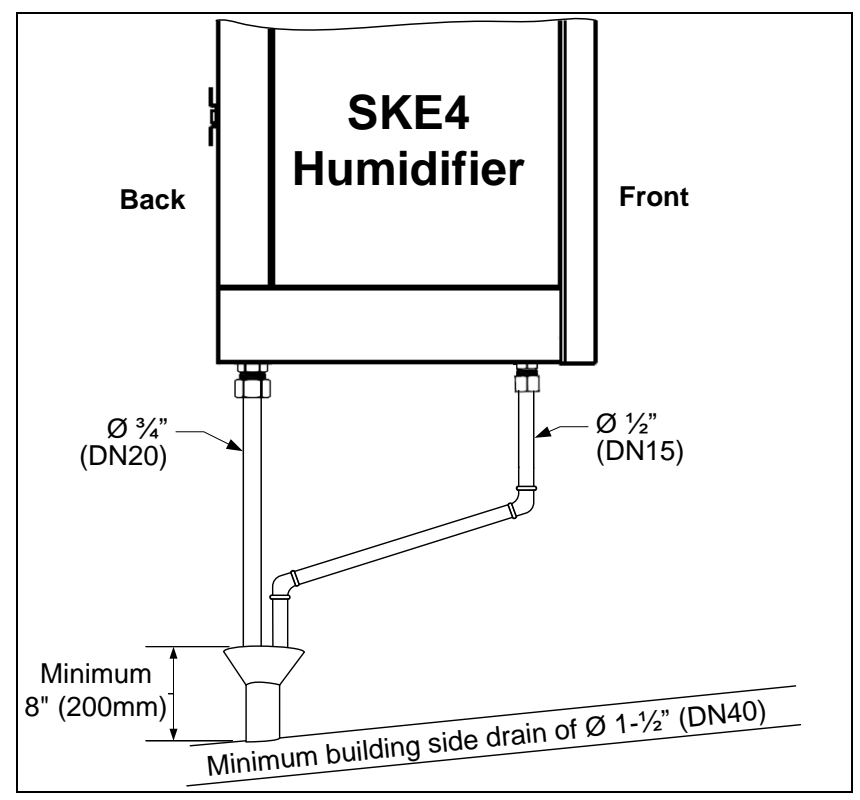

Illustration 32 - Plumbing Connection to Open Drain

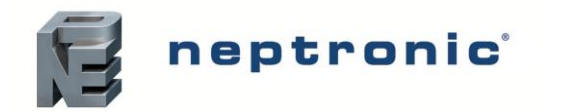

# Weather Proof Enclosure Plumbing Connection

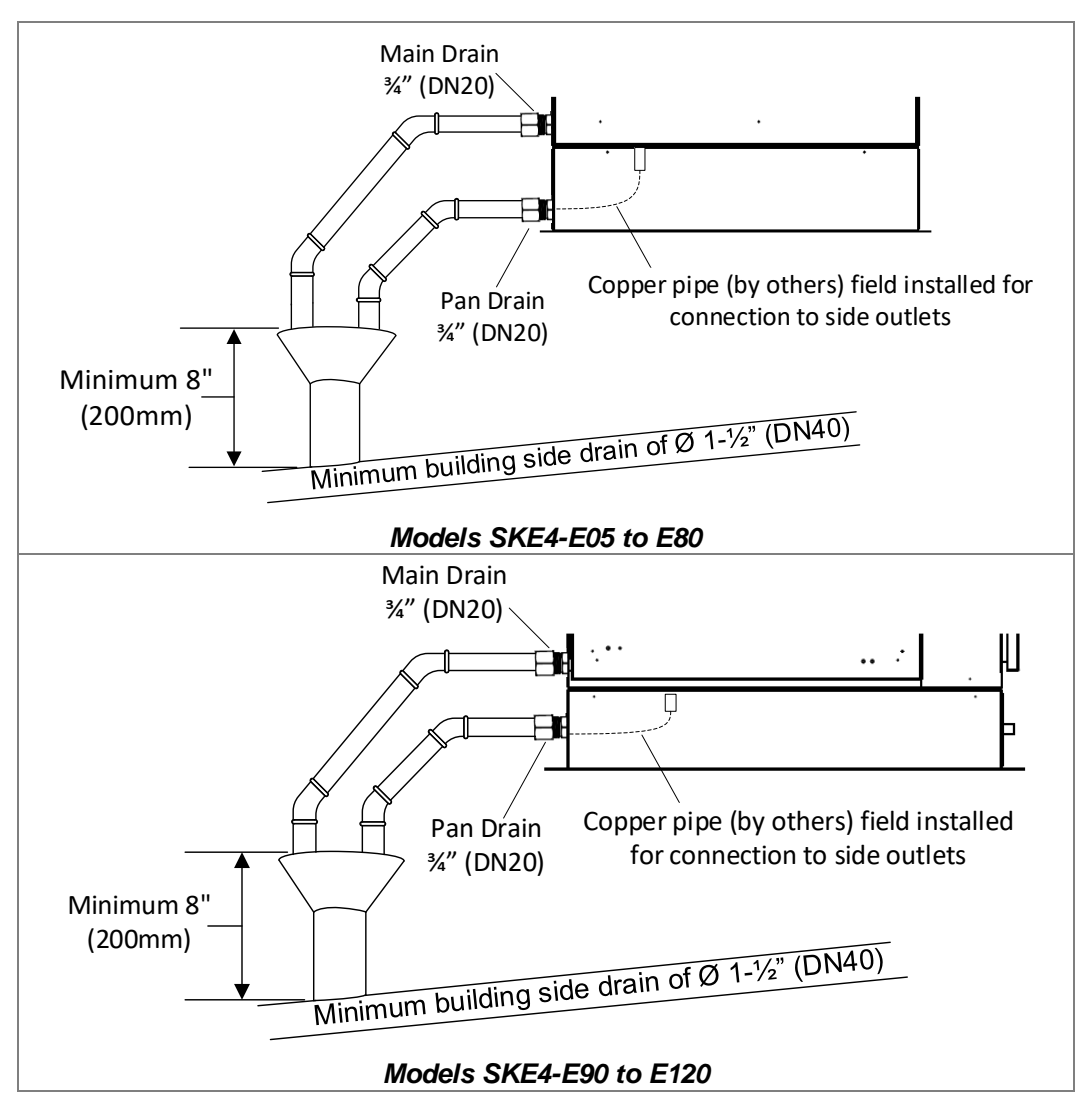

Illustration 33 - Weather Proof Enclosure Plumbing: Front View

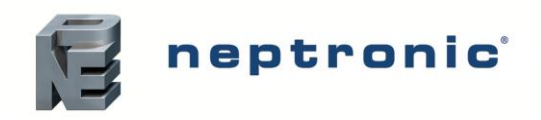

### SKE4-E Steam Humidifier

Installation Instructions and User Manual

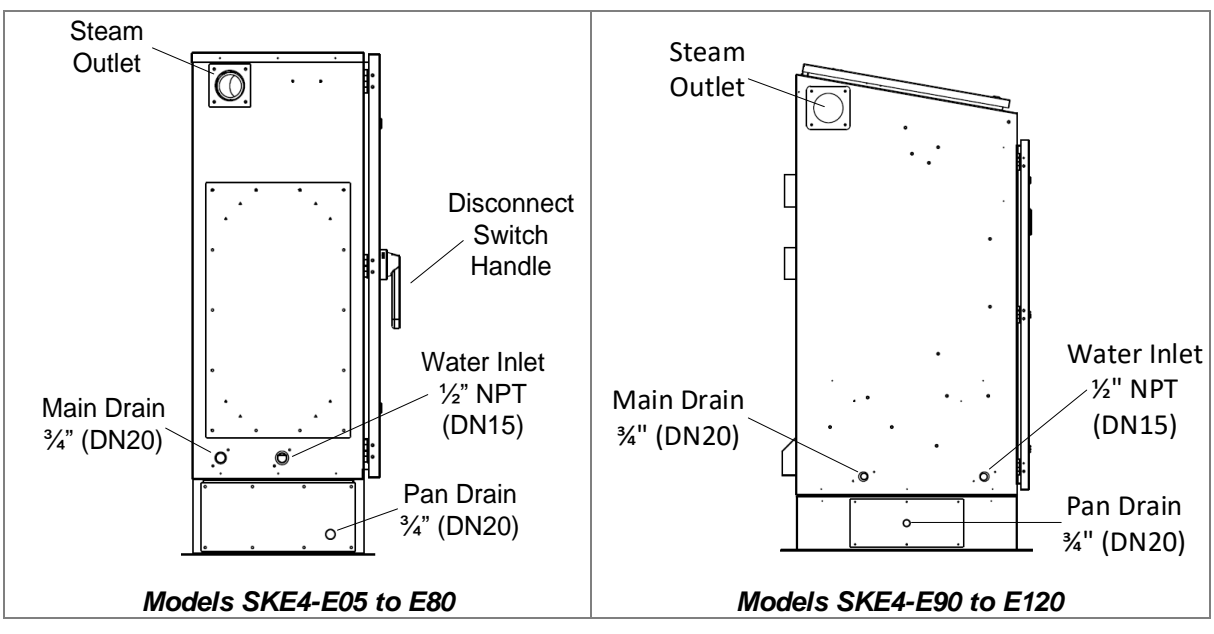

Illustration 34 - Weather Proof Enclosure Plumbing: Side View

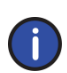

Note: By default, the steam outlet, water supply inlet and main drain outlet are on the left hand side, and the pan drain outlet is located on the bottom of the humidifier. Other locations of any of these outlets or inlets are available upon request.

### Weather Proof Enclosure Water Drain Valve

The weather proof enclosure is equipped with a normally open valve, enabling the humidifier to drain all water during a power failure, in order to prevent water from freezing within the unit. During normal operation, the humidifier reduces drain water temperature to 60°C.

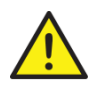

CAUTION: During a power failure, the drain water temperature is not reduced for units with the weather proof enclosure. Installed drain piping must be rated to 100°C.

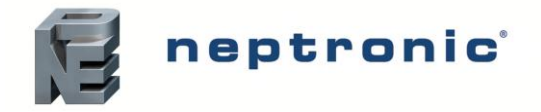

# **Electrical Connections**

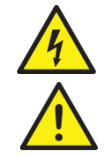

CAUTION: Risk of electric shock. Disconnect the humidifier from the electric supply before proceeding with the connection.

WARNING: Risk of fire. Do not interchange the power terminal block designated L1, L2 and L3 with low voltage terminal block designated 1, 2 and 3.

- The wiring to the humidifier must be done by a qualified electrician and must conform to the procedure, regulation and local codes.
- Use copper conductors only.
- The humidifier is equipped with a built-in disconnect switch, to turn off the power without opening any access doors.
- An external over current protection must be installed on the supply, adjacent to the humidifier. It is also recommended to install a circuit breaker.
- To provide strain relief to the supply cable, install a knock-out (not supplied) at the bottom of the electrical compartment of the humidifier.
- Ensure that the size of the wire conductors is appropriate for the current supplied.
- Ensure that each terminal connection is properly secured.
- Ensure that the ground conductor is equipped with a ring terminal and is connected directly to the electrical panel.

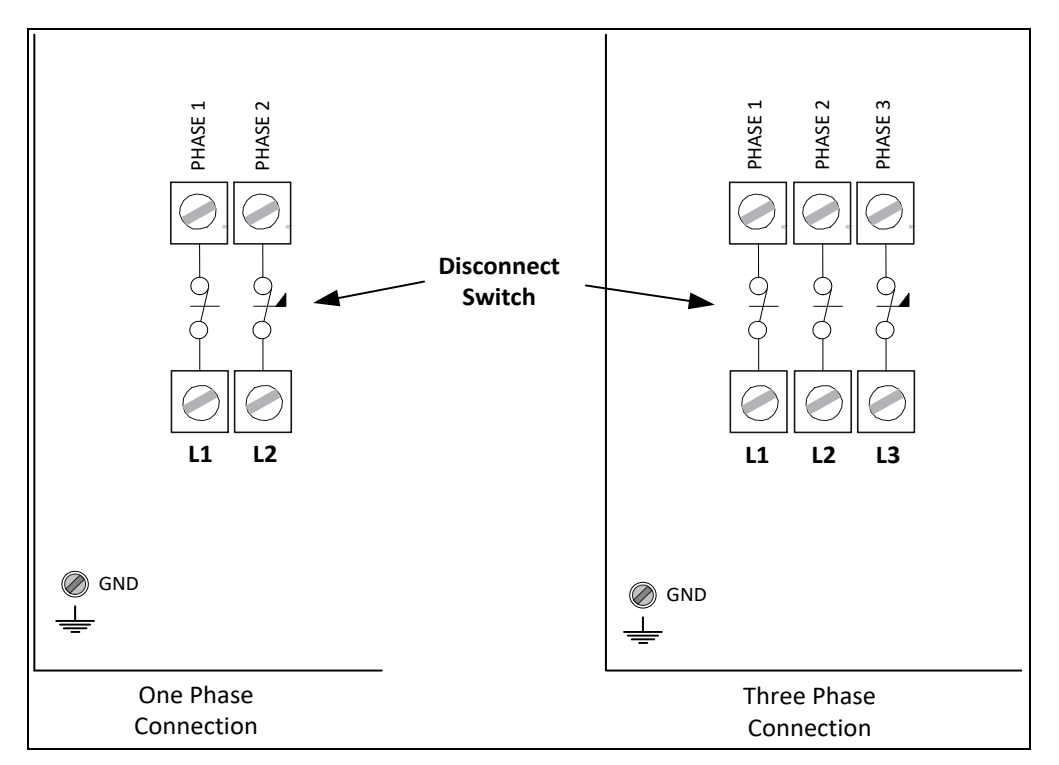

Illustration 35 - One and Three Phase Power Connections
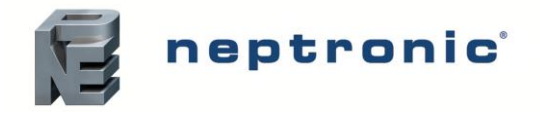

Installation Instructions and User Manual

## **Power Supply Hole Locations**

The high voltage compartment of the humidifier is equipped with knockout holes, enabling field wiring to pass through.

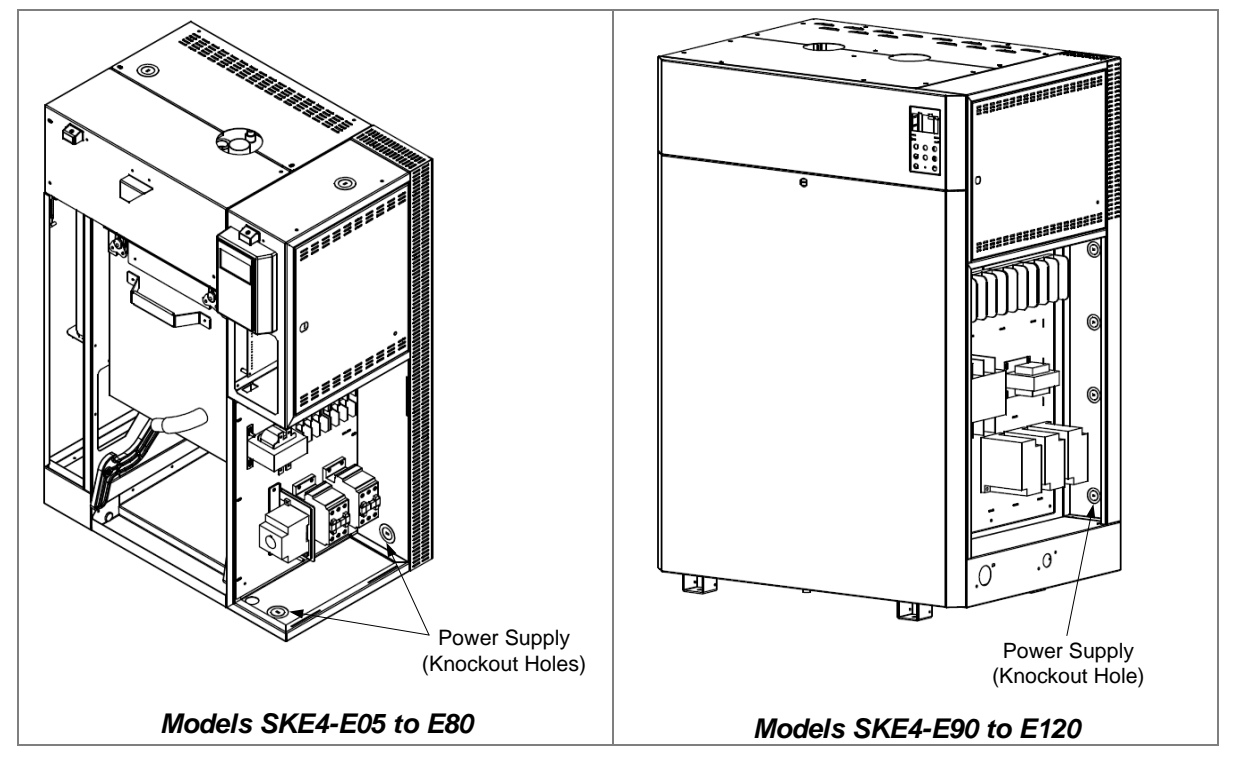

Illustration 36 - Power Supply Holes (Standard Humidifier)

For humidifiers having the weather proof enclosure, designated power supply holes are located in the bottom of the high voltage compartment, enabling field wiring to pass through.

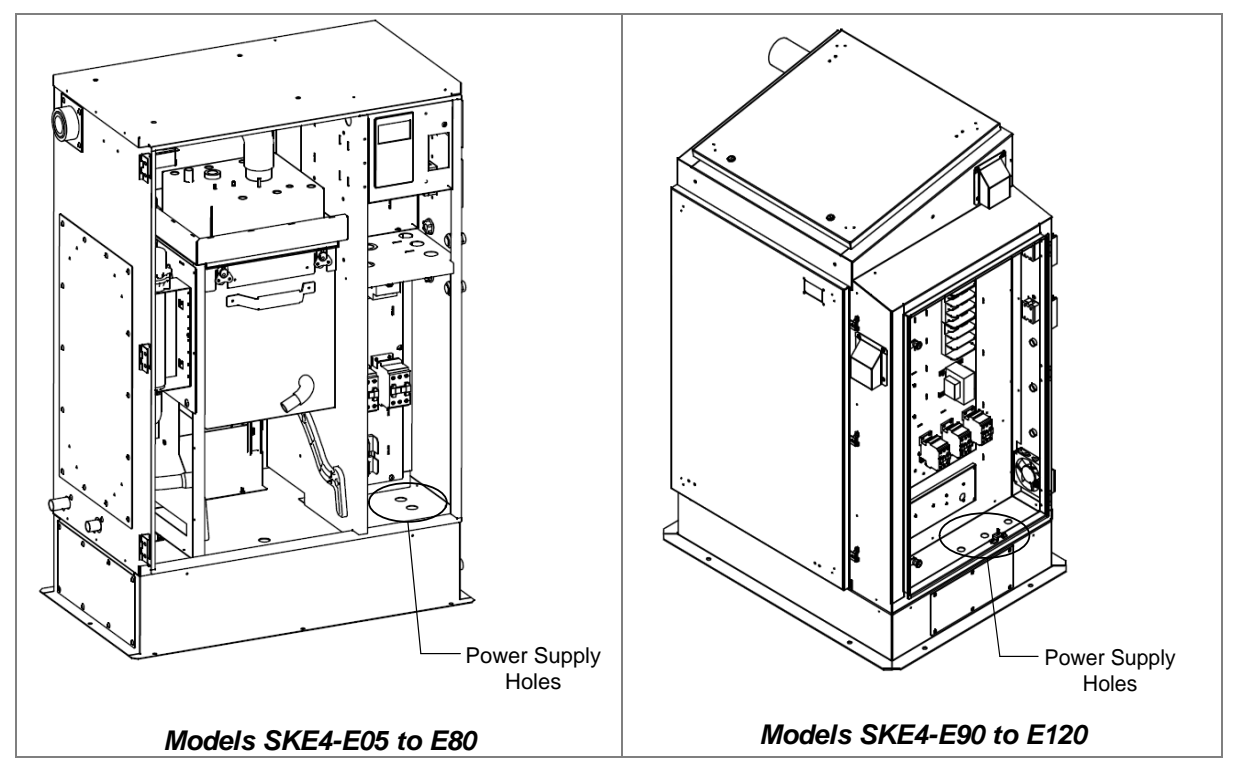

Illustration 37 - Power Supply Holes (Weather Proof Enclosure)

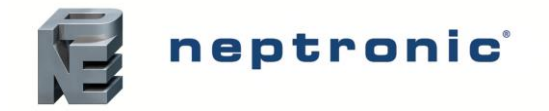

## **Low Voltage Control Connections**

## Printed Circuit Board

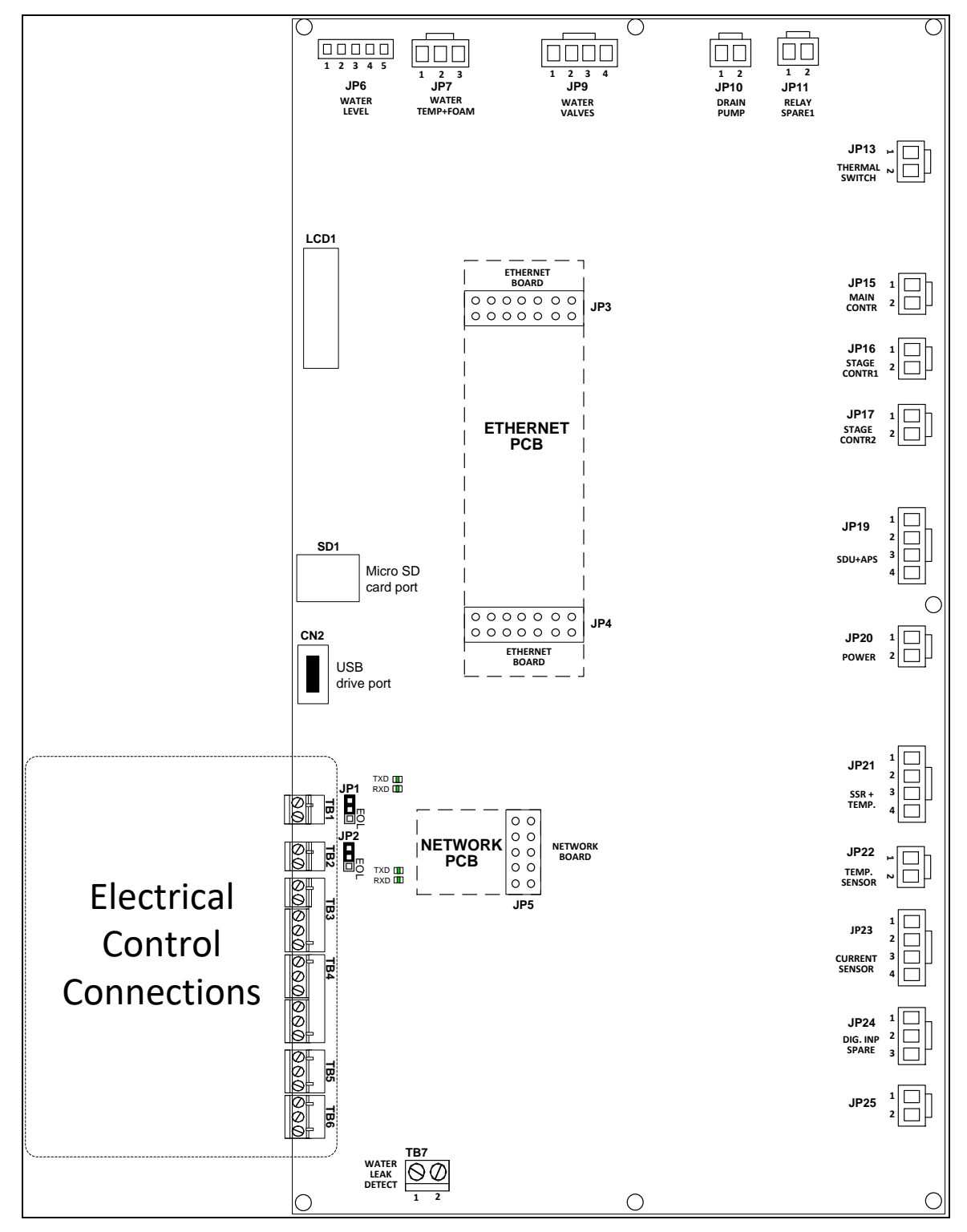

Illustration 38 - Printed Circuit Board Interface

The Printed Circuit Board (PCB) of the SKE4 Steam Humidifier is equipped with an advanced microprocessor, which controls all of the functions of the humidifier. All electrical control connections have been grouped alongside the bottom left corner of the PCB.

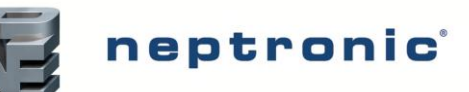

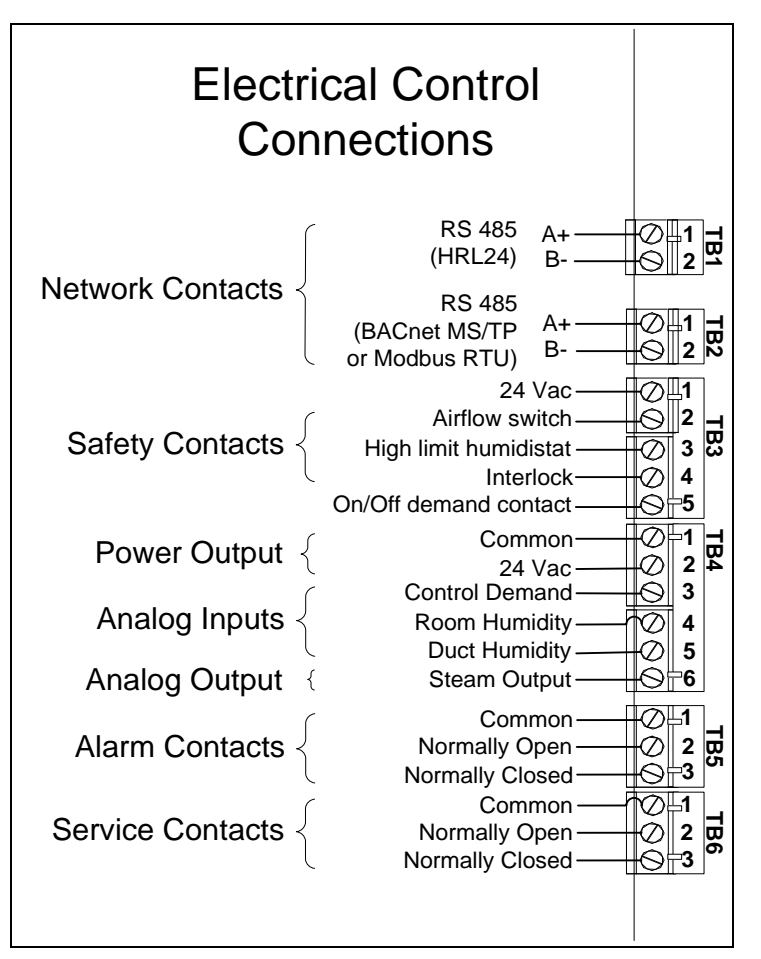

Illustration 39 - Electrical Control Connections

## **Safety Contact Connections**

The **Airflow switch** contact must be wired between terminals TB3 1&2. If this contact opens, operation of the SKE4 unit will stop. The unit will display the airflow switch as open, but will not generate an alarm. If an airflow switch is not used, install a jumper between terminals TB3 1&2.

The **High limit humidistat** contact must be wired between terminals TB3 1&3. If this contact opens, operation of the SKE4 unit will stop and an **alarm** message will be displayed. If a high limit humidistat is not used, install a jumper between terminals TB3 1&3.

The **Interlock** must be wired between terminals TB3 1&4. If this contact opens, operation of the SKE4 unit will stop. The unit will display the Interlock as open, but will not generate an alarm. If Interlock is not used, install a jumper between terminals TB3 1&4.

## **Dry Contacts**

Two series of volt free contacts are provided:

- 1. Alarm Contacts
- 2. Service Contacts
- These contacts are used to switch a low voltage, ideally 24V, with a switching current of no more than 3 Amps.
- Each series has one Normally Closed contact and one Normally Open contact.
- It is recommended to use the Normally Closed contact, as this contact will open in the event of a humidifier fault.

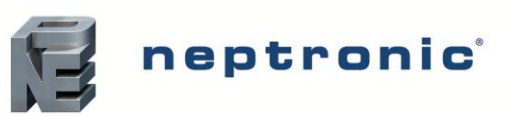

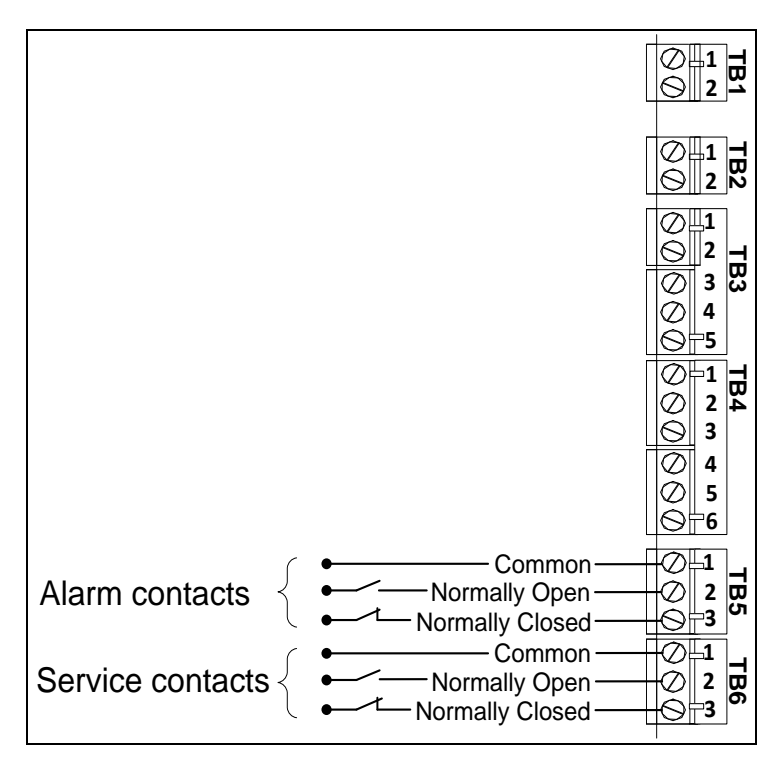

Illustration 40 - Alarm and Service Contact Wiring

## **ON/OFF** Humidifier

For operation of On/Off humidifiers, connect the On/Off demand contact between TB3 1&5. If this contact opens, the SKE4 unit will turn off. If this contact closes, the SKE4 unit will operate.

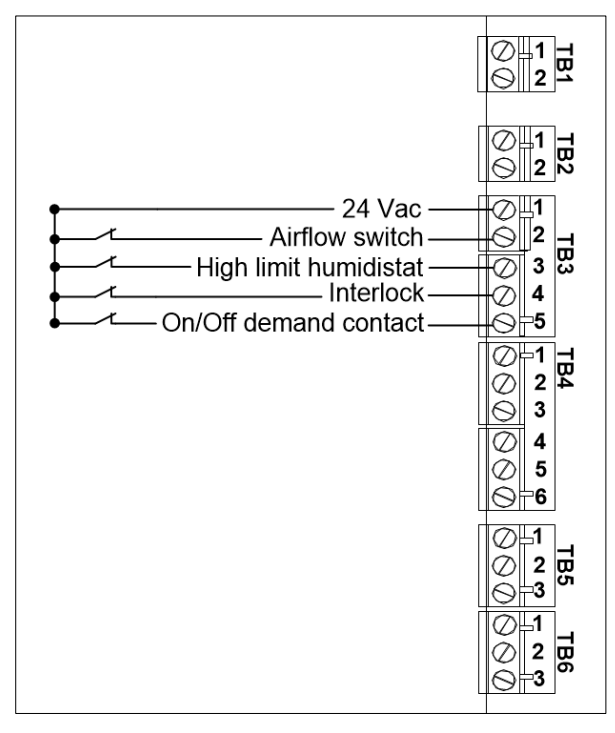

Illustration 41 - On/Off Humidifier Typical Wiring

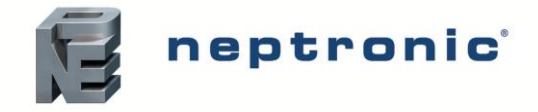

## **Modulating Humidifier**

#### Analog Signals

For operation of modulating humidifiers, the analog signal(s) must be connected between terminals TB4 1 and TB4 3, 4 and/or 5. To configure the source of the signal(s), access the *Control* sub-menu located in the *Installation* menu (see page 52).

#### Humidity Control by Humidistat (External Mode)

Humidity controlled externally, using HRO20 humidistat:

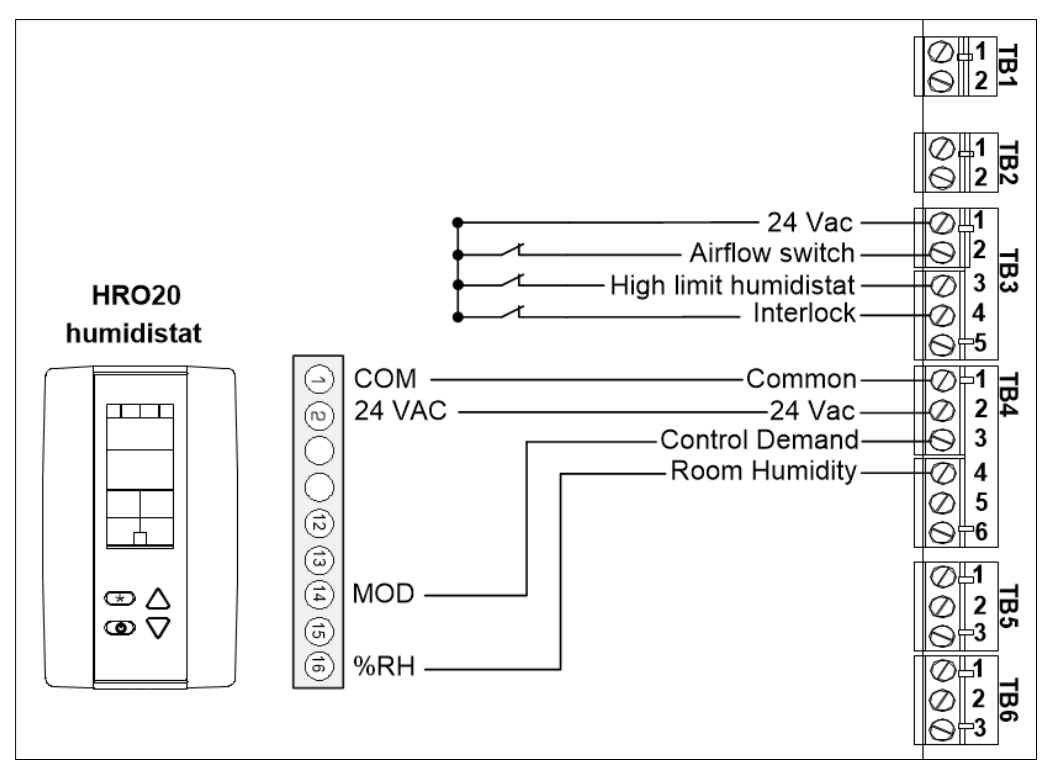

Illustration 42 - Control Signal from HRO20 Humidistat

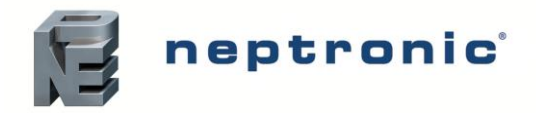

Humidity controlled externally, using HRO20 humidistat with SHR10 or SHC80 as space sensor:

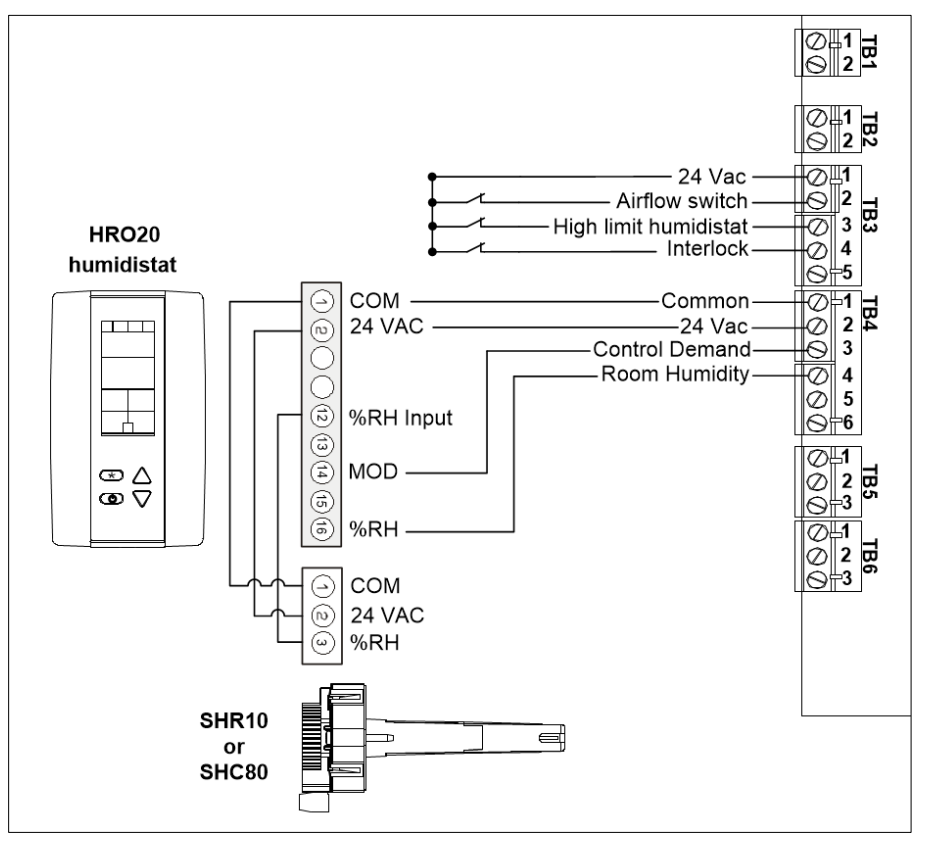

Illustration 43 - Control Signal from HRO20 Humidistat with Remote Humidity Sensor (SHR10 or SHC80)

#### Humidity Control by Humidifier (Internal Mode)

Humidity controlled internally, using SHR10 or SHC80 as space sensor:

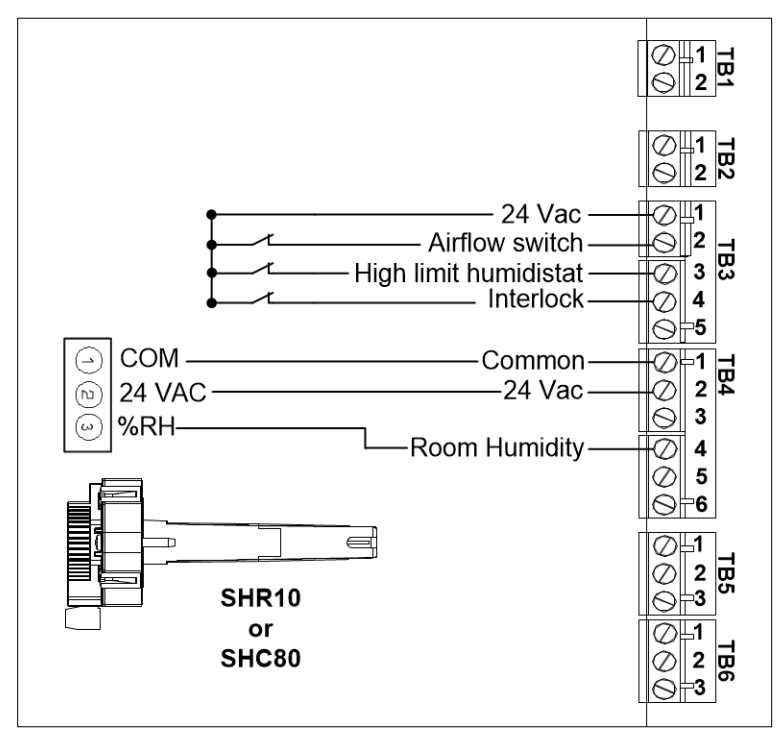

Illustration 44 - Humidity Signal from Remote Humidity Sensor (SHR10 or SHC80)

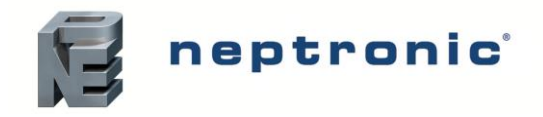

#### Humidity Control by External Signal

Humidity controlled externally, using an external signal source:

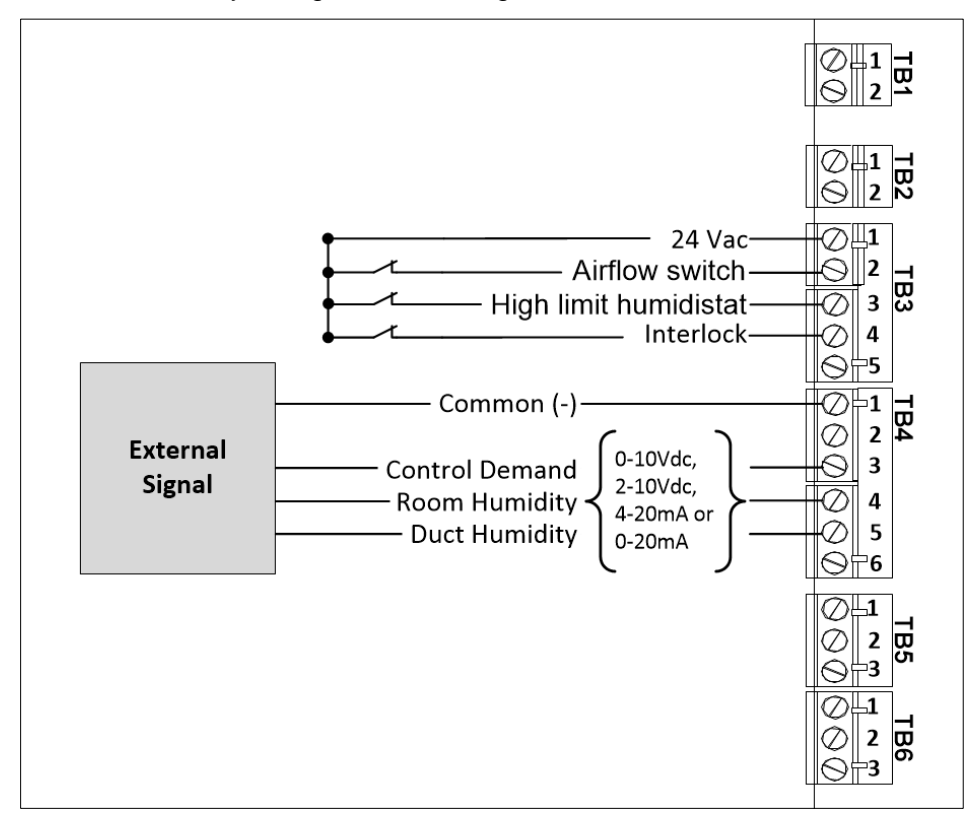

Illustration 45 - Control Signal from External Device

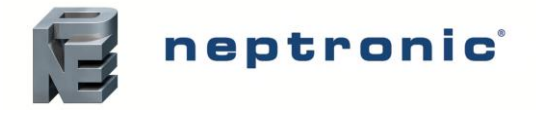

### Network Communication

If the control signal is from a BACnet MS/TP or Modbus RTU network, connect terminals TB2 1&2 to the network (RS485 A+ & B-).

If the control signal is from a HRL24, connect terminals TB1 1&2 to the network (RS485 A+ & B-).

The network control signal(s) must be selected by accessing the *Control* sub-menu located in the *Installation* menu (see page 52). To setup the communication parameters, access the *Integration* menu (see page 57).

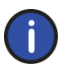

Note: BACnet MS/TP is configured by default. To change the communication interface to Modbus RTU, access the NtwrkOption setting located in the Network sub-menu of the Integration menu (see page 57).

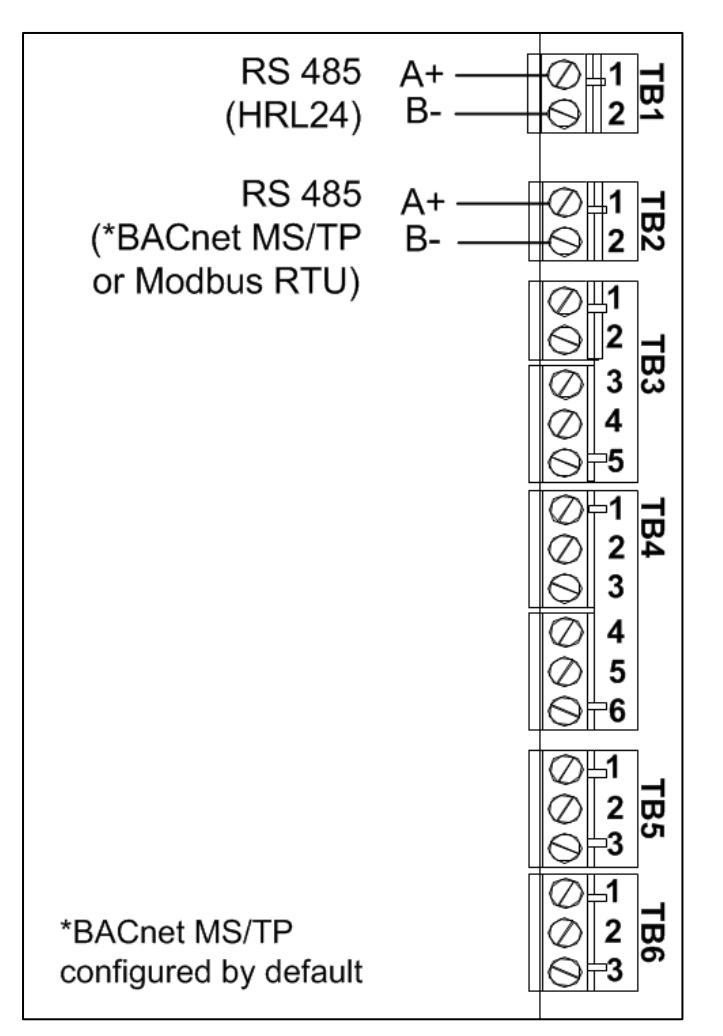

Illustration 46 - Network Communication Connections

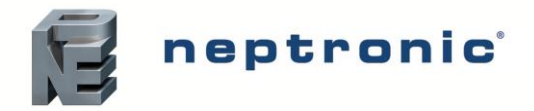

## **Controls Placement (Steam Dispersed into a Duct or AHU)**

A typical humidifier control system includes the following along with the humidifier:

- A wall or return duct humidistat
- A high limit duct humidistat
- An airflow switch

Placement of these devices is critical to the proper operation of the overall system.

- The return air humidistat must always be located in the return air duct, in order to ensure accurate sensing of the air from the humidified space.
- Alternatively, a room humidistat can be used. The room humidistat must be located on an inside wall or column. It must not be near any discharge air from supply ducts or sources of heat or cold.
- The airflow switch must be placed in a position capable of accurately opening on a loss of air flow, in order to prevent the humidifier from running when there is no air to absorb humidity.
- The high limit humidistat must be positioned far enough, minimum 4.6 m, downstream of the steam dispersion manifold(s) to prevent over humidification of the duct that could result in condensation.
- Any device that may be triggered by high humidity levels in close proximity to the steam dispersion manifold must also be positioned at 4.6 m, downstream of the dispersion manifold(s).

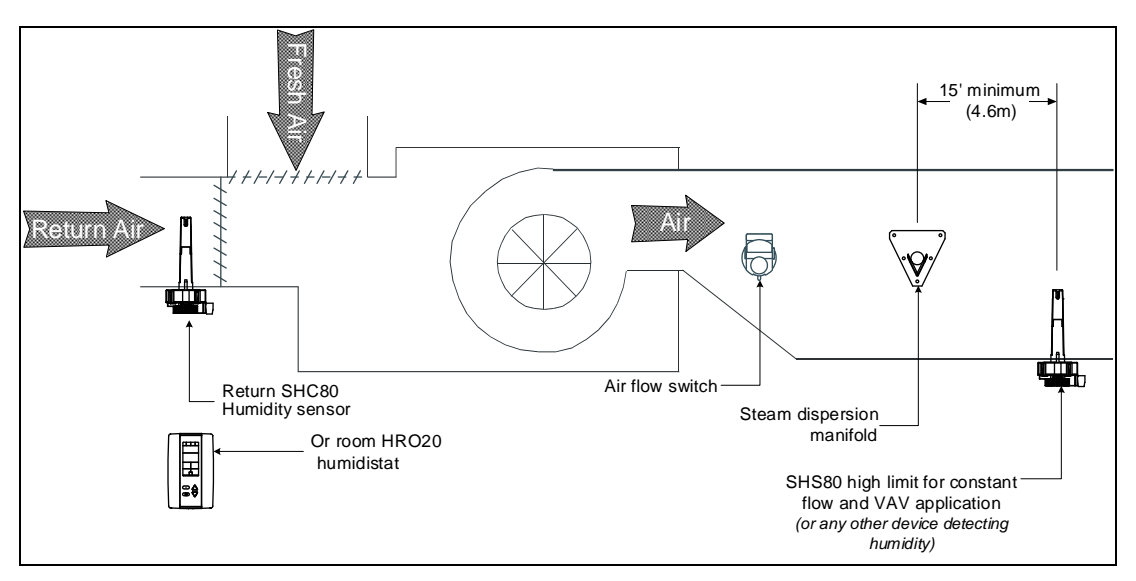

Illustration 47 - Controls Placement (Steam Dispersed into a Duct or AHU)

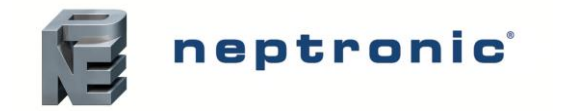

# **Controller Configuration**

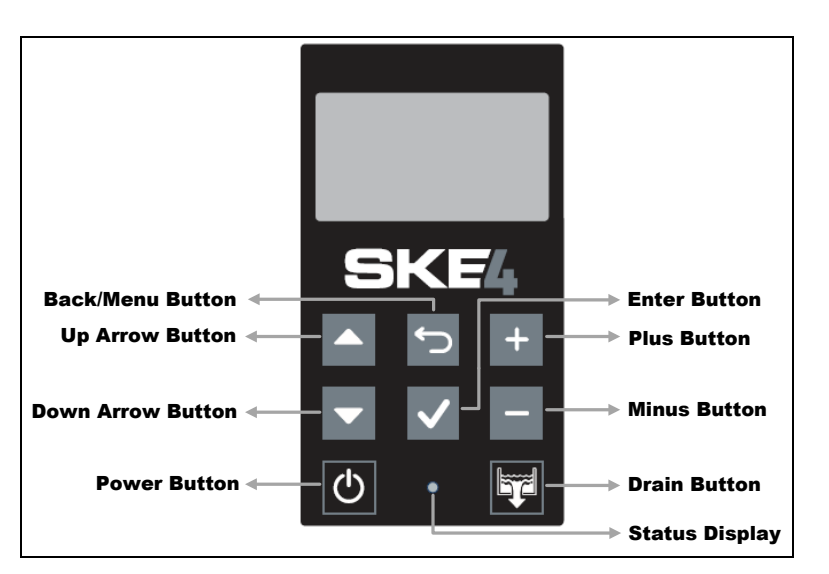

Illustration 48 - SKE4 Controller

# **Control Panel Features**

The following are the features of the Control Panel and their description:

| Table 11 - Humidifie | Control Panel Description |
|----------------------|---------------------------|
|----------------------|---------------------------|

| Feature                      |              | Description                                                                                                    |
|------------------------------|--------------|----------------------------------------------------------------------------------------------------|
|                              | .☆<br>(Blue) | Indicates that the humidifier is turned on. The LED will begin blinking as the system is initializing.                                                                                                    |
| Status Display               | .☆<br>(Red)  | Indicates that the alarm is issuing a warning and that the system must be verified.                                                                                                    |
|                              | O<br>(Off)   | Indicates that the humidifier is turned off.                                                                                                    |
| Power Button                 | $\bigcirc$   | The power button is used to turn the humidifier on or off. Must be pressed<br>and held for 3 seconds to perform the related action, in order to prevent<br>accidental activation. Even when the humidifier is powered off, the controller<br>remains operational.                                                                                                    |
| Drain Button                 | Ţ            | The drain button is used to manually activate the drain cycle. Must be pressed and held for 3 seconds to perform the related action, in order to prevent accidental activation. Even when the humidifier is powered off, a drain cycle may be initiated.<br>Once the manual drain cycle is completed, the system will automatically be powered off. To turn the humidifier back on, press and hold the power button. |
| Up and Down<br>Arrow Buttons | ▲<br>▼       | The up arrow button is used to scroll to the next menu item or parameter.<br>The down arrow button is used to scroll to the previous menu item or<br>parameter.                                                                                                    |
| Plus and Minus<br>Buttons    | +            | The plus button is used to increase the value of the displayed parameter.<br>The minus button is used to decrease the value of the displayed parameter.                                                                                                    |
| Back/Menu<br>Button          | Ś            | The back/menu button is used to go to previous menu or to access the Main Menu page from the Idle Screen.                                                                                                    |
| Enter Button                 | $\checkmark$ | The enter button is used to advance to the next sub-menu, to access the selected option or to confirm set parameter value.                                                                                                    |

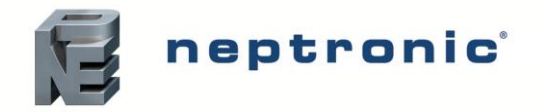

## **Idle Screen**

When the controller is in operation, the unit displays the following information on the Idle Screen:

| Table 1 | 12 - Idle | Screen  | Display | Description |
|---------|-----------|---------|---------|-------------|
| i ubic  |           | 0010011 | Display | Description |

| Setting       | Default       | Range (* indicates no configuration; display only)                                 | Description/Notes                                                                                                    |
|---------------|---------------|------------------------------------------------------------------------------------|----------------------------------------------------------------------------------------------------|
| HumDemand:    | Current value | * (min: 0.00%, max: 100.00%)                                                       | Displays the current humidity demand value.                                                                                             |
| ControlState: | Current value | * (Off, Normal, LowLimit, HighLimit,<br>NoAirFlow, Interlock)                      | Displays the current state of the safety<br>control circuit and whether the circuit has<br>been disconnected due to a safety<br>switch. |
| PowerOutput:  | Current value | * (min: 0.00%, max: 100.00%)                                                       | Displays the measured power output of<br>the system as a percentage of the total<br>power.                                              |
| State:        | Current value | * (Off, Idle, LineRinse, TankRinse, Filling,<br>Draining, Heating, Boiling, Alarm) | Displays the current state of operation of the humidifier.                                                                              |

SKE4 HumDemand 0% ControlState Interlock PowerOutput 0% State LineRinse

Illustration 49 - Idle Screen Display

## Menu Access

- From the Idle Screen, the Main Menu can be accessed by pressing the Back/Menu button ↔, enabling access to the General menu.
- To view other menu options and perform configurations to the system, press Enter ✓ while on the Idle Screen to advance to the Login Screen, where a valid password must be entered.
- Four different passwords can be used, each granting access to an additional menu option depending on the access level assigned to the provided password.
- If a password of higher access is provided, all menu options accessible with the use of a lower level password will also be unlocked.

| Access<br>Level | Password | Menu Unlocked | Description/Notes                                                            |
|-----------------|----------|---------------|------------------------------------------------------------------------------|
| 1               | None     | General       | Grants access to General menu.                                               |
| 2               | 2222     | User          | Grants access to General and User menus.                                     |
| 3               | 3322     | Service       | Grants access to General, User and Service menus.                            |
| 4               | 4433     | Installation  | Grants access to General, User, Service and Installation menus.              |
| 5               | 5544     | Integration   | Grants access to General, User, Service, Installation and Integration menus. |

Table 13 - Access Levels

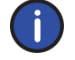

Note: To modify or retrieve lost passwords, please contact factory.

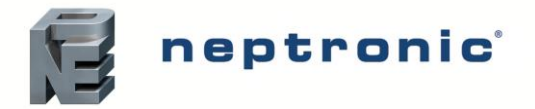

- A. After accessing the Login Screen, use the + or buttons to increase or decrease the value of the number that is highlighted.
- B. Use the  $\blacktriangle$ ,  $\blacktriangledown$  buttons to scroll to the next or previous number.
- C. Press Enter ✓ to confirm the password once completed. If you enter the wrong password, the SKE4 controller displays a *"Login Failed"* message.
- D. The Back/Menu button 🗢 may also be used to return to the Idle Screen display.

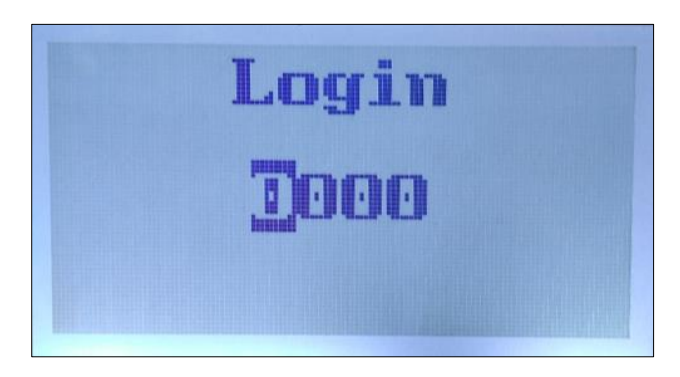

Illustration 50 - Login Screen

## **Menu Navigation and Configuration**

- A. Use the ▲, ▼ buttons to select the desired menu category and press Enter to advance to the next sub-menu.
- B. Use the + and buttons to increase and decrease values. Use the ▲, ▼ buttons to scroll to the next or previous parameter. Values are saved as soon as a change is made.
- C. Press the Back/Menu button ↔ to go back one menu. The current menu location is displayed at the top of the screen.
- D. To exit completely, press the Back/Menu button → until you return to the Idle Screen. After 5 minutes of inactivity, the controller will automatically return to the Idle Screen.

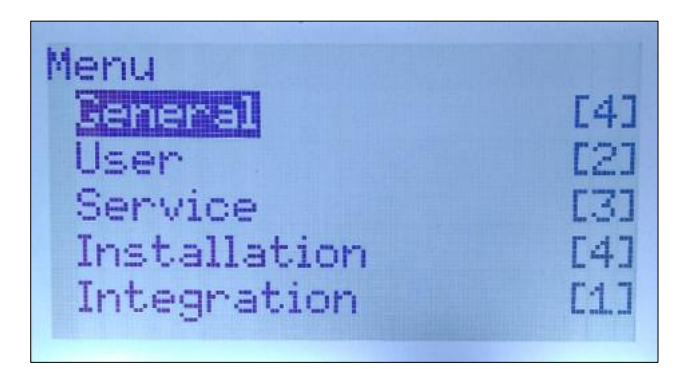

Illustration 51 - Main Menu Page

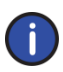

Note: Available settings and range selections may vary depending on current configuration. The tables in the following sections display all the possible selections. The Description/Notes column indicates the conditions required for the associated setting to appear.

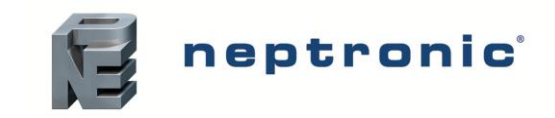

#### Menu - General [Level 1 - No password required]

Press the back/menu button from the Idle Screen to access the General menu.

| Sub-Menu    | Setting          | Default       | Range                                                                              | Description/Notes                                                                                                    |
|-------------|------------------|---------------|------------------------------------------------------------------------------------|----------------------------------------------------------------------------------------------------|
|             | AirFlow:         | Closed        | * (Closed, Open)                                                                   | Displays the status of the airflow switch.<br>If <i>Open</i> is displayed, it indicates that the airflow is not detected by the air pressure switch.                                           |
|             | SupplyHighLimit: | Closed        | * (Closed, Open)                                                                   | Displays the status of the high limit contact.<br>If <i>Open</i> is displayed, it indicates that the humidity level has exceeded the setpoint on the high limit humidistat.                    |
|             | Interlock:       | Closed        | * (Closed, Open)                                                                   | Displays the status of the interlock.<br>If <i>Open</i> is displayed, it indicates that the humidifier is stopped as a result of the interlock safety being open.                              |
|             | OccupancyState:  | Current value | * (Occupied, Unoccupied, Vacant, Off)                                              | Displays the current occupancy state.                                                                                                    |
| Status      | ControlState:    | Current value | * (Off, Normal, LowLimit, HighLimit,<br>NoAirFlow, Interlock)                      | Displays the current state of the safety control circuit and whether the circuit has been disconnected due to a safety switch.                                                                 |
|             | BoilerDemand:    | Current value | * (min: 0%, max: 100%)                                                             | Displays the measured humidity demand of the humidifier.                                                                                                    |
|             | PowerOutput:     | Current value | * (min: 0%, max: 100%)                                                             | Displays the measured power output of the system as a percentage of the total power.                                                                                                    |
|             | ServiceDue:      | No            | * (No, Yes)                                                                        | Displays whether the humidifier is due for servicing.                                                                                                    |
|             | State:           | Current value | * (Off, Idle, LineRinse, TankRinse, Filling,<br>Draining, Heating, Boiling, Alarm) | Displays the current state of operation of the humidifier.                                                                                                    |
|             | WtrProbeFail:    | None          | * (None, Capacitive, Resistive, Both)                                              | Displays which one of the water level sensor's probes is currently not functioning properly.                                                                                                   |
| Control     | RoomDemand:      | Current value | * (min: 0%, max: 100%)                                                             | Displays the room humidity demand value.<br>(Only appears if <i>ControlProfile</i> is set to an internal control mode or<br><i>HumCntrlDemandSrc</i> is set to <i>RoomDemand</i> .)            |
|             | SupplyHLDemand:  | Current value | * (min: 0%, max: 100%)                                                             | Displays the supply high limit humidity demand value.<br>(Only appears if <i>ModHLProfile</i> is set to an internal control mode or<br><i>HumCntrlHLSrc</i> is set to <i>SupplyHLDemand</i> .) |
|             | HumDemand:       | Current value | * (min: 0%, max: 100%)                                                             | Displays the current humidity demand value.                                                                                                    |
|             | AirFlow:         | Closed        | * (Closed, Open)                                                                   | Displays the status of the airflow switch.<br>If <i>Open</i> is displayed, it indicates that the airflow is not detected by the air pressure switch.                                           |
|             | SupplyHighLimit: | Closed        | * (Closed, Open)                                                                   | Displays the status of the high limit contact.<br>If <i>Open</i> is displayed, it indicates that the humidity level has exceeded the setpoint on the high limit humidistat.                    |
| Physical IO | Interlock:       | Closed        | * (Closed, Open)                                                                   | Displays the status of the interlock.<br>If <i>Open</i> is displayed, it indicates that the humidifier is stopped as a result of the interlock safety being open.                              |
|             | BinExtDemand:    | 0%            | * (0%, 100%)                                                                       | Displays whether there is currently a humidity demand, when an On/Off humidifier is used. <b>(Only appears when using an On/Off humidifier.)</b>                                               |
|             | ControlInput:    | Current value | * (min: 0%, max: 100%)                                                             | Displays the current control input reading.                                                                                                    |
|             | RoomRH:          | Current value | * (min: 0%, max: 100%)                                                             | Displays the room humidity reading value.<br>(Only appears if <i>ControlProfile</i> is set to <i>InternAnalog</i> or <i>RoomRHSrc</i> is set to <i>RoomRH</i> .)                               |
|             | SupplyHLRH:      | Current value | * (min: 0%, max: 100%)                                                             | Displays the supply high limit humidity reading value.<br>(Only appears if ModHLProfile is set to InternAnalog or<br>SupplyHLReadingSrc is set to SupplyHLRH.)                                 |

Installation Instructions and User Manual

| Sub-Menu    | Setting           | Default       | Range (* indicates no configuration; display only) | Description/Notes                                                                                                    |
|-------------|-------------------|---------------|----------------------------------------------------|----------------------------------------------------------------------------------------------------|
|             | WtrLeakDet:       | Ok            | * (Ok, Leak)                                       | Displays whether a water leak has been detected.<br>If <i>Leak</i> is displayed, it indicates that there is a leak within the water line.                                                                                                    |
|             | WtrLvILow:        | Current value | * (Inactive, Active)                               | Displays the status of the resistive low water level sensor.                                                                                                    |
|             | WtrLvIHigh:       | Current value | * (Inactive, Active)                               | Displays the status of the resistive high water level sensor.                                                                                                    |
|             | WaterTemp:        | Current value | * (min: 0.0°C, max: 125.0°C)<br>Units: C, F        | Displays the temperature of water in the evaporation chamber.                                                                                                    |
|             | FoamSensor:       | NoFoam        | * (NoFoam, Foam)                                   | Displays whether foam has been detected within the evaporation chamber.<br>If <i>Foam</i> is displayed, it indicates that the Anti-Foaming Energy Conservation<br>(AFEC) system has detected foam. The humidifier will drain for a few<br>minutes and return to normal operation. |
|             | ThermalCutout:    | Closed        | * (Closed, Open)                                   | Displays the status of the high temperature switch.<br>If <i>Open</i> is displayed, it indicates that an abnormal temperature has been<br>sensed.                                                                                                    |
|             | SSRTemp:          | Current value | * (min: -20.0°C, max: 100.0°C)<br>Units: C, F      | Displays the temperature measured on the solid-state relay.                                                                                                    |
|             | CabinetTemp:      | Current value | * (min: -20.0°C, max: 100.0°C)<br>Units: C, F      | Displays the temperature measured inside of the cabinet.<br>(Only appears for units with the weather proof enclosure.)                                                                                                    |
|             | CurrentSensor1:   | Current value | * (min: 0A, max:150A)                              | Displays the measured electric current in the first current sensor.<br>(Only appears when using a current sensor.)                                                                                                    |
|             | CurrentSensor2:   | Current value | * (min: 0A, max:150A)                              | Displays the measured electric current in the second current sensor.<br>(Only appears when using two current sensors.)                                                                                                    |
| Physical IO | ContactorsFuse:   | Normal        | * (Normal. Blown Fuse)                             | Displays the current status of the PCB fuse.<br>If <i>Blown Fuse</i> is displayed, the fuse must be replaced.                                                                                                    |
| Physical IO | PowerOutFdbck:    | Current value | * (min: 0%, max: 100%)                             | Displays the feedback value of power output analog output.                                                                                                    |
|             | AlarmWarnRelay:   | Current value | * (Off, On)                                        | Displays the status of the alarm warning relay.                                                                                                    |
|             | ServiceWarnRelay: | Current value | * (Off, On)                                        | Displays the status of the service warning relay.                                                                                                    |
|             | WtrLvIValve:      | Current value | * (Off, On)                                        | Displays the status of the water level sensor supply valve.                                                                                                    |
|             | TankWtrValve:     | Current value | * (Off, On)                                        | Displays the status of the evaporation chamber water supply valve.                                                                                                    |
|             | DrainCoolValve:   | Current value | * (Off, On)                                        | Displays the status of the internal drain cooler valve.                                                                                                    |
|             | DrainPump:        | Current value | * (Off, On)                                        | Displays the status of the drain pump.                                                                                                    |
|             | DrainValve:       | Current value | * (Off, On)                                        | Displays the status of the normally open drain valve.<br>(Only appears for units with the weather proof enclosure.)                                                                                                    |
|             | MainContactor:    | Current value | * (Off, On)                                        | Displays the status of the main contactor.                                                                                                    |
|             | HeaterStage1:     | Current value | * (Off, On)                                        | Displays the status of the first stage contactor.<br>(Only appears based on humidifier model and configurations.)                                                                                                    |
|             | HeaterStage2:     | Current value | * (Off, On)                                        | Displays the status of the second stage contactor.<br>(Only appears based on humidifier model and configurations.)                                                                                                    |
|             | HeaterStage3:     | Current value | * (Off, On)                                        | Displays the status of the third stage contactor.<br>(Only appears based on humidifier model and configurations.)                                                                                                    |
|             | SDUFan:           | Current value | * (Off, On)                                        | Displays the status of the SDU fan.<br>(Only appears for humidifiers having the SDU option.)                                                                                                    |
|             | HeaterSSRStage:   | Current value | * (min: 0%, max: 100%)                             | Displays the heater vernier stage output value.                                                                                                    |
|             | WaterLevel:       | Current value | * (min: 0%, max: 120%)                             | Displays the percentage of water remaining in the evaporation chamber.                                                                                                    |

neptronic

t

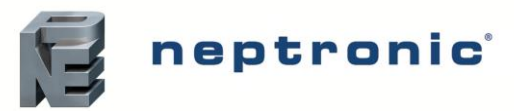

| Sub-Menu | Setting      | Default       | Range (* indicates no configuration; display only)                                                                         | Description/Notes                                                                                                    |
|----------|--------------|---------------|----------------------------------------------------------------------------------------------------|----------------------------------------------------------------------------------------------------|
|          | SysStatus:   | Operational   | * (Operational, Operational Read-Only,<br>Download required, Download in progress,<br>Non-operational, Backup in progress) | Displays the current system status.                                                                                                    |
|          | Vendor:      | Neptronic     | *                                                                                                    | Displays the name of the vendor of the product. (Always Neptronic)                                                                                                    |
|          | Model:       | -             | *                                                                                                    | Displays the humidifier model name.                                                                                                    |
| System   | AppVersion:  | 2.07.20230531 | *                                                                                                    | Displays the current application software version.                                                                                                    |
|          | SerialNo:    | -             | *                                                                                                    | Displays the serial number of the humidifier.                                                                                                    |
|          | Profile:     | -             | *                                                                                                    | Displays a short profile for the configured device.                                                                                                    |
|          | MCULoad:     | Current value | * (min: 0%, max: 100%)                                                                                                    | Displays the current microcontroller load.                                                                                                    |
|          | MemoryLoad:  | Current value | * (min: 0%, max: 100%)                                                                                                    | Displays the current memory load.                                                                                                    |
|          | Runtime:     | Current value | * (min: 0 sec, max: 999999999 sec)                                                                                         | Displays the number of seconds that the system has been powered on. This value is reset every time the system is shut off.                                                                                                    |
|          | ResetReason: | None          | * (None, BOR, Pin, POR, Soft, IWDG,<br>WWDG, LPWR, Unknown)                                                                | Displays the reason for the previous system reset:<br>None = No Reset; BOR = Brownout Reset; Pin = Pin Reset (using PCB<br>Reset Button); POR = Power-on Reset; Soft = Software Reset; IWDG =<br>Independent Watchdog;<br>WWDG = Windowed Watchdog; LPWR = Low Power Reset; Unknown =<br>Unknown Cause |

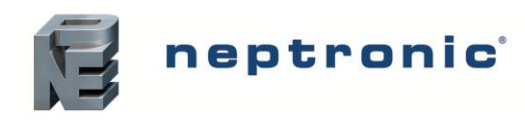

Installation Instructions and User Manual

### Menu - User Settings [Level 2 - Requires level 2 (or higher) password in order to access]

| Sub-Menu  |                  | Setting          | Default                | Range                                            | Description/Notes                                                                                                    |
|-----------|------------------|------------------|------------------------|--------------------------------------------------|----------------------------------------------------------------------------------------------------|
| Command   | OccupSchedu      | le:              | -                      | 00:00<br>Monday to Sunday<br>Event 1 to Event 6  | Create a customized occupancy schedule with up to six events per day.                                                                       |
|           | RoomDemano       | lLoop [3]        |                        |                                                  | Only appears if ControlProfile is set to an internal control mode or<br>HumCntrlDemandSrc is set to RoomDemand.                             |
|           |                  | RoomRHStp:       | 40.0%                  | min: 0.0%, max: 100.0%                           | Define the room demand setpoint value used during <i>Occupied</i> state. (Only appears if <i>RoomRHStptSrc</i> is set to <i>Internal</i> .) |
| Control   |                  | RoomRHUnocStp:   | 30.0%                  | min: 0.0%, max: 100.0%                           | Define the room demand setpoint value used during Unoccupied state.                                                                         |
|           |                  | RoomRHVacStp:    | 20.0%                  | min: 0.0%, max: 100.0%                           | Define the room demand setpoint value used during Vacant state.                                                                             |
|           | SupplyHLLoop [1] |                  |                        |                                                  | Only appears if ModHLProfile is set to an internal control mode or<br>HumCntrlHLSrc is set to SupplyHLDemand.                               |
|           |                  | SupplyHLStp:     | 80.0%                  | min: 0.0%, max: 100.0%                           | Define the supply high limit demand setpoint value.                                                                                         |
|           | UTCOffset:       |                  | -300min                | min: -720min, max: 720min                        | Configure the value of the UTC offset.                                                                                                    |
| System    | DaylightSavin    | DaylightSavings: |                        | No, Yes                                          | Select whether to enable daylight savings or not.                                                                                           |
| o yotom   | LocalDateTime:   |                  | YYYY-MM-DD<br>00:00:00 |                                                  | Configure the current date and time.                                                                                                    |
|           | LocalDisplay     | [5]              |                        |                                                  |                                                                                                    |
|           |                  | BacklightLvl:    | 25%                    | min: 0%, max: 100%                               | Select the backlight level of the LCD screen.                                                                                               |
|           |                  | Contrast:        | 10%                    | min: 0%, max: 30%                                | Select the contrast level of the LCD screen.                                                                                                |
|           |                  | KeypadBuzzer:    | Inactive               | Inactive, Active                                 | Select whether to enable or disable the key press sound.                                                                                    |
|           |                  | Language:        | English                | English, French, Spanish                         | Select the device language.                                                                                                    |
|           |                  | Units:           | Metric                 | Metric, Imperial                                 | Select whether to use a metric or imperial system of units for the local device.                                                            |
| Interface | HRL              | [3]              |                        |                                                  | For units connected to the HRL24 controller.<br>Only appears if <i>ControlProfile</i> or <i>RHSrc</i> is set to <i>HRL</i> .                |
|           |                  | Temperature:     | Current value          | * (min: -40.0 °C, max: 260.0°C)<br>Units: C, F   | Displays the room temperature value measured by the HRL24 controller.                                                                       |
|           |                  | TempBias:        | 0.00∆°C                | min: -10.00Δ°C, max: 10.00Δ°C<br>Units: Δ°C, Δ°F | Set the bias value for the temperature measured by the HRL24 controller.                                                                    |
|           |                  | Humidity:        | Current value          | * (min: 0.0%, max: 100.0%)                       | Displays the room humidity value measured by the HRL24 controller.                                                                          |
|           |                  | HumidityBias:    | 0.0%RH                 | min: -10.0%RH, max: 10.0%RH<br>Units: %RH        | Set the bias value for the humidity measured by the HRL24 controller.                                                                       |
|           |                  | LockSetpnt:      | Unlock                 | Unlock, Lock                                     | Displays whether the setpoint obtained from the HRL24 controller can be<br>modified or not.                                                 |

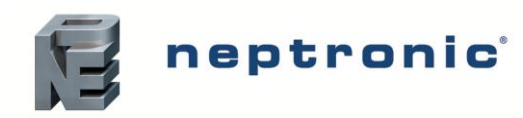

Installation Instructions and User Manual

#### Menu - Service [Level 3 - Requires level 3 (or higher) password in order to access]

| Sub-Menu | Setting        | Default | Range (* indicates no configuration; display only)           | Description/Notes                                                                                                    |
|----------|----------------|---------|--------------------------------------------------------------|----------------------------------------------------------------------------------------------------|
|          | RunTime:       | 0.00hr  | *                                                            | Displays the total runtime of the unit.                                                                                                    |
|          | OnTime:        | 0.00hr  | *                                                            | Displays the total operating time of the unit.                                                                                                    |
|          | ServRunTime:   | 0.00hr  | *                                                            | Displays the runtime of the unit, since the last servicing.                                                                                                    |
| Status   | ServOnTime:    | 0.00hr  | *                                                            | Displays the operating time of the unit, since the last servicing.                                                                                                    |
|          | ManCalib Time: | 0.00hr  | *                                                            | Displays the amount of time that has been elapsed since the last manual calibration of the water level sensor. (Only appears if <i>WtrAutoCalib</i> is set to <i>Off</i> ).                      |
|          | ServiceDue:    | No      | * (No, Yes)                                                  | Displays whether the humidifier is due for servicing.                                                                                                    |
| Command  | DrainSchedule: | -       | 00:00<br>Monday to Sunday<br>Event 1 to Event 6              | Create a customized draining schedule with up to six events per day.                                                                                                    |
|          | Request:       | None    | None, ResetAlarms, Drain, ResetCounters, Filling, WaterCalib | Perform one of the following actions for the humidifier: reset warning alarms, initiate a drain cycle, reset service counters, fill the evaporation chamber or calibrate the water level sensor. |

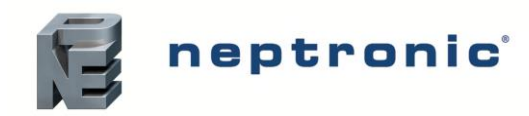

#### Menu - Installation [Level 4 - Requires level 4 (or higher) password in order to access]

| Sub-Menu           | Setting             | Default      | Range<br>(* indicates no configuration: display only)                         | Description/Notes                                                                                                    |
|--------------------|---------------------|--------------|-------------------------------------------------------------------------------|----------------------------------------------------------------------------------------------------|
| Import User Config |                     |              |                                                                               | Import all the humidifier configuration values onto the SD card or USB device. A SD card or USB device must be inserted in order to import the values.                                                        |
| Export User Config |                     |              |                                                                               | Export all the humidifier configuration values onto the SD card or USB device. A SD card or USB device must be inserted in order to export the values.                                                        |
|                    | DrainInterval:      | 6hr          | min: 0hr, max: 24hr                                                           | Set the frequency of the drain cycle. In general, a more frequent drain cycle is required as the water hardness level rises. The drain cycle setting does not affect the AFEC system.                         |
|                    | ldleTime:           | 24hr         | min: 0hr, max: 72hr                                                           | Set the amount of time the humidifier can remain in standby mode until an automatic drain cycle is performed.                                                                                                 |
|                    | BlowdownRate:       | 0%           | min: 0%, max: 100%                                                            | Define the rate of boiler blowdown or water dilution, in order to minimize water impurities.                                                                                                    |
| Quick Config       | ServInterval:       | 1000hr       | min: 1000hr, max: 3000hr                                                      | Set the time of operation before the humidifier calls for servicing.                                                                                                    |
|                    | ServOperation:      | Allowed      | Not Allowed, Allowed                                                          | Select whether to enable the unit to continue producing steam, even when it is due for servicing.<br>When set to <i>Allowed</i> , the unit will continue operating even when a service alarm is active.       |
|                    | FillMode:           | Pulsed       | OneShot, Pulsed                                                               | Select the water filling method for the fill valve:<br>When set to <i>OneShot</i> , water will continuously flow.<br>When set to <i>Pulsed</i> , water will flow in short bursts.                             |
|                    | ControlProfile:     | ExternAnalog | ExternAnalog, ExternNetwork, InternAnalog,<br>InternNetwork, HRL, Custom      | Select a preconfigured control mode profile for the modulating humidity demand.<br>Select the <i>Custom</i> option to configure individual settings.<br>(Network option only applicable for BACnet models.)   |
|                    | ModHLProfile:       | Disabled     | Disabled, ExternAnalog, ExternNetwork,<br>InternAnalog, InternNetwork, Custom | Select a preconfigured control mode profile for the modulating high limit demand.<br>Select the <i>Custom</i> option to configure individual settings.<br>(Network option only applicable for BACnet models.) |
|                    | RoomDemandLoop [6]  |              |                                                                               | Only appears if ControlProfile is set to an internal control mode or<br>HumCntrlDemandSrc is set to RoomDemand.                                                                                               |
|                    | PropGain:           | 20.0         | min: 1.0, max: 200.0                                                          | Set the value of the room demand proportional gain.                                                                                                    |
|                    | IntgrlTime:         | 0.0sec       | min: 0.0sec, max: 900.0sec                                                    | Set the value of the room demand integral time.                                                                                                    |
|                    | DrvtveTime:         | 0.0sec       | min: 0.0sec, max: 60.0sec                                                     | Set the value of the room demand derivative time.                                                                                                    |
|                    | PropBand:           | 5.0%         | min: 1.0%, max: 100.0%                                                        | Set the value of the room demand proportional band.                                                                                                    |
| Control            | RHSrc:              | None         | None, RoomRH, Network, HRL                                                    | Select the reading source for the room demand.<br>(Network option only applicable for BACnet models.)                                                                                                    |
|                    | RHStptSrc:          | None         | None, Internal, ControlInput                                                  | Select the room demand setpoint source.                                                                                                    |
|                    | SupplyHLLoop [6]    |              |                                                                               | Only appears if <i>ModHLProfile</i> is set to an internal control mode or<br><i>HumCntrlHLSrc</i> is set to <i>SupplyHLDemand</i> .                                                                           |
|                    | PropGain:           | 10.0         | min: 1.0, max: 200.0                                                          | Set the value of the supply high limit demand proportional gain.                                                                                                    |
|                    | IntgrlTime:         | 0.0sec       | min: 0.0sec, max: 900.0sec                                                    | Set the value of the supply high limit demand integral time.                                                                                                    |
|                    | DrvtveTime:         | 0.0sec       | min: 0.0sec, max: 60.0sec                                                     | Set the value of the supply high limit demand derivative time.                                                                                                    |
|                    | ProbBand:           | 10.0%        | min: 1.0%, max: 100.0%                                                        | Set the value of the supply high limit demand proportional band.                                                                                                    |
|                    | ReadingSrc:         | None         | None, SupplyHLRH, Network                                                     | Select the reading source for the supply high limit demand.<br>(Network option only applicable for BACnet models.)                                                                                            |
|                    | StpntSrc:           | None         | None, Internal, ControlInput                                                  | Select the supply high limit demand setpoint source.                                                                                                    |
|                    | HumidityControl [5] |              |                                                                               |                                                                                                    |
|                    | HumLowDeadBand:     | 1.00%        | min: 0.00%, max: 100.00%                                                      | Set the lower limit deadband value for the humidity demand.                                                                                                    |

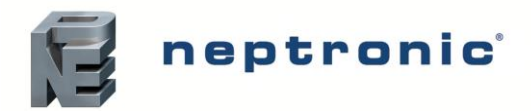

| Sub-Menu    |          | Setting               | Default      | Range                                            | Description/Notes                                                                                                    |
|-------------|----------|-----------------------|--------------|--------------------------------------------------|----------------------------------------------------------------------------------------------------|
|             |          | NtwkTimeout:          | 900sec       | min: 1sec, max: 900sec                           | Define the amount of time the humidifier may attempt to connect to the BACnet or<br>Modbus network before it stops operating due to a communication error.<br>(Only appears if <i>ControlProfile or ModHLProfile</i> are set to <i>InternNetwork</i> or<br><i>ExternNetwork</i> .) |
| Control     |          | HumCntrlDemandSrc:    | ControlInput | None, ControlInput, RoomDemand, Network          | Select the humidity control demand source for modulating humidifiers.<br>(Network option only applicable for BACnet models.)                                                                                                    |
|             |          | HumCntrlHLSrc:        | None         | None, ControlInput, SupplyHLDemand, Network      | Select the humidity control high limit source for modulating humidifiers.<br>(Network option only applicable for BACnet models.)                                                                                                    |
|             |          | HumCntrlBinDemandSrc: | None         | None, BinaryExtDemand                            | Select the humidity control demand source for On/Off humidifiers.                                                                                                    |
|             | Controll | nput [6]              |              |                                                  |                                                                                                    |
|             |          | Signal:               | 0.000V       | * (min: 0.000V, max: 15.000V)                    | Displays the value of the control demand analog input signal.                                                                                                    |
|             |          | ControlInput:         | 0.0%         | * (min: 0.0%, max: 100.0%)                       | Displays the actual value of the control demand analog input.                                                                                                    |
|             |          | Min:                  | 0.0%         | min: 0.0%, max: 100.0%                           | Set the minimum value of the control demand analog input.                                                                                                    |
|             |          | Max:                  | 100.0%       | min: 0.0%, max: 100.0%                           | Set the maximum value of the control demand analog input.                                                                                                    |
|             |          | Bias:                 | 0.0%         | min: -10.0%, max: 10.0%                          | Set the bias value for the control demand analog input.                                                                                                    |
|             |          | SignalType:           | 0-10Vdc      | 0-10Vdc, 2-10Vdc, 4-20mA, 0-20mA                 | Select the signal type for the control demand analog input.                                                                                                    |
|             | RoomRl   | H [7]                 |              |                                                  |                                                                                                    |
|             |          | Signal:               | 0.000V       | * (min: 0.000V, max: 15.000V                     | Displays the value of the room humidity analog input signal.                                                                                                    |
|             |          | RoomRH:               | 0.0%         | * (min: 0.0%, max: 100.0%)                       | Displays the actual value of the room humidity analog input.                                                                                                    |
|             |          | Min:                  | 0.0%         | min: 0.0%, max: 100.0%                           | Set the minimum value of the room humidity analog input.                                                                                                    |
|             |          | Max:                  | 100.0%       | min: 0.0%, max: 100.0%                           | Set the maximum value of the room humidity analog input.                                                                                                    |
|             |          | Bias:                 | 0.0%         | min: -10.0%, max: 10.0%                          | Set the bias value for the room humidity analog input.                                                                                                    |
|             |          | AlwaysShow:           | On           | Off, On                                          | Select whether to always display the <i>RoomRH</i> setting, regardless of the configuration selected in the <i>ControlProfile</i> setting.                                                                                                    |
|             |          | SignalType:           | 0-10Vdc      | 0-10Vdc, 2-10Vdc, 4-20mA, 0-20mA                 | Select the signal type for the room humidity analog input.                                                                                                    |
| Physical IO | SupplyH  | lighLimRH [7]         |              |                                                  |                                                                                                    |
|             |          | Signal:               | 0.000V       | * (min: 0.000V, max: 15.000V)                    | Displays the value of the duct or supply high limit humidity analog input signal.                                                                                                    |
|             |          | SupplyHLRH:           | 0.0%         | * (min: 0.0%, max: 100.0%)                       | Displays the actual value of the duct or supply high limit humidity analog input.                                                                                                    |
|             |          | Min:                  | 0.0%         | min: 0.0%, max: 100.0%                           | Set the minimum value of the duct or supply high limit humidity analog input.                                                                                                    |
|             |          | Max:                  | 0.0%         | min: 0.0%, max: 100.0%                           | Set the maximum value of the duct or supply high limit humidity analog input.                                                                                                    |
|             |          | Bias:                 | 0.0%         | min: -10.0%, max: 10.0%                          | Set the bias value for the duct or supply high limit humidity analog input.                                                                                                    |
|             |          | AlwaysShow:           | On           | Off, On                                          | Select whether to always display the <i>SupplyHLRH</i> setting, regardless of the configuration selected in the <i>ModHLProfile</i> setting.                                                                                                    |
|             |          | SignalType:           | 0-10Vdc      | 0-10Vdc, 2-10Vdc, 4-20mA, 0-20mA                 | Select the signal type for the duct or supply high limit humidity analog input.                                                                                                    |
|             | WtrLvISi | g:                    | 0Hz          | * (min: 0Hz, max: 30000Hz)                       | Displays the value of the water level feedback signal.                                                                                                    |
|             | WtrLvILc | wSig:                 | 0.000V       | * (min: 0.000V, max: 10.000V)                    | Displays the value of the resistive low water level sensor signal.                                                                                                    |
|             | WtrLvIHi | Sig:                  | 0.000V       | * (min: 0.000V, max: 10.000V)                    | Displays the value of the resistive high water level sensor signal.                                                                                                    |
|             | WaterTe  | mp [3]                |              |                                                  |                                                                                                    |
|             |          | WtrTempSig:           | 0.000V       | * (min: 0.000V, max: 10.000V)                    | Displays the value of the water temperature sensor signal.                                                                                                    |
|             |          | WaterTemp:            | 50.0°C       | * (min: 0.0°C, max: 125.0°C)<br>Units: C, F      | Displays the temperature of water in the evaporation chamber.                                                                                                    |
|             |          | WaterTempBias:        | 0.00∆°C      | min: -10.00Δ°C, max: 10.00Δ°C<br>Units: Δ°C, Δ°F | Set the bias value for the water temperature sensor.                                                                                                    |

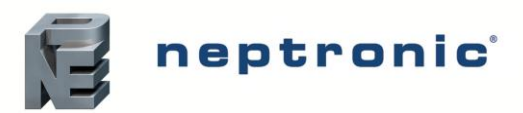

| Sub-Menu        | Setting            | Default    | Range<br>(* indicates no configuration: display only) | Description/Notes                                                                                                    |
|-----------------|--------------------|------------|-------------------------------------------------------|----------------------------------------------------------------------------------------------------|
|                 | FoamSig:           | 0.000V     | * (min: 0.000V, max: 10.000V)                         | Displays the value of the foam sensor signal.                                                                                                    |
|                 | SSRTemp [3]        |            |                                                       |                                                                                                    |
|                 | SSRTempSig:        | 0.000V     | * (min: 0.000V, max: 10.000V)                         | Displays the value of the SSR temperature sensor signal.                                                                                                    |
|                 | SSRTemp:           | 0.0°C      | * (min: -20.0°C, max: 100.0°C)<br>Units: C, F         | Displays the temperature measured on the solid-state relay.                                                                                                    |
|                 | SSRTempBias:       | 0.00∆°C    | min: -10.00°C, max: 10.00°C<br>Units: Δ°C, Δ°F        | Set the bias value for the SSR temperature sensor.                                                                                                    |
|                 | CabinetTemp [3]    |            |                                                       | Only appears for units with the weather proof enclosure.                                                                                                    |
|                 | CabTempSig:        | 0.000V     | * (min: 0.000V, max: 10.000V)                         | Displays the value of the cabinet interior temperature sensor signal.                                                                                                    |
|                 | CabinetTemp:       | 0.0°C      | * (min: -20.0°C, max: 100.0°C)<br>Units: C, F         | Displays the temperature measured inside of the cabinet.                                                                                                    |
| Physical IO     | CabinetTempBias:   | 0.00∆°C    | min: -10.00Δ°C, max: 10.00Δ°C<br>Units: Δ°C, Δ°F      | Set the bias value for the cabinet interior temperature sensor.                                                                                                    |
| -               | SteamOutFdbck [5]  |            |                                                       |                                                                                                    |
|                 | Signal:            | 0.000V     | * (min: 0.000V, max: 10.000V)                         | Displays the value of the power output feedback signal.                                                                                                    |
|                 | Bias:              | 0.000V     | min: -1.000V, max: 1.000V                             | Set the bias value for the power output feedback signal.                                                                                                    |
|                 | Min:               | 0.000V     | min: 0.000V, max: 10.000V                             | Set the minimum value of the power output feedback signal.                                                                                                    |
|                 | Max:               | 0.000V     | min: 0.000V, max: 10.000V                             | Set the maximum value of the power output feedback signal.                                                                                                    |
|                 | PowerOutFdbck:     | 0.00%      | * (min: 0.00%, max: 100.00%)                          | Displays the value of the power output feedback.                                                                                                    |
|                 | WaterProbe [4]     |            |                                                       | Only appears if WtrAutoCalib is set to Off.                                                                                                    |
|                 | LowPosReading:     | 0Hz        | * (min: 0Hz, max: 30000Hz)                            | Displays the low position value of the water level sensor.                                                                                                    |
|                 | HighPosReading:    | 0Hz        | * (min: 0Hz, max: 30000Hz)                            | Displays the high position value of the water level sensor.                                                                                                    |
|                 | AbsLowPosReading:  | 0Hz        | * (min: 0Hz, max: 30000Hz)                            | Displays the absolute low position value of the water level sensor.                                                                                                    |
|                 | AbsHighPosReading: | 0Hz        | * (min: 0Hz, max: 30000Hz)                            | Displays the absolute high position value of the water level sensor.                                                                                                    |
| System          | ResetFactory:      | No         | No, Yes                                               | Select Yes in order to reset the humidifier back to its original factory configuration settings.<br><u>WARNING:</u> There is no way to recover previous configurations once the device has been reset. |
|                 | InstallationDate:  | YYYY/MM/DD |                                                       | Set the device installation date.                                                                                                    |
|                 | AlarmBuzzer:       | Disabled   | Normal, Disabled                                      | Select whether to enable or disable the alarm buzzer sound whenever there is a                                                                                                    |
|                 |                    |            |                                                       | System warning. This will not affect the Status Display LED.                                                                                                    |
|                 | SysLogLevel:       | Debug      | Warning, Notice, Info, Debug                          | (The humidifier must be connected to an SD card.)                                                                                                    |
|                 | FanOffDelay:       | 5min       | min: 5min, max: 20min                                 | Set the delay time after which the SDU fan will close once it is no longer needed. (Only appears if <i>FanTrgt</i> is set to <i>SDUFan</i> .)                                                          |
| Extended Config | FanTrgt:           | None       | None, SDUFan                                          | Select whether to enable or disable the SDU option.<br>If set to <i>None</i> , the SDU will not operate.<br>(Only applicable for humidifiers having the SDU option.)                                   |
|                 | MinSteamOut:       | 5%         | min: 1%, max: 25%                                     | Set the minimum steam production demand value, below which no steam will be produced.                                                                                                    |
|                 | DrainInterval:     | 6hr        | min: 0hr, max: 24hr                                   | Set the frequency of the drain cycle. In general, a more frequent drain cycle is required as the water hardness level rises. The drain cycle setting does not affect the AFEC system.                  |
|                 | DrainVolume:       | 100%       | min: 25%, max: 100%                                   | Define the volume of water that is drained from the chamber, relative to the total capacity of the chamber.                                                                                            |

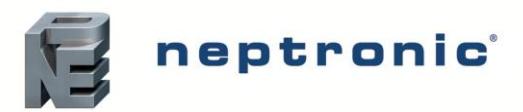

| Sub-Menu        | Setting                                        | Default     | Range<br>(* indicates no configuration; display only)         | Description/Notes                                                                                                    |
|-----------------|------------------------------------------------|-------------|---------------------------------------------------------------|----------------------------------------------------------------------------------------------------|
|                 | MaxOutput:                                     | 100%        | min: 0%, max: 100%                                            | Set the maximum steam output of the humidifier relative to its total capacity. (Only applicable for modulating humidifiers.)                                                                                                    |
|                 | IdleTime:                                      | 24hr        | min: Ohr, max: 72hr                                           | Set the amount of time the humidifier can remain in standby mode until an automatic drain cycle is performed.                                                                                                    |
|                 | IdleTempStpnt:<br>BlowdownRate:                | 0°C         | min: 0°C, max: 60°C<br>Units: C, F                            | Set the idle temperature setpoint value for the evaporation chamber when there is no demand.                                                                                                    |
|                 |                                                | 0%          | min: 0%, max: 100%                                            | Define the rate of boiler blowdown or water dilution, in order to minimize water<br>impurities.                                                                                                    |
|                 | ServInterval:                                  | 1000hr      | min: 1000hr, max: 3000hr                                      | Set the time of operation before the humidifier calls for servicing.                                                                                                    |
|                 | IdleRinseInterval:                             | 3day        | min: 1day, max: 7day                                          | Set the amount of time the humidifier stays in "Idle" or "Off" mode, before the<br>evaporation chamber undergoes an automatic rinse cycle.                                                                                                    |
|                 | WtrLvIReplace:<br>ServOperation:<br>LineRinse: | 7day        | min: 0day, max: 7day                                          | Set the amount of time the humidifier may run using only the resistive water level probes, if there is an issue with the capacitive probe, before an alarm message is displayed.                                                                                                    |
| Extended Config |                                                | Allowed     | Not Allowed, Allowed                                          | Select whether to enable the unit to continue producing steam, even when it is due for servicing.<br>When set to <i>Allowed</i> , the unit will continue operating even when a service alarm is active.                                                                                |
|                 |                                                | On          | Off, On                                                       | Select whether to perform an automatic pipe line rinse cycle upon each start-up of<br>the humidifier.                                                                                                    |
|                 | FillMode:                                      | Pulsed      | OneShot, Pulsed                                               | Select the water filling method for the fill valve:<br>When set to <i>OneShot</i> , water will continuously flow.<br>When set to <i>Pulsed</i> , water will flow in short bursts.                                                                                                    |
|                 | ldleRinseOn:                                   | Off         | Off, On                                                       | Select whether to enable automatic rinse cycles while the humidifier is turned on and remains in "Idle" or stand-by mode. To select the amount of time the humidifier remains inactive before a rinse cycle is performed, configure the value of the <i>IdleRinseInterval</i> setting. |
| -               | IdleRinseOff:                                  | Off         | Off, On                                                       | Select whether to enable automatic rinse cycles while the humidifier is turned off and remains inactive. To select the amount of time the humidifier remains inactive before a rinse cycle is performed, configure the value of the <i>IdleRinseInterval</i> setting.                  |
|                 | WtrAutoCalib:<br>StartupRinse:                 | On          | Off, On Select whether to enable or disable the autor sensor. | Select whether to enable or disable the automatic calibration of the water level sensor.                                                                                                    |
|                 |                                                | Off         | Off, On                                                       | Select whether to perform an automatic tank rinse cycle upon each start-up of the<br>humidifier.                                                                                                    |
|                 | CleanValveDelay:                               | 5 <b>0%</b> | min: 0%, max: 80%                                             | Set the value of the proportion of the total drain duration the clean valve will be open.                                                                                                    |

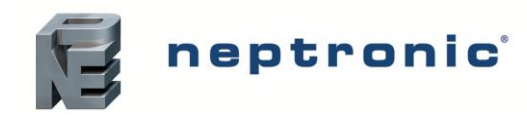

Installation Instructions and User Manual

## Menu - Integration [Level 5 - Requires level 5 password in order to access]

| Sub-Menu | Setting          |                 | Default                 | Range (* indicates no configuration; display only) | Description/Notes                                                                                                    |
|----------|------------------|-----------------|-------------------------|----------------------------------------------------|----------------------------------------------------------------------------------------------------|
|          | NtwrkOption:     |                 | BACnet                  | BACnet, Modbus                                     | Select whether to connect to a BACnet MS/TP or Modbus RTU communication interface on terminal TB2 of the humidifier PCB.                                                                         |
|          | Device [4]       |                 |                         |                                                    |                                                                                                    |
|          |                  | DeviceName:     | -                       |                                                    | Establish a name for the device.                                                                                                    |
|          |                  | Location:       | -                       |                                                    | Establish a designated location for the unit.                                                                                                    |
|          |                  | Description:    | -                       |                                                    | Establish a brief description for the unit.                                                                                                    |
|          |                  | DeviceInstance: | 0153001<br>(0x000255a9) |                                                    | Define the device instance value.                                                                                                    |
|          | HTTPS            | erver [1]       |                         |                                                    |                                                                                                    |
|          | HttpServerUnits: |                 | Metric                  | Metric, Imperial                                   | Select whether to use a metric or imperial system of units for the web server.                                                                                                    |
|          | BACnet           | Server [3]      |                         |                                                    | For models connected to the BACnet network.                                                                                                    |
|          |                  | Language:       | English                 | English, French, Spanish                           | Select the language for the BACnet server.                                                                                                    |
|          |                  | ListMode:       | Integrator              | Integrator, Advanced, Factory                      | Select the category of BACnet objects to display.                                                                                                    |
|          |                  | Units:          | Metric                  | Metric, Imperial                                   | Select whether to use a metric or imperial system of units for the BACnet server.                                                                                                    |
|          | BACnetMSTP [10]  |                 |                         |                                                    | Only appears if NtwrkOption is set to BACnet.                                                                                                    |
| Network  |                  | MaxMaster:      | 127                     | min: 1, max: 127                                   | Configure MaxMaster value to increase network efficiency when there are less than 127 devices on the network. For optimal efficiency, set value to the highest MAC address in the MS/TP network. |
|          |                  | MaxInfoFrames:  | 1                       | min: 1, max: 100                                   | Configure the maximum number of information messages the controller may transmit, before it must pass the token to the next controller.                                                          |
|          |                  | AutoBaud:       | Yes                     | No, Yes                                            | Enable or disable automatic baud rate detection.                                                                                                    |
|          |                  | BaudRate:       | 38400                   | 9600, 19200, 38400, 76800                          | Select the baud rate for data transfer.                                                                                                    |
|          |                  | MAC:            | 001                     |                                                    | Set the MS/TP network MAC address.                                                                                                    |
|          |                  | RxValid:        | 0                       | *                                                  | Displays information on the received communication frames for                                                                                                    |
|          |                  | RxInvalid:      | 0                       | *                                                  | troubleshooting purposes.                                                                                                    |
|          |                  | RxLost:         | 0                       | *                                                  |                                                                                                    |
|          |                  |                 | 0                       | ^<br>                                              | Displays information on the transmitted communication frames for                                                                                                    |
|          |                  | IXLOST:         | 0                       |                                                    |                                                                                                    |
|          | BACnet           | IP [6]          |                         | 1                                                  | For models connected to BACnet IP.                                                                                                    |
|          |                  | RxValid:        | 0                       | *                                                  | Displays information on the received communication frames for                                                                                                    |
|          |                  | RxInvalid:      | 0                       | -                                                  | troubleshooting purposes.                                                                                                    |
|          |                  | KxLost:         | 0                       | *                                                  |                                                                                                    |
|          |                  | Txl ost:        | 0                       | *                                                  | Displays information on the transmitted communication frames for<br>troubleshooting purposes.                                                                                                    |
|          |                  |                 |                         |                                                    | Set the User Datagram Protocol (UDP) port number                                                                                                    |
|          |                  | BACnetIPPort:   | 47808                   | min: 0, max: 65535                                 | BACnet port number is set by default.                                                                                                    |

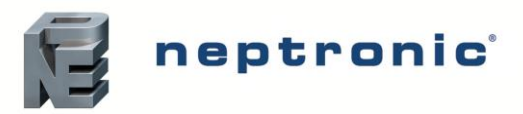

| Sub-Menu | Setting            | Default                | Range (* indicates no configuration; display only)                          | Description/Notes                                                                                                    |
|----------|--------------------|------------------------|-----------------------------------------------------------------------------|----------------------------------------------------------------------------------------------------|
|          | ModbusServer [1]   |                        |                                                                             | For models connected to Modbus.                                                                                                    |
|          | Units:             | Metric                 | Metric, Imperial                                                            | Select whether to use a metric or imperial system of units for the Modbus server.                                                                                                    |
|          | ModbusRTU1In [4]   |                        | Only appears if NtwrkOption is set to Modbus.                               |                                                                                                    |
|          | MAC:               | 1                      | min: 1, max: 247                                                            | Set the Modbus MAC address.                                                                                                    |
|          | Autobaud:          | No                     | No, Yes                                                                     | Enable or disable automatic baud rate detection.                                                                                                    |
|          | PortConfig:        | No Parity, 2 Stop Bits | No Parity, 2 Stop Bits<br>Even Parity, 1 Stop bit<br>Odd Parity, 1 Stop bit | Select the Modbus communication port configuration.                                                                                                    |
|          | BaudRate:          | 19200                  | 9600, 14400, 19200, 38400, 57600                                            | Select the baud rate for data transfer.                                                                                                    |
|          | BACnetETH [5]      |                        |                                                                             | For models connected to BACnet Ethernet.                                                                                                    |
|          | RxValid:           | 0                      | *                                                                           | Disclose information on the manipul communication frames for                                                                                                    |
|          | RxInvalid:         | 0                      | *                                                                           | Displays information on the received communication frames for troublesbooting purposes                                                                                                    |
|          | RxLost:            | 0                      | *                                                                           |                                                                                                    |
|          | Tx:                | 0                      | *                                                                           | Displays information on the transmitted communication frames for                                                                                                    |
|          | TxLost:            | 0                      | *                                                                           | troubleshooting purposes.                                                                                                    |
|          | ModbusTCPIP0In [2] |                        |                                                                             | For models connected to Modbus TCP/IP.                                                                                                    |
|          | KeepAliveTimeOut:  | 5min                   | min: 1min, max: 1440min                                                     | Set the amount of time the communication stays open before connection is cut out, when no signal is received from the device.                                                                                                    |
|          | ListeningPort:     | 502                    | min: 0, max: 65535                                                          | Set the communication port number.<br>Modbus TCP port number is set by default.                                                                                                    |
| Network  | SMTP [7]           |                        |                                                                             |                                                                                                    |
|          | SSL:               | Off                    | Off, On                                                                     | If turned to <i>On</i> , a secure socket layer will be used to encrypt the communication between the device and the email server (Port value must be set to <i>587</i> and <i>Username</i> and <i>Password</i> settings must be filled out). If turned to <i>Off</i> , the default socket will be used (use Port <i>25</i> to use server without login account or Port <i>587</i> if login details for email account have been entered). |
|          | Port:              | 25                     | 25, 587                                                                     | If set to 25, server to server email transfer is enabled (can only be used if SSL is set to <i>Off)</i> . If set to 587, client to server email transfer is enabled.                                                                                                    |
|          | ServerAddr:        | 192.168.100.100        |                                                                             | Configure the server IP address for the email account.                                                                                                    |
|          | From:              | Current value          |                                                                             | Set the email address that will be sending the humidifier notification messages.                                                                                                    |
|          | То:                | Current value          |                                                                             | Set the email address that will be receiving the humidifier notification messages.                                                                                                    |
|          | Username:          | Current value          |                                                                             | Set the login username for the email account.                                                                                                    |
|          | Password:          | Current value          |                                                                             | Set the login password for the email account.                                                                                                    |
|          | Notify [3]         |                        |                                                                             |                                                                                                    |
|          | Alarm:             | Off                    | Off, On                                                                     | If turned to On, then the humidifier alarm messages will be sent to the email configured in the SMTP sub-menu.                                                                                                    |
|          | Warning:           | Off                    | Off, On                                                                     | If turned to On, then the humidifier warning messages will be sent to<br>the email configured in the SMTP sub-menu.                                                                                                    |
|          | AppMsg:            | Off                    | Off, On                                                                     | It turned to On, then the humidifier event messages will be sent to the email configured in the SMTP sub-menu.                                                                                                    |

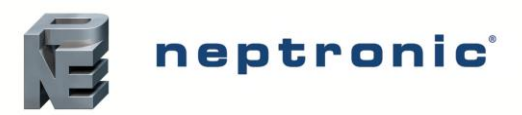

| Sub-Menu      |         | Setting               | Default       | <b>Range</b><br>(* indicates no configuration; display only) | Description/Notes                                                                                           |
|---------------|---------|-----------------------|---------------|--------------------------------------------------------------|----------------------------------------------------------------------------------------------------|
|               | IPSetti | ngs [10]              |               |                                                              |                                                                                                    |
|               |         | DHCP:                 | Inactive      | Inactive, Active                                             | Select whether to enable Dynamic Host Configuration Protocol (DHCP) to automatically provide an IP address. |
|               |         | RstIPSetting:         | No            | No, Yes                                                      | Select whether to restart the IP module, in order to allow recent parameter modifications to be effective.  |
|               |         | StaticAddress:        | 192.168.1.100 |                                                              | Configure the static IP address.                                                                            |
|               |         | StaticSubnetMask:     | 255.255.255.0 |                                                              | Configure the static subnet mask.                                                                           |
| • • •         |         | StaticDefaultGateway: | 192.168.0.100 |                                                              | Configure the static default gateway.                                                                       |
| Communication |         | StaticDnsServer:      | 192.168.10.50 |                                                              | Configure the static DNS server.                                                                            |
|               |         | ActualAddress:        | Current value | *                                                            | Displays the actual IP address.                                                                             |
|               |         | ActualSubnetMask:     | Current value | *                                                            | Displays the actual subnet mask.                                                                            |
|               |         | ActualDefaultGateway: | Current value | *                                                            | Displays the actual default gateway.                                                                        |
|               |         | ActualDnsServer:      | Current value | *                                                            | Displays the actual DNS server.                                                                             |
|               | ETHSe   | ttings [1]            |               |                                                              |                                                                                                    |
|               |         | EthernetMacAdd:       | Current value | *                                                            | Displays the MAC address of the Ethernet interface.<br>(Only applicable if using an Ethernet connection.)   |

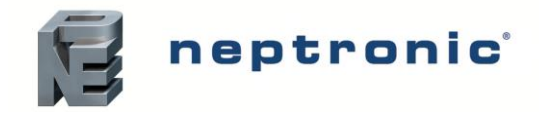

## **List of Alarms**

#### Table 14 - List of Alarms

| Display                  | Description                                                                                                    | Alarm Reset |
|--------------------------|----------------------------------------------------------------------------------------------------|-------------|
| AirFlow                  | Indicates that the airflow sensor is open. This fault does not trigger the alarm contact (no message will be displayed), but will prevent the humidifier from running. Verify that the signal from the airflow sensor is present at the controller's input on the PCB and verify wiring.                                                                                                    | Automatic   |
| SupplyHighLimit          | Indicates that the high limit item is open. Verify that the signal from the supply high limit sensor is present at the controller's input on the PCB and verify wiring.                                                                                                    | Automatic   |
| Interlock                | Indicates that the interlock and the cut-out circuitry are open. This fault does not trigger the alarm contact (no message will be displayed), but will prevent the humidifier from running. Verify that the signal from the interlock sensor is present at the controller's input on the PCB and verify wiring.                                                                                                    | Automatic   |
| HighLimitCutout          | Indicates that the high limit cutout has been activated due to a humidity reading that exceeds the high limit setpoint. Ensure that the high limit humidistat is operating correctly and that the distance between the sensor and the steam dispersion manifold is sufficient (4.6 m).                                                                                                    | Automatic   |
| ThermalCutout            | Indicates that the thermal cutout sensor is open. Verify that the signal from the thermal cutout sensor is present at the controller's input on the PCB and verify wiring. If that the high temperature switch has been activated due to an abnormal temperature reading, ensure that the humidifier is not operating below standard water level and verify the operation of the water level sensor.                                                                                                    | Automatic   |
| WtrLvILow                | Indicates that the resistive low water level sensor is defective or incorrectly wired. Check sensor and verify wiring.                                                                                                    | Automatic   |
| WtrLvIHigh               | Indicates that the resistive high water level sensor is defective or incorrectly wired. Check sensor and verify wiring.                                                                                                    | Automatic   |
| WaterTemp                | Indicates that the evaporation chamber water temperature sensor is defective or incorrectly wired. Check sensor and verify wiring.                                                                                                    | Automatic   |
| FoamSensor               | Indicates that the foam cutout sensor is defective or incorrectly wired. Check sensor and verify wiring.                                                                                                    | Automatic   |
| SSRTemp                  | Indicates that the solid-state relay temperature sensor is defective or incorrectly wired.<br>Check sensor and verify wiring.                                                                                                    | Automatic   |
| CabinetTemp              | Indicates that the cabinet temperature sensor is defective or incorrectly wired. Check sensor and verify wiring. (Only applicable for humidifiers having the weatherproof option.)                                                                                                    | Automatic   |
| ContactorsFuse           | Indicates that there is an issue with the printed circuit board fuse. Check the status of the fuse and replace it if defective.                                                                                                    | Automatic   |
| FanFault                 | Indicates that there is a problem with the SDU fan. Verify the signal and the operation of the SDU fan. (Only applicable for humidifiers having the SDU option.)                                                                                                    | Automatic   |
| MemoryCard<br>(Warning)  | Indicates that the SD card has been detected, but it is not operating correctly or is non-<br>functional. Verify the SD card and replace if defective.                                                                                                    | Automatic   |
| USB Device<br>(Warning)  | Indicates that the USB device has been detected, but it could not be read or is not operating correctly. Verify the functionality of the USB device and replace if defective.                                                                                                    | Automatic   |
| Foam<br><i>(Warning)</i> | If <i>Detected</i> is displayed, it indicates that the foam sensor has detected foam and the humidifier is now draining. Once the drain cycle has ended, the warning message will disappear.                                                                                                    | Automatic   |
| ManWtrCalib<br>(Warning) | Indicates that the water level sensor must be manually calibrated. See Manual Water Level Calibration section on page 62 for details. (Only applicable if <i>WtrAutoCalib</i> is set to <i>Off.</i> )                                                                                                    | Automatic   |
| WaterLevel<br>(Warning)  | If <i>Replace</i> is displayed, it indicates that there a problem with either the capacitive or resistive water level probes. Ensure that all the water level probes have been wired properly. If the error persists, the warning message will change into the alarm message described below.                                                                                                    | Manual *    |
| WaterLevel<br>(Alarm)    | If <i>Defect</i> is displayed, it indicates that the water level sensor is defective or not working properly. Verify its operation and replace it if necessary. If the sensor is replaced, the humidifier will need to be turned on while there is a humidity demand in order to recalibrate the water level sensor.<br>If <i>NoCalib</i> is displayed, it indicates that the water level sensor is not calibrated or must be recalibrated. Ensure that <i>WtrAutoCalib</i> is set to <i>On</i> for automatic calibration. If <i>WtrAutoCalib</i> has been changed to <i>Off</i> , ensure that the water level sensor has been manually calibrated. | Manual *    |
| FailedPump               | Indicates that there was an error during draining due to a pump failure. Verify that the drain pump is operating correctly and that it is not being hindered or obstructed.                                                                                                    | Manual *    |
| FillTimeout              | Indicates that the water level sensor has not reached the desired value within the programmed delay. Verify and remove any obstructions in the water inlet line and verify that the shut-off valve is not closed.                                                                                                    | Manual *    |

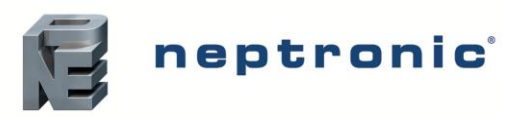

Installation Instructions and User Manual

| Display       | Description                                                                                                    | Alarm Reset |
|---------------|----------------------------------------------------------------------------------------------------|-------------|
| BlockedPiping | Indicates that there was an error during draining due to a blockage in the pipes. Verify and remove any obstructions in the piping and ensure that the drain outlet is not clogged.                                                                                                    | Manual *    |
| HeatTimeout   | Indicates that the water temperature in the evaporation chamber has not reached the boiling point within the programmed delay. Verify the temperature of the supply water.                                                                                                    | Manual *    |
| Overheat      | Indicates that the evaporation chamber temperature sensor has detected a temperature reading greater than or equal to 105°C. Verify the operation of the water level sensor and ensure that the water supply piping is not obstructed.                                                                     | Manual *    |
| WaterLeak     | Indicates that a water leak has been detected. Verify the water line for signs of leaks and ensure that all piping and water connections have been properly installed and secured.                                                                                                    | Manual *    |
| TankBlocked   | Indicates that there was an error while filling the evaporation chamber due to a blockage in the pipes. Verify and remove any obstructions in the piping and ensure that the water inlet is not clogged.                                                                                                   | Manual *    |
| RefillDelay   | Indicates that the evaporation chamber has not been refilled with more water within the programmed delay after it has begun evaporating, due to a blockage in the pipes. Verify and remove any obstructions in the piping and ensure that the water inlet is not clogged.                                  | Manual *    |
| NtwkCtrlSt    | Indicates that the communication attempt to the BMS server has exceeded the delay defined by the <i>NtwkTimeout</i> setting. Verify the wiring between the humidifier and the BACnet or Modbus network and ensure proper connection. (Only applicable for humidifiers having the BACnet or Modbus option). | Manual *    |
| HRLState      | Indicates that there is a communication error when attempting to connect to the HRL24 controller. Verify the wiring between the humidifier and the HRL24 and ensure that the controller is functioning properly. (Only applicable for humidifiers connected to the HRL24 controller).                      | Manual *    |
| AntiFreeze    | If <i>Drain</i> is displayed, it indicates that the drain valve is open, and the unit will empty itself to avoid freezing. This ensures that the unit will produce steam normally when it will be switched ON by a demand.                                                                                 | Manual *    |
| ServiceDue    | Indicates that the due date for servicing the evaporation chamber has arrived. See Service section on page 66 for details.                                                                                                    | Manual **   |

\* Use Reset Alarms function in Request setting (see page 52).

\*\* Use Reset Counters function in Request setting (see page 52).

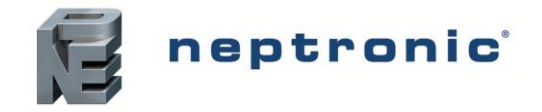

# **Manual Water Level Calibration**

If the humidifier is not equipped with the pure DI option and uses ultrapure water, the water level sensor must be manually calibrated to obtain a more accurate sensor reading. To turn off the automatic calibration of the water level sensor, access the *WtrAutoCalib* setting located in the *Extended Config* sub-menu of the *Installation* menu and set its value to *Off.* Once this is done, the water level sensor will need to be manually calibrated by using the following steps:

- 1. To view the water level sensor, remove the plumbing compartment access panel on the left side of the humidifier (for SKE4-E05 to E80 models) or the front access panel (for SKE4-E90 to E120 models).
- 2. To begin the manual water level calibration process, access the *Request* setting located in the *Command* sub-menu of the *Service* menu, and set its value to *WaterCalib*.
  - **Step 1.** The water level sensor will then initiate a drain cycle. Wait until it has finished draining. The draining process can be stopped at any time by pressing and holding Enter ✓ for 3 seconds.
  - Step 2. Verify that no water remains in the water level sensor and press and hold Enter ✓ for 3 seconds to proceed. If the water has not been drained completely, open the manual drain valve to remove the remaining water.

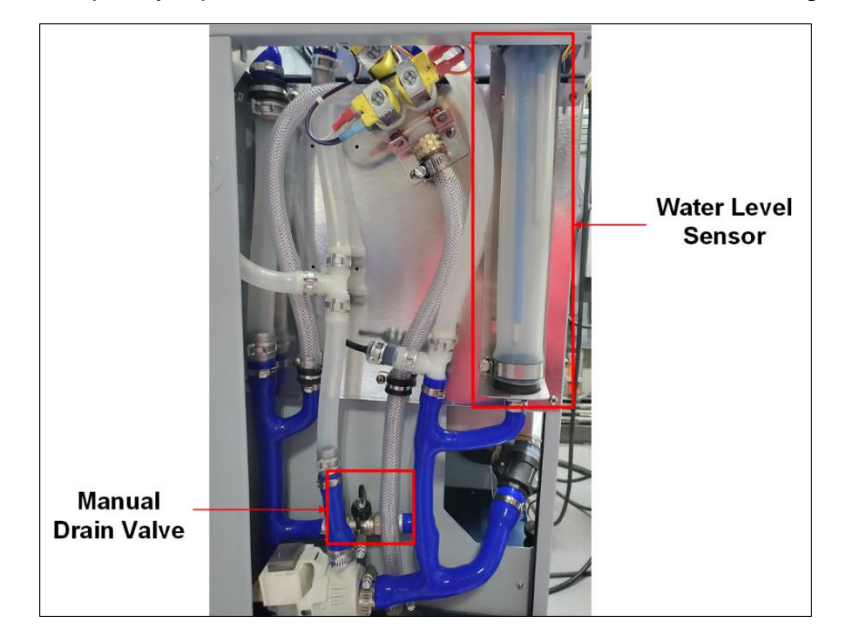

- **Step 3.** The water level sensor will then start filling until it reaches the resistive low probe. The automatic filling process can be stopped at any time by pressing and holding Enter  $\checkmark$  for 3 seconds.
- **Step 4.** Once the *Low level* message appears on the controller, verify that the water has reached the resistive low water level probe.
  - If the water has not reached the resistive low water level probe, use the + button to resume filling.
  - If the water level sensor has been overfilled, open the manual drain valve to remove the additional water.
  - Once the water has reached the resistive low probe, press and hold Enter ✓ for 3 seconds to proceed.

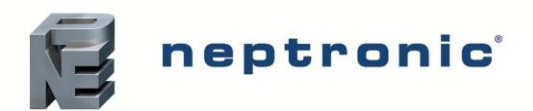

Installation Instructions and User Manual

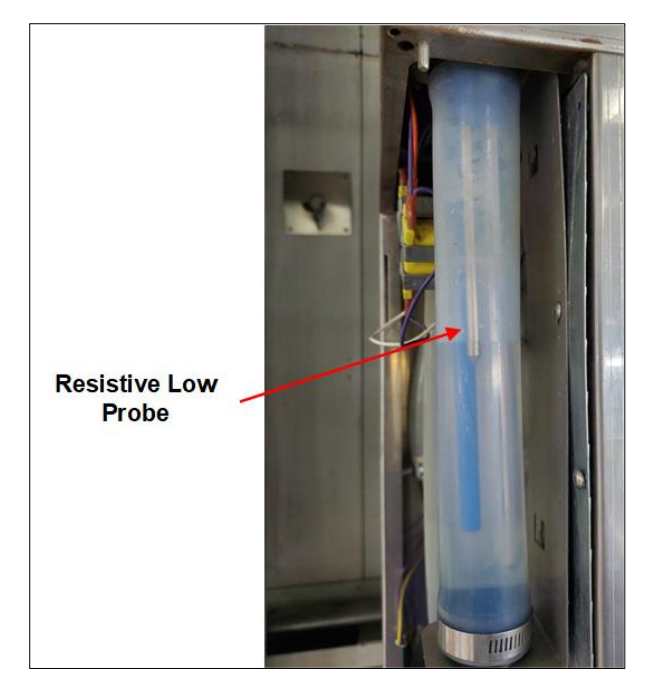

- **Step 5.** The water level sensor will then start filling until it reaches the resistive high robe. The automatic filling process can be stopped at any time by pressing and holding Enter  $\checkmark$  for 3 seconds.
- **Step 6.** Once the *High level* message appears on the controller, verify that the water as reached the resistive high water level probe.
  - If the water has not reached the resistive high water level probe, use the + button to resume filling.
  - If the water level sensor has been overfilled, open the manual drain valve to remove the additional water.
  - Once the water has reached the resistive high probe, press and hold Enter ✓ for 3 seconds to proceed.

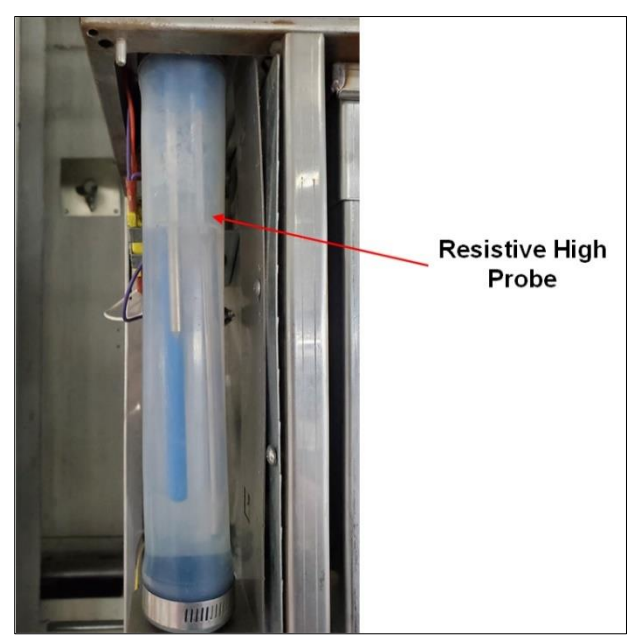

3. The manual water level calibration process is now complete.

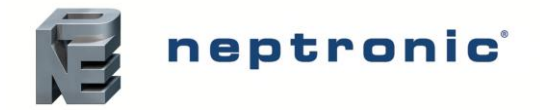

# **Start-up Procedure**

#### Initial verification and start-up must be carried out by suitably qualified personnel.

It is strictly recommended to follow this start-up procedure in order to avoid any anomaly resulting from inaccurate installation of the components. In case of any problems or discrepancies, consult the Troubleshooting section (see page 71).

## **Initial Verification**

| <ol> <li>Ensure that the humidifier cabinet is installed in a location in which the<br/>humidifier can be serviced correctly.</li> </ol>                                                                                                    |                                                                                                    |
|----------------------------------------------------------------------------------------------------|----------------------------------------------------------------------------------------------------|
| <ol> <li>Verify that the power supply (voltage) conforms to the appliance name plate<br/>on the side of the humidifier.</li> </ol>                                                                                                    |                                                                                                    |
| 3. Confirm that 24Vac is present between terminals TB4 1&2 on the printed circuit board.                                                                                                    |                                                                                                    |
| <ol> <li>Ensure that water is supplied to the humidifier and that a shutoff valve is placed outside the humidifier.</li> </ol>                                                                                                    |                                                                                                    |
| 5. With the water shutoff valve turned on, check that the drain connections are connected to the main drain line with sufficient diameter. Ensure that there are no apparent leaks.                                                                                       |                                                                                                    |
| <ol> <li>Confirm that the drain piping is properly connected with a pitch of at least</li> <li>6.5mm per 300mm horizontal run.</li> </ol>                                                                                                    |                                                                                                    |
| <ol> <li>Verify that the steam distributors are properly installed into the ventilation duct<br/>or that the SDU is properly installed and connected to the humidifier.</li> </ol>                                                                                        |                                                                                                    |
| 8. Verify that the flexible steam hoses and rigid steam supply pipes are shorter than 5 m in total, are properly sloped and have condensation "S" traps wherever required.                                                                                                |                                                                                                    |
| <ol> <li>Ensure that the Airflow switch is properly installed and connected to the<br/>printed circuit board. If an Airflow switch is not used, verify that a jumper is<br/>connected between terminals TB3 1&amp;2.</li> </ol>                                           |                                                                                                    |
| 10. Ensure that the High limit duct humidistat is properly installed and connected to the printed circuit board. Verify that the setpoint is properly adjusted. If a High limit duct humidistat is not used, verify that a jumper is connected between terminals TB3 1&3. |                                                                                                    |
| <ol> <li>Ensure that the Interlock is properly connected to the printed circuit board. If<br/>the Interlock is not used, verify that a jumper is connected between terminals<br/>TB3 1&amp;4.</li> </ol>                                                                  |                                                                                                    |
| <ol> <li>If a room or duct humidistat is used, verify that it is correctly installed and<br/>properly connected to the humidifier. Verify that the setpoints are properly<br/>adjusted.</li> </ol>                                                                        |                                                                                                    |
| 13. Turn the power on using the disconnect switch or circuit breaker.                                                                                                    |                                                                                                    |
| 14. Confirm the control set-up of the humidifier and verify that the setpoints are properly adjusted.                                                                                                    |                                                                                                    |
| -                                                                                                    | <ol> <li>Ensure that the humidifier cabinet is installed in a location in which the humidifier can be serviced correctly.</li> <li>Verify that the power supply (voltage) conforms to the appliance name plate on the side of the humidifier.</li> <li>Confirm that 24Vac is present between terminals TB4 1&amp;2 on the printed circuit board.</li> <li>Ensure that water is supplied to the humidifier and that a shutoff valve is placed outside the humidifier.</li> <li>With the water shutoff valve turned on, check that the drain connections are connected to the main drain line with sufficient diameter. Ensure that there are no apparent leaks.</li> <li>Confirm that the drain piping is properly connected with a pitch of at least 6.5mm per 300mm horizontal run.</li> <li>Verify that the steam distributors are properly installed into the ventilation duct or that the SDU is properly installed and connected to the humidifier.</li> <li>Verify that the flexible steam hoses and rigid steam supply pipes are shorter than 5 m in total, are properly sloped and have condensation "S" traps wherever required.</li> <li>Ensure that the Airflow switch is properly installed and connected to the printed circuit board. If an Airflow switch is not used, verify that a jumper is connected between terminals TB3 1&amp;2.</li> <li>Ensure that the High limit duct humidistat is properly installed and connected to the printed circuit board. Verify that the setpoint is properly adjusted. If a High limit duct humidistat is not used, verify that a jumper is connected between terminals TB3 1&amp;3.</li> <li>Ensure that the Interlock is properly connected to the printed circuit board. If the Interlock is not used, verify that a jumper is connected between terminals TB3 1&amp;3.</li> <li>Ensure that the Interlock is properly connected to the printed circuit board. If the Interlock is not used, verify that a jumper is connected between terminals TB3 1&amp;3.</li> <li>If a room or duct humidistat is used, verify that it is correct</li></ol> |

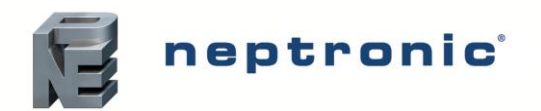

# Start-Up

|             | -  |                                                                                                    |  |
|-------------|----|----------------------------------------------------------------------------------------------------|--|
|             | 1. | Proceed to start-up the humidifier, as follows:                                                                                                    |  |
|             |    | a) With the humidifier front access open, ensure that the manual drain valve is closed.                                                                                                    |  |
|             |    | b) Turn on the humidifier by pressing and holding the Power button 🕑 for 3 seconds. Verify that the controller Status Display LED is blue.                                                                                                    |  |
| <b>0</b> /  |    | c) Verify that there is a humidity demand displayed on the LCD screen of the humidifier.                                                                                                    |  |
| Start-up    |    | d) Ensure that the water supply valve connected to the humidifier is turned<br>on and that water is flowing directly to the humidifier water supply inlet.<br>Ensure that the water shut off valve is turned off.                                                          |  |
|             |    | e) Verify the water level as water is filling the evaporation chamber by using the control panel to access the <i>WaterLevel</i> setting located in the <i>Physical IO</i> sub-menu of the <i>General</i> menu. Ensure that there are no water leaks along the water line. |  |
|             |    | f) Once the evaporation chamber has been filled, observe the system for water and steam leaks during several minutes of operation.                                                                                                    |  |
| Safety Test | 2. | Check the location of the Airflow switch in the system and its operation by stopping the fan. With no air movement, the humidifier should automatically stop.                                                                                                    |  |
|             | 3. | Turn off the humidifier by pressing and holding the Power button for 3 seconds.                                                                                                    |  |
| Drain and   | 4. | Conduct a drain cycle by pressing and holding the Drain button if for 3 seconds. Ensure that the evaporation chamber has been emptied.                                                                                                    |  |
| Reset       | 5. | Once the drain cycle is complete, restart the humidifier by pressing and holding the Power $\textcircled{0}$ button for 3 seconds.                                                                                                    |  |
|             | 6. | Reset the Airflow switch if needed.                                                                                                    |  |
| End         | 7. | The humidifier is now ready for normal operation.                                                                                                    |  |
|             |    |                                                                                                    |  |

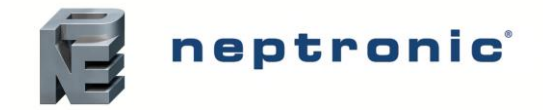

# Service

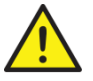

#### WARNING: Danger of hot water. Drain water before servicing.

The humidifier requires regular periodic service to ensure efficient and trouble-free running. Regular service involves cleaning the evaporation chamber and its components manually. Generally, frequency of cleaning can range from two months to once a year, depending on the following factors:

- Quality of water
- Frequency of automatic drain cycles
- Demand placed on the humidifier

All SKE4 humidifiers are programmed for 1000 hours of operation. This is a default factory setting. To view the number of hours the humidifier has run and the number of service hours, use the control panel to access the *Service* Menu (see page 52 for more details).

After 1000 hours of operation have passed, the Status Display LED on the control panel will turn red, indicating that the humidifier is due for servicing. Although the humidifier will continue to operate, it is imperative that service is performed as soon as possible, in order to ensure proper functionality.

## **Cleaning the Evaporation Chamber**

Cleaning the evaporation chamber involves the following steps:

- Stage 1 Drain the Evaporation Chamber
- Stage 2 Shut Down the Electrical Supply
- Stage 3 Remove Additional Water Residue
- Stage 4 Remove and Clean the Evaporation Chamber
- Stage 5 Reinstall the Evaporation Chamber
- Stage 6 Restart the Humidifier

#### Stage 1 - Drain the Evaporation Chamber

Before commencing the cleaning procedure, ensure that the evaporation chamber is cool and comfortable enough to handle, as the evaporation chamber and its contents can be extremely hot and can cause burning. To allow the evaporation chamber to cool, initiate a drain cycle:

- 1. Press and hold the Power button for 3 seconds to switch off the humidifier.
- 2. Press and hold the Drain button for 3 seconds to initiate a drain cycle and empty the evaporation chamber.
- 3. Once the initial drain cycle is complete, a second drain cycle must be performed to cool down the chamber. Press and hold the Power 🕐 button for 3 seconds to turn on the humidifier and refill the evaporation chamber with water.
- 4. Once the chamber has been filled, press and hold the Drain button to once again for 3 seconds to empty the chamber.

At the end of the second drain cycle, check the temperature of the evaporation chamber. To check the temperature, open the front door of the humidifier and touch the chamber with the back of your hand. If necessary, repeat the above steps until the chamber is cool enough to handle.

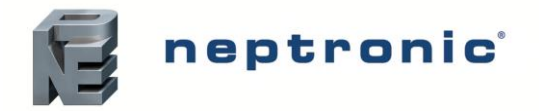

#### Stage 2 - Shut Down the Electrical Supply

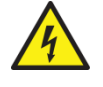

CAUTION: Risk of electric shock. The electric supply of the humidifier must be shut down. Disconnect the power at the External Breaker/Fused Disconnect before commencing servicing.

Once the evaporation chamber is sufficiently cool, remove the power supply to the humidifier at the disconnect switch or the breaker.

#### Stage 3 - Remove Additional Water Residue

1. Remove the plumbing compartment access panel and turn on the manual drain valve, in order to remove any water residue remaining in the silicone piping.

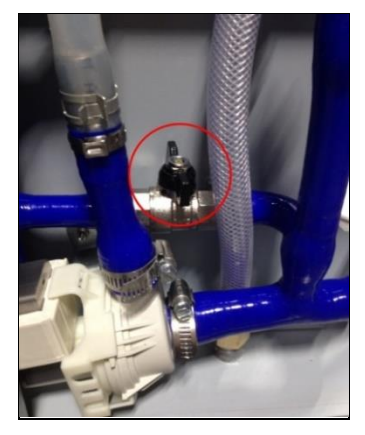

2. Uncouple the clamp connectors to let the evaporation chamber hang down, in order to remove additional water.

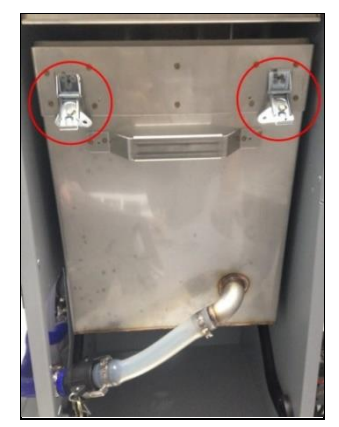

3. Once the additional water has stopped flowing down the evaporation chamber, recouple the clamp connectors to reconnect the chamber.

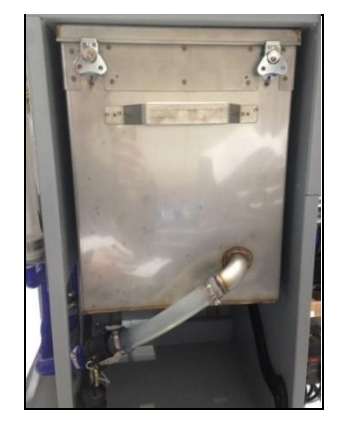

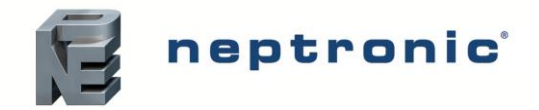

#### Stage 4 - Remove and Clean the Evaporation Chamber

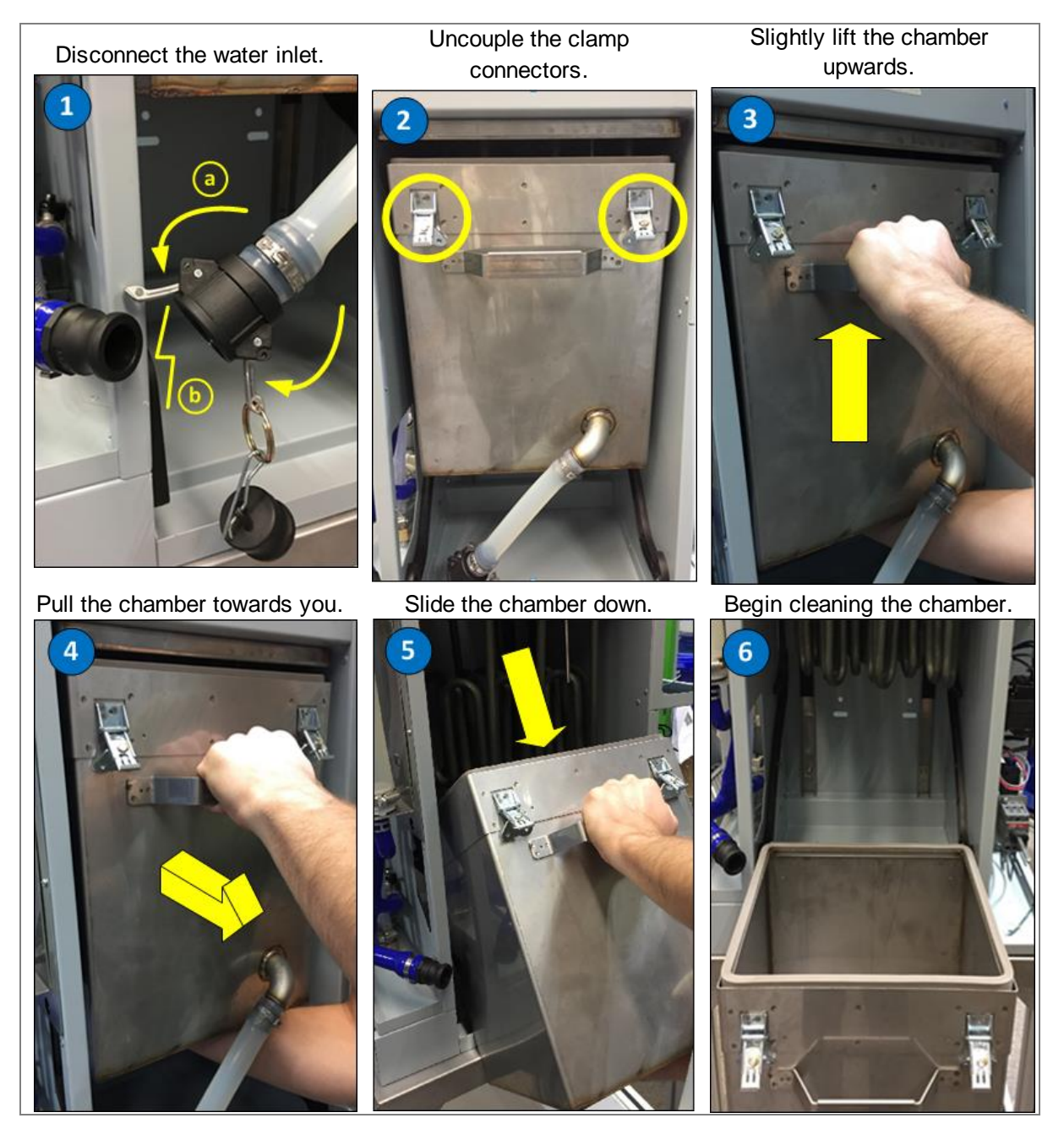

- 1. With the front access door removed, disconnect the water inlet attached to the front of the evaporation chamber, by removing the safety pins and manually disconnecting the hose shank coupling from the plumbing section of the humidifier. Connect and secure the water plug to the inlet in order to prevent water from leaking out from the evaporation chamber.
- 2. Uncouple the clamp connectors.

| Model                 | Method                                                                                |
|-----------------------|---------------------------------------------------------------------------------------|
| SKE4-E05 to SKE4-E40  | Turn the two latches located around the evaporation chamber.                          |
| SKE4-E50 to SKE4-E80  | Turn the three latches located around the evaporation chamber.                        |
| SKE4-E90 to SKE4-E120 | Disengage the latch and remove the band clamp located around the evaporation chamber. |

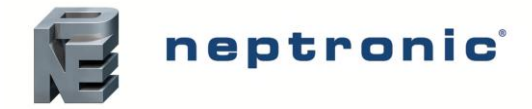

#### (For models SKE4-E90 to E120, skip ahead to step 5.)

- 3. Once the clamps have been uncoupled, the tank will hang loose on the hooks located behind the chamber. While the chamber is tilted, slightly lift the evaporation chamber upwards, by raising it from the bottom with one hand, and holding onto the handle with the other.
- 4. Pull the evaporation chamber towards you using the handle, until it is fully removed from the back hooks.

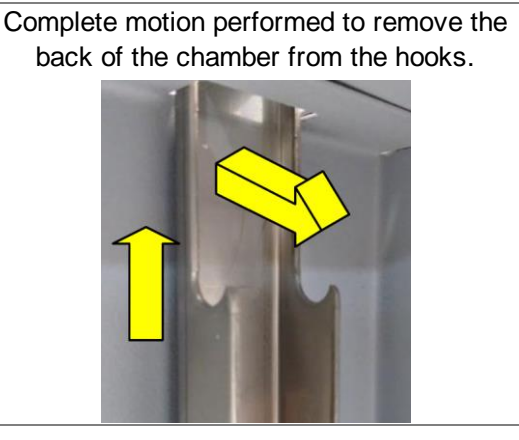

- 5. Slide the evaporation chamber down using the rail-guided engagement system.
- 6. Let the evaporation chamber hang at the edge of the rail-guided system (only for models SKE4-E10 to E80) or remove the chamber in order to begin cleaning.

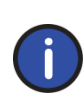

The evaporation chamber will still contain a few inches of water. Ensure that your footing is secure when removing the chamber. Take extra precautions when removing the evaporation chamber from large humidifiers, which may feel heavy when being pulled down.

- 7. Clean the evaporation chamber:
  - Remove the residue that has accumulated inside the chamber.
  - To clean out the remaining scale from the container, use a stiff brush (synthetic filament only) and some vinegar or any weak acid suitable for cleaning stainless steel.

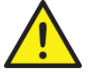

# WARNING: The use of a wire brush or any non-recommended acid will void the warranty.

- Do not scrape off the walls of the chamber.
- Ensure that the water inlet aperture is not blocked.

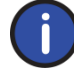

The heating elements are self-cleaning. Any mineral accumulation breaks off and falls to the bottom during operation.

8. At the end of the maintenance procedure, replace the previous gasket attached to the top of the evaporation chamber with a new one.

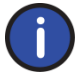

Contact your local Neptronic representative to order a new gasket. Refer to item 3 of the Bill of Material section for the appropriate part number.

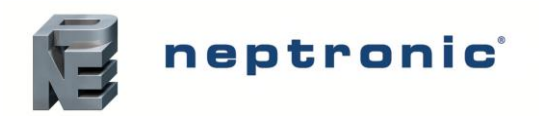

Installation Instructions and User Manual

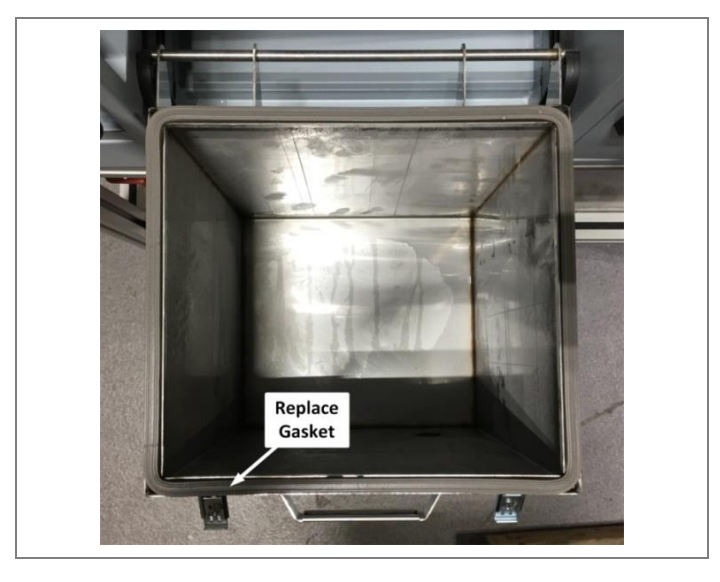

#### Stage 5 - Reinstall the Evaporation Chamber

- 1. Slide the evaporation chamber back up the rail-guided engagement system until it is secured back on top.
- 2. Recouple the clamp connectors.
- 3. Disconnect the water plug and reconnect the water inlet to the evaporation chamber.
- 4. Turn off the manual drain valve.
- 5. Turn the power back on at the disconnect switch or the breaker.

#### Stage 6 - Restart the Humidifier

- 1. Press and hold the Power  $\bigcirc$  button for 3 seconds to power on the humidifier.
- 2. Conduct a performance test by verifying the water level of the evaporation chamber as it is filled with water. Verify that there are no leaks.
- 3. Conduct a drain test by turning off the humidifier using the Power button and performing a drain cycle using the Drain button .
- 4. Restart the humidifier to resume normal operation by pressing and holding the Power button for 3 seconds.
- 5. To reset the service counters and clear the alarm warning after servicing:
  - a. Using the control panel, access the *Request* setting located in the *Command* sub-menu of the *Service* menu.
  - b. Select the *Reset Counters* value and press Enter v to reset the service counters.
- 6. Ensure that the drain cycles are set for every 6 hours of operation. This is the factory default setting and is recommended for city water.
  - To configure the drain cycle frequency, use the control panel to access the *DrainInterval* setting located in the *Quick Config or Extended Config* sub-menus of the *Installation* menu.

After the water boils for 6 hours in the chamber, it is laden with minerals and solutions. This affects the humidity output and the efficiency of the humidifier. Diluting the boiling water with a drain cycle will improve the performance of the humidifier.

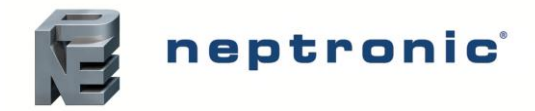

# Troubleshooting

#### Table 15 - Troubleshooting Guide

| Problem                           | Possible Cause                        | Corrective Action                                          |  |
|-----------------------------------|---------------------------------------|------------------------------------------------------------|--|
|                                   | Power is not being supplied to the    | Check the main power supply and fuses. Verify              |  |
|                                   | humidifier.                           | the disconnect switch and the circuit breaker.             |  |
| Humidifier does not operate       | The low voltage fuse is open          | fuse. Verify that the low voltage circuit is               |  |
| (Screen turned Off)               |                                       | complete.                                                  |  |
|                                   | Wire harnesses inside the             | Check the wires harnesses and the main PC                  |  |
|                                   | humidifier are not secured properly.  | board. Verify that all connections have been               |  |
| Humidifier does not operate       |                                       | made properly.                                             |  |
| (Screen turned On, <b>Status</b>  | The humidifier is not powered on.     | Verify that the Power button has been pressed              |  |
| Display LED: Off)                 | ·                                     |                                                            |  |
|                                   | For modulating humidifier:            | Verify the setting of the control input.                   |  |
|                                   | For On/Off humidifier:                |                                                            |  |
|                                   | No demand from humidistat.            | Verify the setting of the humidistat.                      |  |
| Humidifier does not produce       | Air flow is not detected by air       | Check the fan operation                                    |  |
| steam (No demand)                 | pressure switch.                      |                                                            |  |
|                                   | High limit humidistat is open.        | Check the operation of the high limit                      |  |
|                                   | Interlock contact is open             | Check the interlock contact                                |  |
|                                   | Control wires are not properly        | Verify the connections of the wires to the                 |  |
|                                   | secured to the terminal blocks.       | control terminal blocks.                                   |  |
|                                   | Humidifier is being filled with water | - Verify that the drain valve is open.                     |  |
| No water inside the               | but has not yet reached or does not   | - Check if the shutoff valve on the water supply           |  |
| Humidifier does not stop          | level sensor                          | - Verify the operation of the fill value                   |  |
| draining                          | Humidifier is not being filled with   | - Check that the fill valve strainer and the               |  |
|                                   | water.                                | external strainer are not blocked.                         |  |
|                                   | Drain valve is clogged.               | Check the drain valve.                                     |  |
| Humidifier does not drain         | During a drain or foaming cycle, the  | Verify that the drain pump, the fill and drain             |  |
|                                   | the water level has not decreased     | sensor chamber are not obstructed                          |  |
|                                   |                                       | - Verify the quality of the supply water                   |  |
|                                   |                                       | - Verify if chemical products were used to                 |  |
| Humidifier is always on Foam      | Executive feature condition incide    | clean the evaporation chamber during                       |  |
| cycle (FoamSensor setting         | the evaporation chamber.              | maintenance. Rinse the chamber properly with               |  |
| displays <b>Foam</b> )            |                                       | water.<br>Check the setting of the drain cycle. Reduce     |  |
|                                   |                                       |                                                            |  |
| Humidifier is operating and       |                                       | Service the evaporation chamber (see Service               |  |
| the Status Display LED is         |                                       | section on page 66).                                       |  |
| Red (ServiceDue setting           | The humidifier is due for servicing.  | Use <i>Request</i> setting in <i>Service</i> menu to reset |  |
| displays <b>On</b> )              |                                       | counters (see page 52).                                    |  |
| Humidifier is not operating       | The high temperature switch has       | Verify if the humidifier was operating below the           |  |
| Red (ThermalCutout setting        | sensed abnormal temperature           | standard water level. Replace water level                  |  |
| displays <b>Open</b> )            |                                       | sensor if necessary.                                       |  |
| Humidifier does not operato       | The following components can be       |                                                            |  |
| (Screen turned Off. Status        | the cause of this problem: water      | Call factory for troubleshooting instructions              |  |
| Display LED: Blue)                | lievel sensor, PC board or LCD        |                                                            |  |
|                                   | uispidy.                              | Verify that the connections of the EEC ashle               |  |
| Humidifier is producing steam     | The display FFC cable is not          | are properly secured and are on the correct                |  |
| (Screen turned Off, <b>Status</b> | connected properly.                   | side.                                                      |  |
| DISPIAY LED: Blue)                | The LCD display is defective.         | Replace the LCD display.                                   |  |
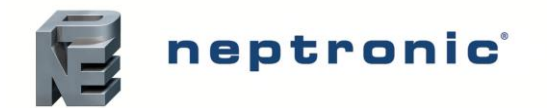

## **Exploded View and Bill of Material**

## **Exploded View**

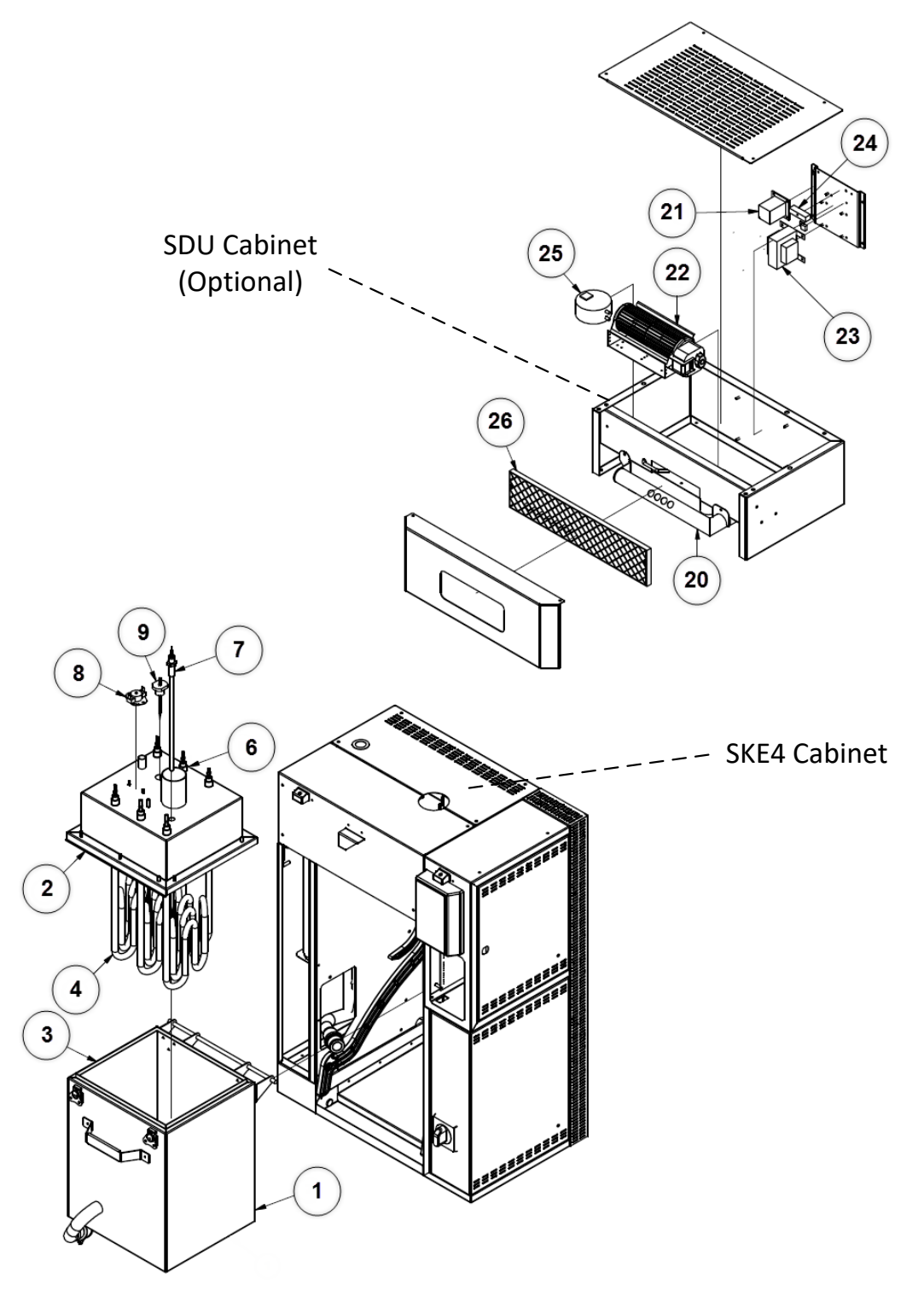

Illustration 52 - Exploded View Part 1

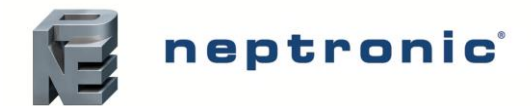

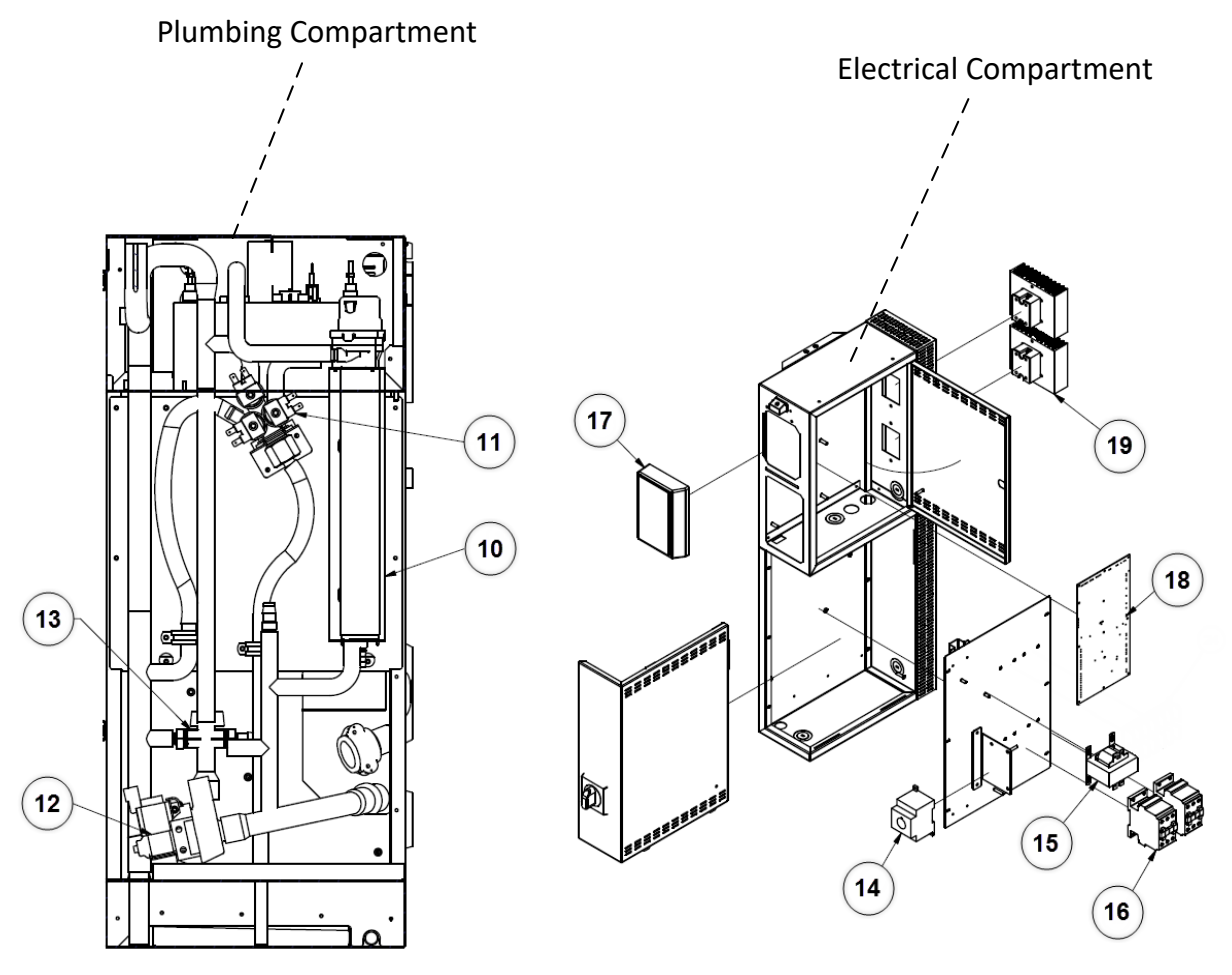

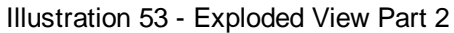

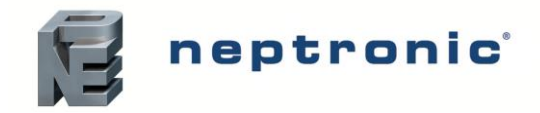

Installation Instructions and User Manual

## **Bill of Material**

Table 16 - Bill of Material

| Item | Description                           | Model                                              | Part Number       |  |  |  |
|------|---------------------------------------|----------------------------------------------------|-------------------|--|--|--|
|      |                                       | SKE4-E05                                           | SW 4222-20        |  |  |  |
| 1    |                                       | SKE4-E05 (Ultrapure DI option)                     | SW 4222-20S       |  |  |  |
|      | Evaporation chamber                   | SKE4-E10 to SKE4-E40                               | SW 4232-20        |  |  |  |
|      | container                             | SKE4-E10 to SKE4-E40 (Ultrapure DI option)         | SW 4232-20S       |  |  |  |
|      |                                       | SKE4-E50 to SKE4-E80                               | SW 4242-20        |  |  |  |
|      |                                       | SKE4-E90 to SKE4-E120                              | SW 4242-203       |  |  |  |
|      |                                       | SKE4-E05 (1 phase)                                 | SP 4222-1R        |  |  |  |
|      |                                       | SKE4-E05 (3 phases)                                | SP 4222-2R        |  |  |  |
|      |                                       | SKE4-E10                                           | SP 4232-1R        |  |  |  |
| 2    | Evaporation chamber cover             | SKE4-E20 to SKE4-E40                               | SP 4232-2R        |  |  |  |
|      |                                       | SKE4-E50 to SKE4-E80                               | SP 4242-1R        |  |  |  |
|      |                                       | SKE4-E90 to SKE4-E100                              | SP 4251           |  |  |  |
|      |                                       | SKE4-E110 to SKE4-E120                             | SP 4252           |  |  |  |
| 3    | Evaporation chamber                   | SKE4-E05                                           | SP 4222-8         |  |  |  |
|      | gasket                                |                                                    | SP 4232-8         |  |  |  |
|      | llesting alamant                      | SRE4-E30 to SRE4-E120                              | 5P 4242-8         |  |  |  |
|      | Heating element                       | See table below                                    |                   |  |  |  |
| 5    | Washer (heating element)              | SKE4-E05 to SKE4-E120                              | SP 1005           |  |  |  |
| 6    | S/S hex. jam nut (heating<br>element) | SKE4-E05 to SKE4-E120                              | SP 2330           |  |  |  |
| 7    | Temperature sensor                    | See table below                                    |                   |  |  |  |
| 8    | High temperature switch<br>(klixon)   | SKE4-E05 to SKE4-E120                              | SP 3036           |  |  |  |
|      |                                       | SKE4-E05                                           | SW FOAMSM-ASSY    |  |  |  |
| 9    | Foam sensor                           | SKE4-E10 to SKE4-E80                               | SW FOAMMED-ASSY   |  |  |  |
|      |                                       | SKE4-E90 to SKE4-E120                              | SW FOAMSM-ASSY    |  |  |  |
| 10   | Water level sensor                    | See table below                                    |                   |  |  |  |
| 11   | Water supply valve                    | SKE4-E05 to SKE4-E120                              | SP 6009           |  |  |  |
| 12   | Drain pump                            | SKE4-E05 to SKE4-E120                              | SP G4101          |  |  |  |
| 13   | Drain valve                           | SKE4-E05 to SKE4-E120                              | SP 4233-59        |  |  |  |
| 14   | Disconnect switch                     | See table below                                    |                   |  |  |  |
| 15   | Transformer                           | See table below                                    |                   |  |  |  |
| 16   | Contactor                             | See table below                                    |                   |  |  |  |
|      | Alphanumeric display                  | SKE4-E05 to SKE4-E120                              | SW SKE4DISPLAY-AS |  |  |  |
| 17   |                                       | SKE4-E05W to SKE4-E80W                             | SW SKE4DISPLAY2   |  |  |  |
|      |                                       | SKE4-E90W to SKE4-E120W                            | SW SKE4DISPLAY3   |  |  |  |
| 18   | Printed circuit board                 | SKE4-E05 to SKE4-E120                              | NW SKE4MAINSS     |  |  |  |
|      |                                       | SKE4-E05W to SKE4-E120W                            | NW SKE4MAINWSS    |  |  |  |
| 19   | Solid-state relay                     | SKE4-E05 to SKE4-E30, SKE4-E50, SKE4-E60, SKE4-E90 | SP 3102           |  |  |  |
|      |                                       | SRE4-E40, SRE4-E00, SRE4-E100 10 SRE4-E120         | SF 5105           |  |  |  |
| 20   | SDU steam dispersion                  | SD04-1<br>SD14-2                                   | SW 4134           |  |  |  |
|      | manifold                              | SDU4-3                                             | SW 4136           |  |  |  |
| 21   | SDU relay                             | SDU4-1, SDU4-2 & SDU4-3                            | SP 3114           |  |  |  |
|      |                                       | SDU4-1                                             | SP 3012           |  |  |  |
| 22   | SDU fan                               | SDU4-2                                             | SP 3009           |  |  |  |
|      | SDI Honoformer                        | <u> </u>                                           |                   |  |  |  |
| 25   |                                       |                                                    | <b>22 5 1 1</b>   |  |  |  |
| 24   | Fuse inside SDU                       | SDU4-1, SDU4-2 & SDU4-3                            | SP 5101           |  |  |  |
| 25   | SDU airflow switch                    | SDU4-1, SDU4-2 & SDU4-3                            | SP 4137           |  |  |  |
| 26   | SDU plastic grill                     | SDU4-1, SDU4-2 & SDU4-3                            | SP 4131-11        |  |  |  |

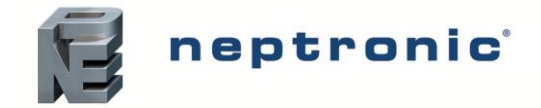

Installation Instructions and User Manual

| Fable 17 - Additional Bill of Material Details |
|------------------------------------------------|
|------------------------------------------------|

| Model     |        | <b>4</b><br>Heating<br>element | <b>7</b><br>Temperature sensor | <b>10</b><br>Water level sensor | <b>14</b><br>Disconnect<br>switch | <b>15</b><br>Transformer | <b>16</b><br>Contactor | 23<br>SDU<br>transformer |
|-----------|--------|--------------------------------|--------------------------------|---------------------------------|-----------------------------------|--------------------------|------------------------|--------------------------|
| SKE4-E05  | 230V/1 | SW 5937                        | SW SK4TEMPSENS-6               | SW SK4WLTR1-HEAD                | DP13-3004                         | SP 3365                  | SP 3080                | -                        |
|           | 400V/3 | SW 5980 (3x)                   | SW SK4TEMPSENS-6               | SW SK4WLTR1-HEAD                | DP13-3004                         | SP 3374                  | DP11-6002              | SP 3373                  |
| SKE4-E10  | 230V/1 | SW 5983 (3x)                   | SW SK4TEMPSENS-12              | SW SK4WLTR2-HEAD                | DP13-3004                         | SP 3365                  | SP 3100                | SP 3375                  |
|           | 400V/3 | SW 5981 (3x)                   | SW SK4TEMPSENS-12              | SW SK4WLTR2-HEAD                | DP13-3004                         | SP 3374                  | DP 11-6002             | SP 3373                  |
| SKE4-E20  | 400V/3 | SW 5982 (3x)                   | SW SK4TEMPSENS-12              | SW SK4WLTR2-HEAD                | DP13-3004                         | SP 3374                  | SP 3080                | SP 3393                  |
| SKE4-E30  | 400V/3 | SW 5983 (3x)                   | SW SK4TEMPSENS-12              | SW SK4WLTR2-HEAD                | DP13-3004                         | SP 3374                  | SP 3100                | SP 3393                  |
| SKE4-E40  | 400V/3 | SW 5955 (3x)                   | SW SK4TEMPSENS-12              | SW SK4WLTR2-HEAD                | DP13-3005                         | SP 3374                  | DP 11-6008             | SP 3393                  |
| SKE4-E50  | 400V/3 | SW 5984 (6x)                   | SW SK4TEMPSENS-12              | SW SK4WLTR2-HEAD                | DP13-3005                         | SP 3374                  | SP 3100 (2x)           | -                        |
| SKE4-E60  | 400V/3 | SW 5983 (6x)                   | SW SK4TEMPSENS-12              | SW SK4WLTR2-HEAD                | DP13-3006                         | SP 3374                  | SP 3100 (2x)           | -                        |
| SKE4-E80  | 400V/3 | SW 5955 (6x)                   | SW SK4TEMPSENS-12              | SW SK4WLTR2-HEAD                | DP13-3006                         | SP 3374                  | DP 11-6008<br>(2x)     | -                        |
| SKE4-E90  | 400V/3 | SW 5983 (9x)                   | SW SK4TEMPSENS-12              | SW SK4WLTR2-HEAD                | DP13-3008                         | SP 3385                  | SP 3100 (3x)           | -                        |
| SKE4-E100 | 400V/3 | SW 5983 (6x)<br>SW 5955 (3x)   | SW SK4TEMPSENS-12              | SW SK4WLTR2-HEAD                | DP13-3008                         | SP 3385                  | DP 11-6008<br>(3x)     | -                        |
| SKE4-E110 | 400V/3 | SW 5955 (6x)<br>SW 5983 (3x)   | SW SK4TEMPSENS-12              | SW SK4WLTR2-HEAD                | DP13-3008                         | SP 3385                  | DP 11-6008<br>(3x)     | -                        |
| SKE4-E120 | 400V/3 | SW 5988 (9x)                   | SW SK4TEMPSENS-12              | SW SK4WLTR2-HEAD                | DP13-3008                         | SP 3385                  | DP 11-6008<br>(3x)     | -                        |

## Notes

| <br> |
|------|
|      |
|      |
|      |
| <br> |
|      |
|      |
|      |
| <br> |
|      |
| <br> |
| <br> |
|      |
|      |
| <br> |
|      |
|      |
| <br> |
|      |
|      |
| <br> |
| <br> |
|      |
|      |
| <br> |
|      |
|      |
| <br> |
| <br> |
|      |
| <br> |
| <br> |
|      |
|      |

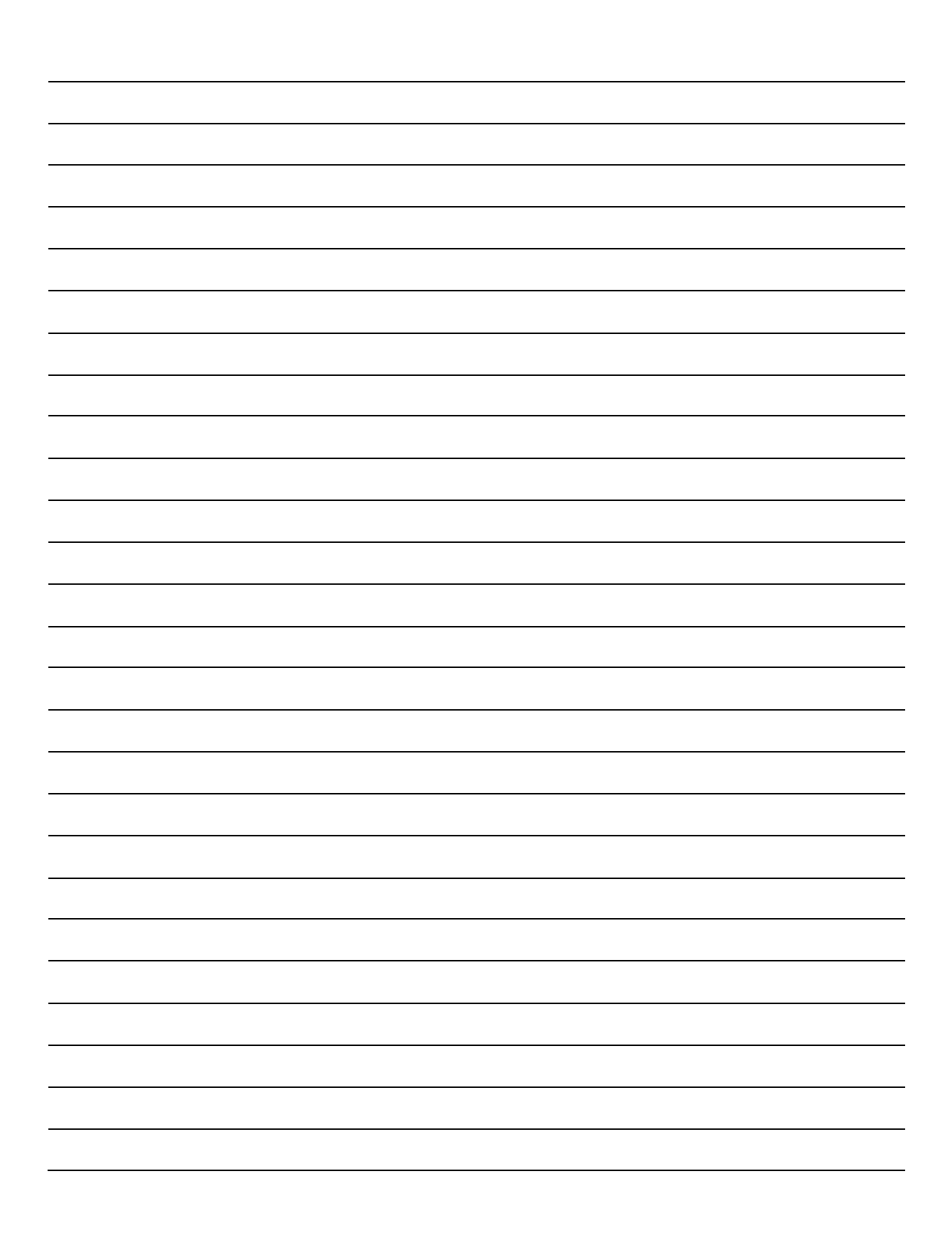

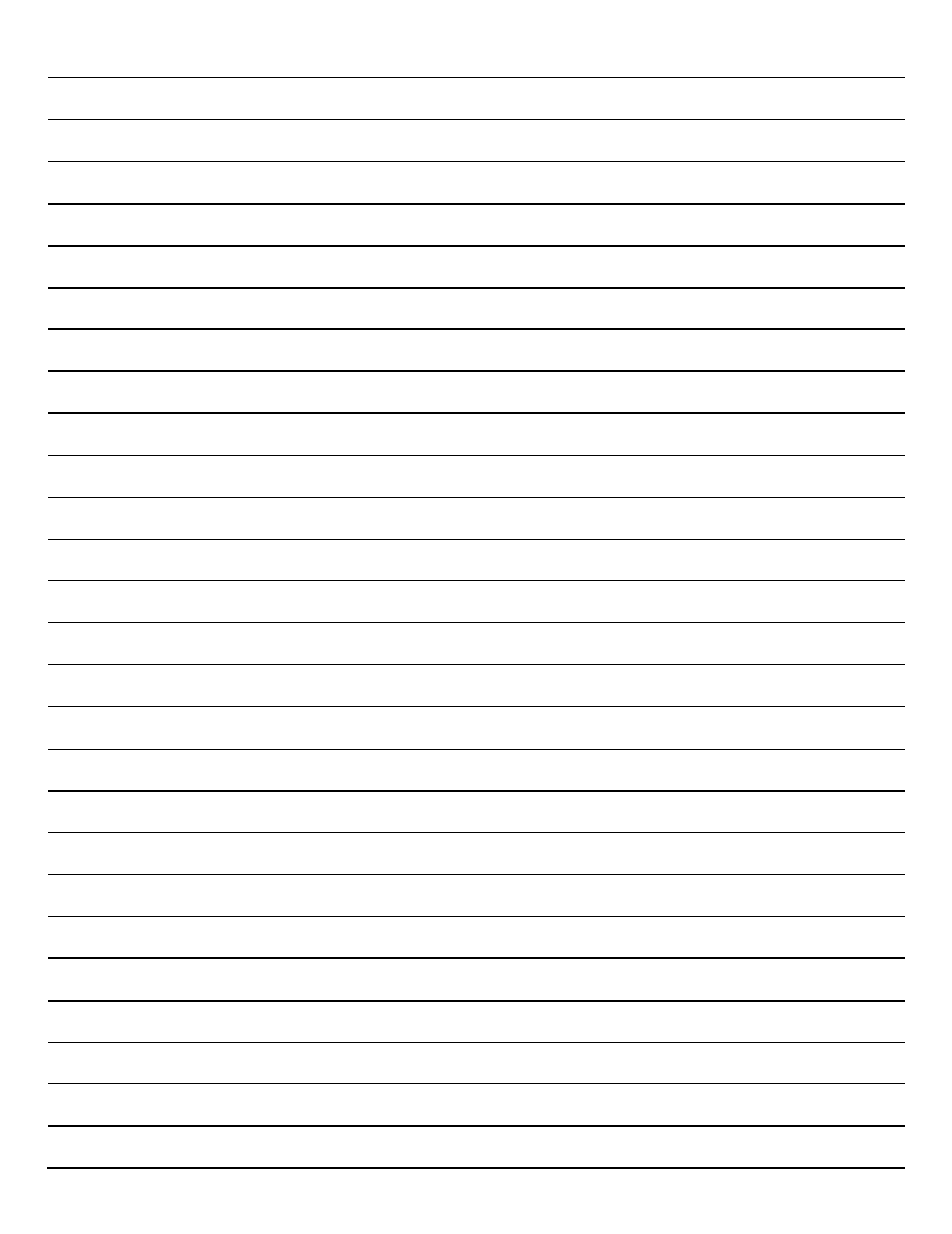

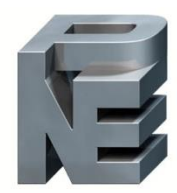

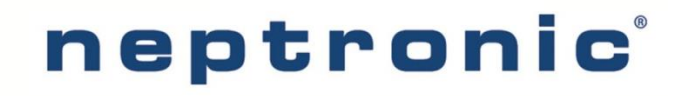

400 Lebeau blvd, Montreal, Qc, H4N 1R6, Canada <u>www.neptronic.com</u> Toll free in North America: 1-800-361-2308 Tel.: (514) 333-1433 Fax: (514) 333-3163 Customer service fax: (514) 333-1091 Monday to Friday: 8:00am to 5:00pm (Eastern time)